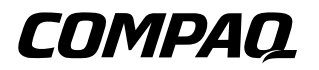

# **Compaq iPAQ Pocket PC** H3900 시리즈 참조 설명서

문서 부품 번호: 278853-AD1

2002년 5월

이 설명서의 내용은 사전 통지 없이 변경될 수 있습니다.

COMPAQ은 본 문서에 포함된 기술상 또는 편집상 오류나 누락에 대해 책임이 없으며 이 자료의 제공, 설명 또는 사용으로 인해 발생한 우발적이거나 결과적 손 해에 대해서도 일체 책임을 지지 않습니다.

본 설명서의 내용은 저작권법에 따라 보호됩니다. Compaq의 사전 서면 동의 없 이 어떠한 형태로든 본 문서의 일부라도 복사하거나 인쇄해서는 안됩니다.

© 2002 Compaq Information Technologies Group, L.P.

Compaq, Compaq 로고 및 iPAQ은 미국 및 기타 국가에서 Compaq Information Technologies Group, L.P.의 상표입니다. Microsoft, MS, ActiveSync, Windows, Windows NT 및 Windows 로고는 미국 및 기타 국가에서 Microsoft Corporation 의 상표입니다. Intel은 Intel Corporation의 상표입니다. 본 설명서에 수록된 기타 모든 제품명은 해당 제품 업체의 상표입니다. Compaq은 본 설명서에 대한 기술 상 또는 편집상의 오류나 누락에 대해 책임을 지지 않습니다. 본 설명서의 정보는 어떠한 종류의 보증 없이 "있는 그대로" 제공되며 사전 통지 없이 변경될 수 있습 니다. Compaq 제품에 대한 보증은 제품과 함께 동봉된 제한 보증서에 명시되어 있습니다. 본 설명서에는 어떠한 추가 보증 내용도 들어 있지 않습니다.

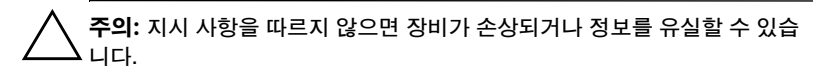

**경고:** 지시 사항을 따르지 않으면 부상을 당하거나 생명을 잃을 수 있습니다.

Compaq iPAQ Pocket PC H3900 시리즈 참조 설명서 초판 발행일: 2002년 5월 부품 번호 278853-AD1

목차

#### 1 시작하기

| 상단 패널                                                                                                    |
|----------------------------------------------------------------------------------------------------|
| 앞면 패널                                                                                                    |
| 하단 패널                                                                                                    |
| 장치 등록                                                                                                    |
| 충전 방법 선택 1-5<br>범용 크래들을 사용한 충전 1-5<br>AC 어댑터를 사용한 충전 1-7<br>대기 모드 설정 조절 1-7<br>화면등 설정 변경 1-11<br>Settings 사용자 정의 1-12<br>화면 위치 재조정 1-13 |
| 범용 크래들을 사용한 충전 1-5<br>AC 어댑터를 사용한 충전 1-7<br>대기 모드 설정 조절 1-8<br>화면등 설정 변경 1-11<br>Settings 사용자 정의 1-12<br>화면 위치 재조정 1-13                 |
| AC 어댑터를 사용한 충전 1-7<br>대기 모드 설정 조절 1-8<br>화면등 설정 변경 1-11<br>Settings 사용자 정의 1-12<br>화면 위치 재조정 1-13                                       |
| 대기 모드 설정 조절 1-8<br>화면등 설정 변경 1-11<br>Settings 사용자 정의 1-12<br>화면 위치 재조정 1-13                                                             |
| 화면등 설정 변경 1-11<br>Settings 사용자 정의 1-12<br>화면 위치 재조정 1-13                                                                                |
| Settings 사용자 정의 1-12<br>화면 위치 재조정 1-13                                                                                                  |
| 화면 위치 재조정 1-13                                                                                                    |
|                                                                                                    |
| 응용프로그램 열기1-15                                                                                                    |
| 응용프로그램 최소화                                                                                                    |
| 응용프로그램 닫기1-15                                                                                                    |
| 응용프로그램 설치1-16                                                                                                    |
| 해당 지역의 시간 설정                                                                                                    |
| 방문할 지역의 시간 설정 바 1–19                                                                                                    |
| 날짜 설정1-20                                                                                                    |
| 응용프로그램 단추 사용자 정의                                                                                                    |
| iPAQ Backup 사용 1-23                                                                                                    |
| 파일, 레지스트리, 데이터베이스 백업 1-23                                                                                                    |
| 파일, 레지스트리, 데이터베이스 백업 복원 1-27                                                                                                    |
| 백업 일정1-31                                                                                                    |
| 전지 상태 확인1-34                                                                                                    |

| 정보 입력 1-37            |
|-----------------------|
| 단어 제시 옵션 변경1-37       |
| 화면 키보드로 입력 1-40       |
| 전자펜 및 문자 인식기로 쓰기 1-41 |
| 전자펜 및 복사 장치로 쓰기 1-43  |
| 전자펜 및 블록 인식기로 쓰기 1-44 |
| 화면에 그리기 및 쓰기          |
| 쓴 내용을 문자열로 변환         |
| 이미지 보기 1-48           |
| 이미지 찾기                |
| 이미지 정보 보기             |
| 보기 변경1-52             |
| 슬라이드 쇼 작성 1-52        |
| 슬라이드 쇼 저장             |
| 슬라이드 쇼 열기             |
| 이미지 파일 정렬             |
| 슬라이드 쇼 보기             |

# 2 통신

| 연락처 사용              |
|---------------------|
| 연락처 작성 2-34         |
| 연락처 목록 보기           |
| 연락처 정보 편집           |
| 연락처 분류 2-39         |
| 연락처 삭제              |
| Inbox 사용            |
| 전자 우편 설정2-46        |
| 전자 우편 작성 및 보내기 2-48 |
| 첨부 파일 추가 2-51       |
| 전자 우편 받기2-53        |
| 전자 우편 열기2-55        |
| 전자 우편 삭제 2-57       |
| 전자 우편 이동            |
| 폴더 열기               |
| 폴더 관리               |
| 음성 녹음 2-67          |
| 녹음                  |
| 녹음 내용 듣기            |
| 메모 작성 2-70          |
| 메모 작성 2-71          |
|                     |

#### 3 일정

| Today 화면 사용 3-]    | l |
|--------------------|---|
| 정보 작성3-1           | 1 |
| 정보 변경 3-2          | 2 |
| 설정 변경 3-3          | 3 |
| Calendar 사용 3-4    | 5 |
| Calendar 보기 3-4    | 5 |
| Calendar 보기 변경 3-6 | 5 |
| 달력 모양 사용자 정의       | 5 |
| 약속 잡기 3-7          | 7 |
| 알림 메시지 작성          | 8 |
| 약속 삭제 3-9          | 9 |
| 약속 분류              | 9 |
| 모임 요청3-11          | 1 |
|                    |   |

| Tasks 사 | 용    |     |   | <br> | <br> |      |
|---------|------|-----|---|------|------|------|
| 작업      | 작성   |     |   | <br> | <br> |      |
| 빠른      | 작업   | 작성  | 3 | <br> | <br> |      |
| 작업      | 삭제   |     |   | <br> | <br> |      |
| 작업      | 정렬   |     |   | <br> | <br> | 3–15 |
| Task    | s 모역 | 냥 변 | 경 | <br> | <br> |      |

#### 4 소프트웨어 사용

| Pocket Word 사용 4-1          |
|-----------------------------|
| Word 문서 열기 4-2              |
| 작성4-4                       |
| Pocket Word 옵션 변경 4-6       |
| 자세한 Pocket Word 도움말 보기 4-9  |
| Pocket Excel 사용 4-10        |
| 열기                          |
| 작성                          |
| 옵션4-14                      |
| 도움말                         |
| Microsoft Reader 사용 4-18    |
| 활성화                         |
| 복사                          |
| 삭제                          |
| eBook 읽기 4-22               |
| eBook 듣기 4-24               |
| eBook에 주석 추가 4-25           |
| Microsoft Reader 옵션 변경 4-27 |

#### 5 확장 팩

| 단일 슬롯 또는 이중 슬롯 PC 카드 확장 팩 사용 | 5–1 |
|------------------------------|-----|
| 확장 팩 설치                      | 5–2 |
| 정보 찾기                        | 5–2 |
| CompactFlash 카드 사용 확장 팩      | 5–2 |
| 카드 확장 팩을 설치합니다               | 5–3 |
| 정보 찾기                        | 5_3 |

#### 6 확장 카드

| 메모리 카드의 내용 보기6-2                   |
|------------------------------------|
| 선택 사양 802.11 카드를 사용한 무선 연결 6-3     |
| 802.11 카드 설치 6-3                   |
| 802.11 카드 제거 6-4                   |
| 정보 찾기6-4                           |
| 선택 사양 모뎀 카드 사용 6-4                 |
| 모뎀 카드 설치 6-4                       |
| 모뎀 카드 제거6-5                        |
| 모뎀 카드에 대한 정보 찾기                    |
| 선택 사양 CompactFlash 카드 사용 6-5       |
| CF 카드 설치6-6                        |
| CF 카드 제거                           |
| 정보 찾기6-6                           |
| 선택 사양 Secure Digital 메모리 카드 사용 6-6 |
| 소개6-6                              |
|                                    |
| SD 카드 설치6–7                        |
| SD 카드 설치6-7<br>SD 카드 제거6-7         |
| SD 카드 설치                           |

#### 7 문제 해결

#### A 인증 규격 주의 사항

| FCC(연방 통신 위원회) 고지 사항 A         | <u>\</u> -1 |
|--------------------------------|-------------|
| 수정 사항 A                        | <u>1</u> -2 |
| 케이블 A                          | <u>1</u> -2 |
| FCC 로고가 있는 제품의 규정 준수 사항 — 미국 A | <b>\</b> -2 |
| 캐나다 고지 사항 A                    | <u>1</u> –3 |
| Avis Canadien A                | <u>\-3</u>  |
| 유럽 연합 고지 사항 A                  | <u>1</u> –3 |
| 일본 고지 사항 A                     | <u>\-3</u>  |
| 전지 주의 사항 A                     | <b>\_</b> 4 |
| 항공 여행시 주의 사항 A                 | <u>\</u> -4 |
| 전원 코드 A                        | <b>\_</b> 4 |

목차

#### B 하드웨어 사양

| 시스템 사양 |   | • • | <br> |   |   |   |   | • | • | • |  | • |   |   |   |   |   |   | <br> |  | • |   | • |  | B-1 |
|--------|---|-----|------|---|---|---|---|---|---|---|--|---|---|---|---|---|---|---|------|--|---|---|---|--|-----|
| 물리적 사양 |   | • • | <br> | • | • | • |   | • |   | • |  | • |   |   |   |   |   |   | <br> |  | • |   | • |  | В-2 |
| 작동 환경  | • |     | <br> | • | • | • | • | • | • | • |  | • | • | • | • | • | • | • | <br> |  | • | • | • |  | В-2 |

#### C 일반적인 관리 및 전지 취급 지침

| 일반적인 관리. | <br>••• | <br> | • | <br> | • • |  | • |  | • • | • | • |  |  | <br>• | C-1 |
|----------|---------|------|---|------|-----|--|---|--|-----|---|---|--|--|-------|-----|
| 전지 취급 지침 | <br>••  | <br> |   | <br> | • • |  | • |  |     | • | • |  |  | <br>• | C-2 |

#### 색인

# 1

# 시작하기

Compaq iPAQ<sup>™</sup> Pocket PC H3900 시리즈를 가장 효율적으로 사용 하려면 다음 방법을 알아두어야 합니다.

■ iPAQ Pocket PC 등록

■ iPAQ Pocket PC 충전

■ 인터페이스 사용

■ 정보 입력

iPAQ Pocket PC는 RAM의 파일과 시계를 유지하기 위해 전원을 다 소 사용하므로 전지를 정기적으로 재충전해야 합니다. 외부에 있지 않 을 경우에는 iPAQ Pocket PC를 범용 크래들 또는 AC 어댑터에 연결 해 두십시오. 가장 좋은 방법은 내부에서 작업할 때는 iPAQ Pocket PC를 컴퓨터에 연결하고 이동 시에는 AC 어댑터 및 DC 어댑터 플러 그를 휴대하는 것입니다. iPAQ Pocket PC는 완전히 충전된 전지와 함께 제공됩니다. 동기화 전에 전지의 충전 상태를 확인해 보십시오.

▲ 주의: iPAQ Pocket PC에 설치하는 응용프로그램과 데이터는 대부분 메모 리에 저장되므로 전지가 완전히 방전될 경우 다시 설치해야 합니다.

# 패키지 구성 부품

iPAQ Pocket PC는 다음 내용물과 함께 제공됩니다.

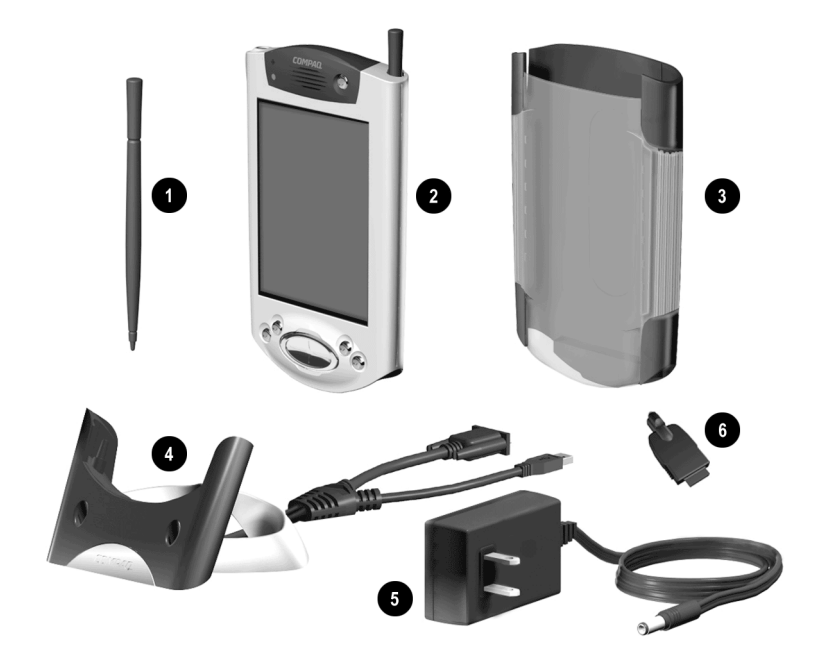

- 이분의 전자펜
- ❷ iPAQ Pocket PC H3900 시리즈
- 보호 커버 팩
- ④ USB 및 직렬 연결용 범용 크래들(연결 선 있음)
- 6 AC 어댑터
- ❻ DC 어댑터 플러그

기타 구성 부품:

- 시작하기 설명서
- Compaq iPAQ Pocket PC Companion CD
  - □ MicrosoftÆ ActiveSync 3.5 소프트웨어
  - □ 애드온 소프트웨어 및 응용프로그램
  - □ iPAQ Pocket PC에 복사할 수 있는 eBook 형식의 세부 설명서
  - □ 대화형 참조 설명서
  - □ 인쇄 가능한 종합 참조 설명서(pdf 파일)

빠진 품목이 있는 경우 세계 각국 전화번호 소책자에 제공된 번호의 고객 지원부로 문의해 주십시오.

# 상단 패널

- 1. 스테레오 헤드폰 잭
- 2. 마이크
- 적외선/범용 원격 포트: 다른 이동식 장치와 서로 정보 교환
- 4. 전자펜: 눌러 꺼냄, 눌러 잠금
- 5. **SDIO(Secure Digital IO) 확장 슬롯**: SD(Secure Digital) 카드 설치

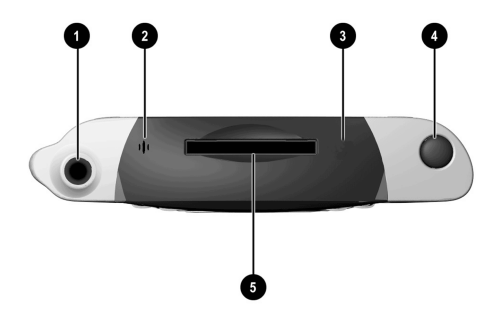

#### 앞면 패널

- 1. 전자펜: 눌러 꺼냄, 눌러 잠금
- 전원 표시등: 황색 깜빡임 = 충전중; 황색 켜짐 = 충전 완료; 녹색 = 경보
- 3. 전원 단추
- 4. 스피커: 경보, 녹음
- 5. 컬러 디스플레이
- 프로그램 가능한 응용프로그램 단추 1-4(원 쪽에서 오른쪽): 단추 1은 Calendar, 단추 2는 Contacts, 단추 3은 Inbox, 단추 4는 iPAQ Task
- 이동 단추: 목록 스크롤
- 8. 녹음/응용프로그램 단추
- 밝기 센서: 화면등 조절
- 10. 스테레오 헤드폰 잭
- 활성 Bluetooth 표시등: Bluetooth 라디오가 켜졌을 때 깜빡임(Bluetooth 모델의 경우만)
- 12. 마이크

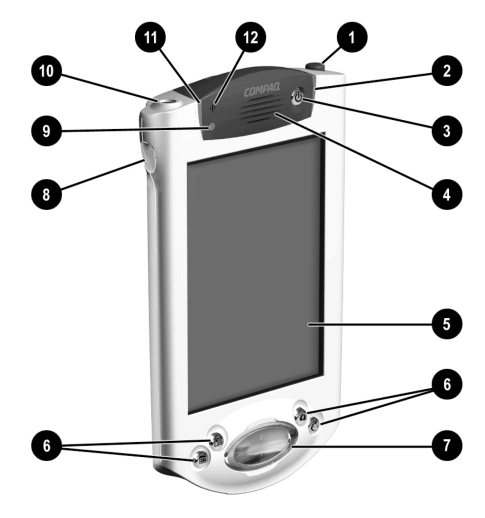

## 하단 패널

- 충전/통신 포트: 범용 크래들, USB 또는 직렬 케이블 연결
- 장치 재설정 스위치: 전자펜으로 재설정
- 확장 팩 커넥터: 옵션 확장 팩 연결

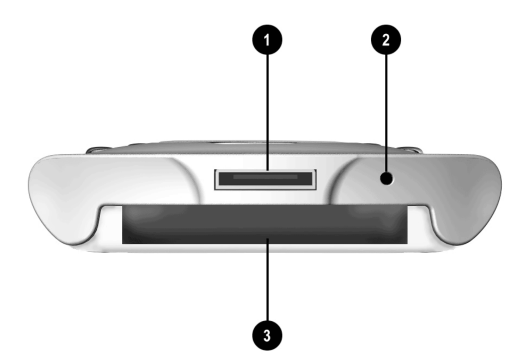

# 장치 등록

포장 상자에 함께 제공된 지금 등록 카드를 작성하여 우편으로 보내 주시면 iPAQ Pocket PC와 iPAQ Pocket PC 주변 장치 및 소프트웨어 의 특가 제공에 대한 최신 정보를 받으실 수 있습니다(북미 지역 장치 의 경우).

# 충전 방법 선택

iPAQ Pocket PC는 RAM과 시계 작동을 위해 전원을 사용하므로 전 지를 정기적으로 충전해야 합니다.iPAQ Pocket PC 전지 충전에는 범 용 크래들이나 AC 어댑터를 사용할 수 있습니다.

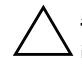

**주의:** iPAQ Pocket PC에 설치하는 응용프로그램과 데이터는 대부분 메모 그리(RAM)에 저장되므로 전지가 완전히 방전될 경우 응용프로그램과 데이터 를 다시 설치해야 합니다.

### 범용 크래들을 사용한 충전

iPAQ Pocket PC를 범용 크래들을 사용하여 충전합니다. 범용 크래들 을 사용하여 다음 작업을 할 수 있습니다.

- 컴퓨터와 동기화
- 옵션 확장 팩을 구입한 경우 해당 팩의 전지 재충전(예: 이중 슬롯 PC 카드 확장 팩의 전지 재충전)

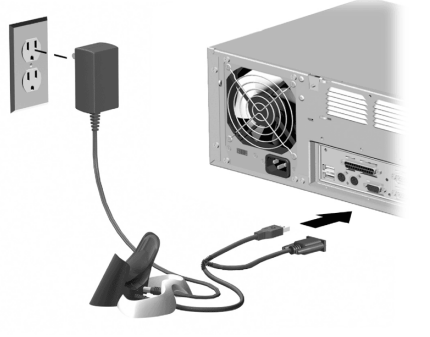

1. 범용 크래들의 AC 어댑터 플러그를 콘센트에 꽂습니다.

2. iPAQ Pocket PC의 아래쪽을 범용 크래들에 단단히 밀어 넣습니다.

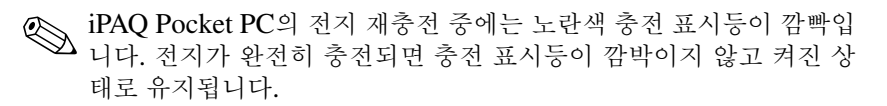

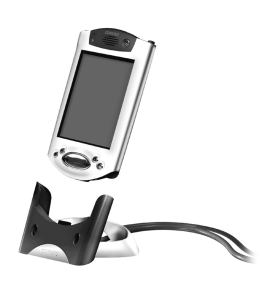

3. 컴퓨터에서 Microsoft ActiveSync 3.5가 열려 iPAQ Pocket PC 를 인식합니다.

## AC 어댑터를 사용한 충전

AC 어댑터를 사용하여 iPAQ Pocket PC를 충전합니다. 선택 사양인 확장 팩을 구입한 경우 AC 어댑터를 사용하여 확장 팩 전지를 충전할 수 있습니다(예: 이중 슬롯 PC 카드 확장 팩 전지 충전).

표준 어댑터는 모든 가정 콘센트에 사용할 수 있습니다. 자동차의 라 이터 등으로 사용되는 12볼트 전원 콘센트에 사용할 수 있는 제품도 구입할 수 있습니다.

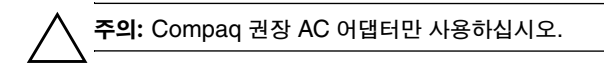

- 1. AC 어댑터를 준비합니다.
- 2. AC 어댑터를 콘센트에 꽂습니다.
- 3. DC 어댑터 플러그를 iPAQ Pocket PC 아래쪽에 끼웁니다.

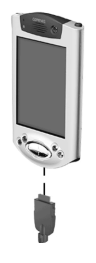

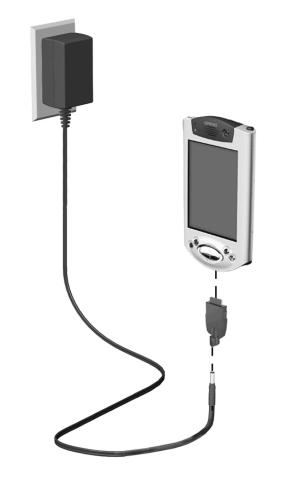

4. AC 어댑터 플러그를 DC 어댑터 플러그에 끼웁니다.

#### 대기 모드 설정 조절

대기 모드 설정을 조절하여 전지 수명을 보다 오래 지속되도록 할 수 있습니다. 대기 모드 시 장치는 전원이 꺼지고 아주 소량의 전원만 소 모됩니다. 이러한 기능은 RAM에 저장된 프로그램 및 데이터를 유지 하는 데 유용합니다.

장시간에 걸쳐 Pocket PC를 사용하는 경우 낮은 대기 시간을 선택하 는 것이 좋습니다. 낮은 대기 시간은 전지를 사용할 수 있는 시간을 늘 여줍니다.

반면에 Pocket PC를 다시 충전하지 않고 오랫 동안 꺼 놓을 경우 높은 대기 시간을 선택하는 것이 좋습니다. 높은 대기 시간은 전지를 사용할 수 있는 시간을 줄여 그 만큼의 전원을 대기 모드 사용에 할당합니다.

전지 모드 설정 사용에 대한 자세한 내용은 Start 메뉴에서 Help를 참 조하십시오.

1. Start 메뉴에서 Settings를 누릅니다.

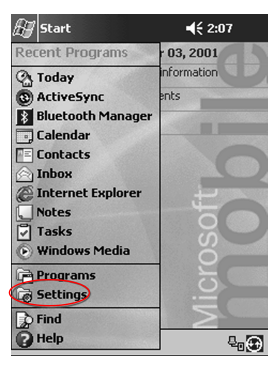

2. System을 누릅니다.

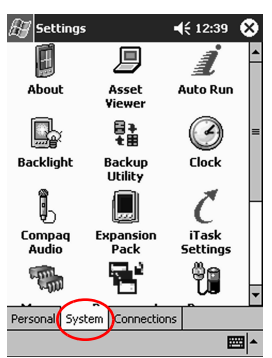

3. Power 아이콘을 누릅니다.

4. **Standby**를 누릅니다.

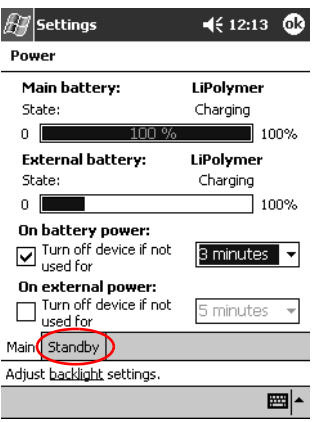

5. 포인터를 움직여서 대기 시간을 조절합니다.

| 🔊 Settings 🛛 📢 12:13 🐽                                                                                                    |
|----------------------------------------------------------------------------------------------------|
| Power                                                                                                    |
| You can affect the useable capacity of the<br>battery by adjusting the standby period. For<br>more info about the battery standby period<br>select Help from the Start menu. |
| Battery 100% ApproxAC-<br>Capacity 100% hours left -AC-<br>Standby Period (appx. hours)                                                                                      |
| 25 50 75 100                                                                                                    |
| Main Standby                                                                                                    |
| Adjust <u>backlight</u> settings.                                                                                                    |
| <b>₩</b>                                                                                                    |

 낮은 대기 시간은 전지를 사용할 수 있는 시간을 늘여줍니다. 높은 대 기 시간은 전지를 사용할 수 있는 시간을 줄이고 대기 모드의 전원을 증가시켜 RAM에 있는 프로그램과 데이터를 유지해 줍니다.

# 화면등 설정 변경

화면등의 설정에 따라 전지 전원을 더 절약할 수 있습니다.

1. Start 메뉴에서 Settings를 누릅니다.

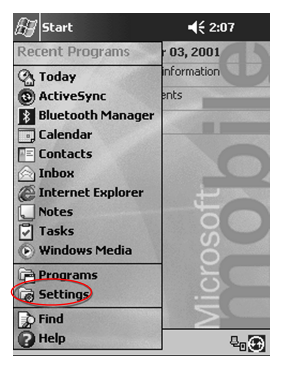

2. System을 누릅니다.

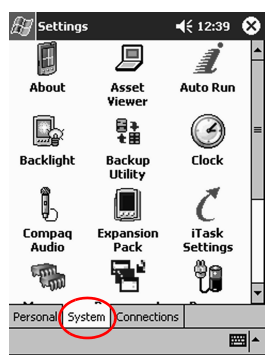

3. Backlight를 누릅니다.

4. 화면등 설정을 선택합니다.

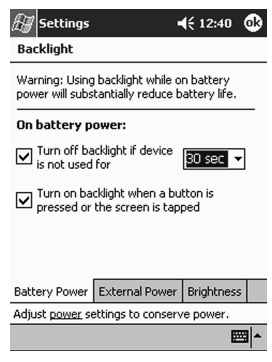

#### 화면등 설정 변경

| 사용 탭             | 사용 조건                                                 |
|------------------|-------------------------------------------------------|
| Battery Power 탭  | 화면등에 전지 전원 사용                                         |
| External Power 탭 | 화면등에 외부 전원 사용                                         |
| Brightness 탭     | 적절한 화면등 밝기 선택.<br>전원을 최대로 절약하려면 가장 낮은 수준으로 선택<br>합니다. |

# Settings 사용자 정의

iPAQ Pocket PC 인터페이스는 세 가지 방법으로 사용합니다.

- 누르기
- 누른 상태 유지
- 응용프로그램 단추 누르기

**누르기** — 응용프로그램을 열거나 원하는 작업을 선택할 때 전자펜의 뾰족한 끝으로 화면을 가볍게 누릅니다. 예를 들어, 사용할 수 있는 응 용프로그램 목록을 보려면 **Start** 메뉴를 누릅니다.

**누른 상태 유지** — 팝업 메뉴를 보고자 할 때 화면의 특정 부분을 전자 펜으로 누른 상태에서 잠시 기다립니다. **응용프로그램 단추 누르기** — 화면을 신속히 켜거나, Calendar, Contacts, Inbox, 또는 iTask를 열 때 응용프로그램 단추를 누릅니다 (단추의 기본 설정을 변경하지 않았을 경우).

## 화면 위치 재조정

처음 iPAQ Pocket PC 화면을 켜면 화면 위치 조정 작업이 안내됩니 다. 다음과 같은 경우 화면의 위치를 재조정하십시오.

- iPAQ Pocket PC가 화면 접촉에 정확히 반응하지 못하는 경우
- iPAQ Pocket PC의 하드 리셋 수행
  - 1. Start 메뉴에서 Settings를 누릅니다.
  - 2. System을 누릅니다.
  - 3. Screen 아이콘을 누릅니다.

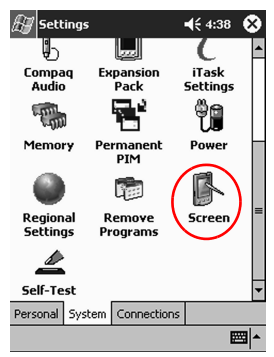

4. Align Screen 단추를 누릅니다.

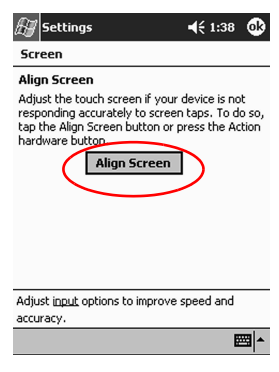

- 5. 각 위치의 십자선 개체를 누릅니다. 십자선 개체를 정확히 누르도 록 주의하십시오.
- 6. OK를 누릅니다.

#### 응용프로그램 열기

iPAQ Pocket PC의 응용프로그램 대부분은 모든 화면에서 누르기를 두 번하면 사용할 수 있습니다. iPAQ Pocket PC의 응용프로그램을 열려면 **Start** 메뉴를 사용하십시오.

**힌트:** 원하는 응용프로그램을 응용프로그램 단추에 지정하여 열 수 있습니다.

- 1. Start 또는 Microsoft 로고를 누릅니다.
- 2. **Programs**를 누릅니다.
- 3. 응용프로그램 제목 또는 아이콘을 누릅니다.

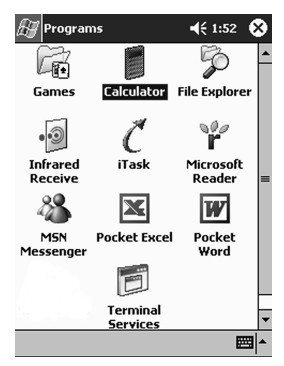

#### 응용프로그램 최소화

최소화할 응용프로그램의 x 표시를 누릅니다.

#### 응용프로그램 닫기

새 응용프로그램을 열면 이전 응용프로그램은 자동으로 닫힙니다. 그 러나 iPAQ Pocket PC가 느리게 실행될 경우 응용프로그램을 수동으 로 닫을 수 있습니다.

- 1. Start 메뉴에서 Settings를 누릅니다.
- 2. System을 누릅니다.
- 3. Memory를 누릅니다.

4. Running Programs를 누릅니다.

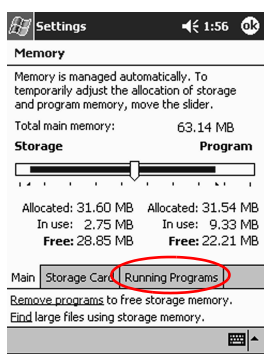

5. Stop All을 누르거나 특정 응용프로그램을 선택한 다음 Stop을 누릅니다.

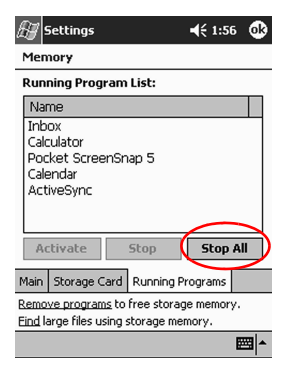

#### 응용프로그램 설치

다음 위치에서 iPAQ Pocket PC에 응용프로그램을 설치할 수 있습니다.

- Microsoft ActiveSync 3.5를 사용하여 컴퓨터로부터 설치
- 응용프로그램 파일의 확장명이 .cab인 경우 iPAQ Pocket PC에서 설치
- .exe 또는 .cef 확장명을 가진 응용프로그램 파일을 복사하여 iPAQ Pocket PC나 컴퓨터로부터 설치

응용프로그램 설치 시 iPAQ Pocket PC에 적합한 버전인지 확인하십 시오. **힌트:** 중요한 응용프로그램은 iPAQ Pocket PC의 File Explorer 에 있는 iPAQ File Store 폴더에 설치하십시오. iPAQ File Store 의 응용프로그램은 ROM에 저장되므로 iPAQ Pocket PC의 하드 리셋을 수행하거나 전지가 방전될 경우에도 소실되지 않습니다. iPAQ File Store에는 모델에 따라 5~6MB의 정보를 저장할 수 있습니다.

- 컴퓨터에서 응용프로그램을 설치하려면 설치 마법사의 지침을 따릅니다.
- 2. iPAQ Pocket PC에서 응용프로그램을 설치하려면 File Explorer에 서 응용프로그램 파일을 누르고 설치 마법사의 지침을 따릅니다.

**Start** 메뉴에서 **Programs**를 누른 다음, **File Explorer**를 눌러 File Explorer를 엽니다.

- 3. 응용프로그램 파일을 설치하고 iPAQ Pocket PC의 **Programs** 폴 더로 이동시키려면 응용프로그램 파일을 누릅니다.
- 4. 응용프로그램이 실행되지 않으면 전자펜을iPAQ Pocket PC의 밑 면에 있는 장치 재설정 스위치에 1초 동안 삽입합니다.

## 해당 지역의 시간 설정

처음 iPAQ Pocket PC 화면을 켜면 시간을 설정하도록 안내됩니다. 다음 경우 시간을 다시 설정하십시오.

- 전지가 완전히 방전된 경우
- iPAQ Pocket PC의 하드 리셋 수행

**힌트: Today** 화면에서 **Clock** 아이콘을 눌러 시간을 설정할 수 있습니다.

- 1. Start 메뉴에서 Settings를 누릅니다.
- 2. System을 누릅니다.

3. Clock을 누릅니다.

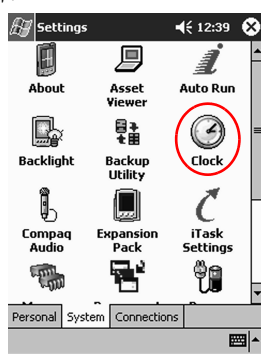

4. Home이 선택되어 있는지 확인하거나 Home을 누릅니다.

| 街 Settings  | <b>4</b> € 2:02 🐽    |
|-------------|----------------------|
| Clock       |                      |
| 🖲 Home      |                      |
| . 12 .      | GMT-8 Pacific US 🛛 🔻 |
| i Va        | 2:02:11 PM 🔺 🔻       |
| •••         | 10/25/2001 🔹         |
| °6°         |                      |
| 🔿 Visiting  |                      |
| .12 .       | GMT+1 Paris,Madrid 🔻 |
|             | 11:02:11 PM 🔺 🔻      |
| · ·         | 10/25/2001 -         |
| • 6 •       |                      |
| Time Alarms |                      |
|             |                      |

- 5. 시간대 아래쪽 화살표를 눌러 현재 있는 지역의 시간대를 선택합 니다.
- 시, 분, 또는 초를 누른 다음 위쪽 화살표와 아래쪽 화살표를 사용 하여 시간을 조정합니다.

◈ 전자펜으로 시계 바늘을 움직여 시간을 조정할 수도 있습니다.

- 7. AM 또는 PM을 선택하십시오.
- 8. OK를 누릅니다.

9. Yes를 눌러 시간을 저장합니다.

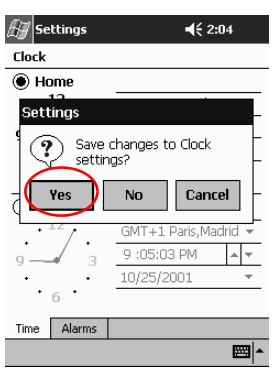

## 방문할 지역의 시간 설정

방문할 지역의 시간을 설정하십시오.

♥ Today 화면에서 Clock 아이콘을 눌러 시간을 설정할 수 있습니다.

- 1. Start 메뉴에서 Settings를 누릅니다.
- 2. System을 누릅니다.
- 3. Clock을 누릅니다.
- 4. Visiting을 누릅니다.

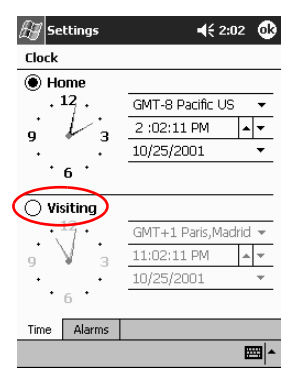

- 5. 시간대 아래쪽 화살표를 눌러 방문할 지역의 시간대를 선택합니다.
- 시, 분, 또는 초를 누른 다음 위쪽 화살표와 아래쪽 화살표를 사용 하여 시간을 조정합니다.

전자펜으로 시계 바늘을 움직여 시간을 조정할 수도 있습니다.

- 7. AM 또는 PM을 선택하십시오.
- 8. OK를 누릅니다.
- 9. Yes를 눌러 시간을 저장합니다.

#### 날짜 설정

처음 iPAQ Pocket PC 화면을 켜는 경우 날짜를 설정하십시오. 다음 경우 날짜를 다시 설정해야 합니다.

- 전지가 완전히 방전된 경우
- iPAQ Pocket PC의 하드 리셋 수행
- Today 화면에서 Clock 아이콘을 눌러 날짜를 설정할 수 있습니다.
  - 1. Start 메뉴에서 Settings를 누릅니다.
  - 2. System을 누릅니다.
  - 3. Clock을 누릅니다.

4. 날짜 아래쪽 화살표를 누릅니다.

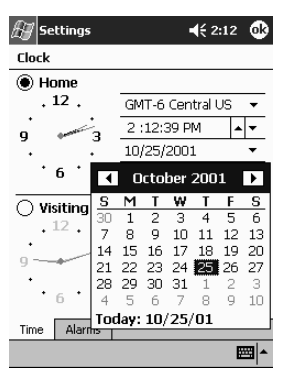

- 5. 왼쪽 또는 오른쪽 화살표를 눌러 년, 월을 선택합니다.
- 6. 일을 누릅니다.
- 7. OK를 누릅니다.
- 8. Yes를 눌러 날짜를 저장합니다.

## 응용프로그램 단추 사용자 정의

iPAQ Pocket PC의 앞면에 있는 응용프로그램 단추를 눌러 Calendar, Contacts, Inbox, 또는 iTask 응용프로그램을 빠르게 열 수 있습니다. 이 단추를 사용하여 다른 응용프로그램을 열려면 기본 설정 사항을 변 경해야 합니다.

- 1. Start 메뉴에서 Settings를 누릅니다.
- 2. Buttons를 누릅니다.

3. 변경할 단추를 선택합니다.

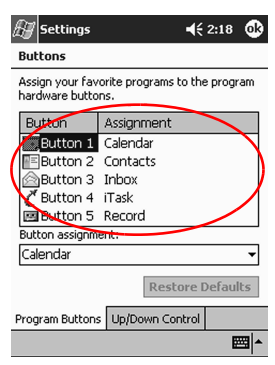

- 4. Button assignment의 아래쪽 화살표를 누릅니다.
- 5. 응용프로그램을 누릅니다.

| 🖅 Settings                        | <b>4</b> € 2:18 <b>0</b> k           |
|-----------------------------------|--------------------------------------|
| Buttons                           |                                      |
| Assign your fav<br>hardware butto | orite programs to the program<br>ns. |
| Button                            | Assignment                           |
| Button 1                          | Calendar                             |
| Button 2                          | Contacts                             |
| Button 3                          | Inbox                                |
| C Button 4                        | iTask                                |
| Button 5                          | Record                               |
| Button assignm                    | ent:                                 |
| Calendar                          | ~                                    |
| Calendar                          |                                      |
| Contacts                          |                                      |
| File Explorer                     |                                      |
| finbox                            |                                      |
| uninared Rece                     | ave the                              |

6. OK를 누릅니다.

# iPAQ Backup 사용

iPAQ Backup을 사용하면 하드웨어 오류, 전지 전원 소실, 의도하지 않은 삭제로부터 데이터를 보호할 수 있습니다.

iPAQ Backup으로 가능한 작업은 다음과 같습니다.

- Pocket PC에서 선택한 파일, 폴더, 데이터베이스 등의 백업 및 복원
- 전체 Pocket PC 시스템 상태(예: 레지스트리, 사용자 및 시스템 데이터베이스, 데이터 파일) 복사
- 정기적인 백업 일정 설정

#### 파일, 레지스트리, 데이터베이스 백업

파일, 레지스트리, 데이터베이스를 백업할 수 있습니다. 백업한 파일 은 파일 저장용으로 사용할 수 있는 매체(예: 저장 장치 카드, 하드 드 라이브)에 저장할 수 있습니다.

1. Start 메뉴에서 Programs를 누릅니다.

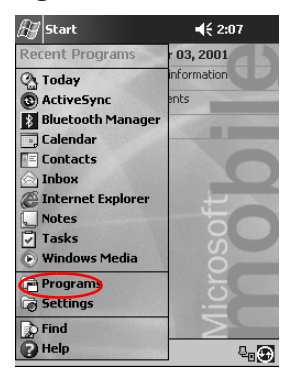

2. iPAQBackup을 누릅니다.

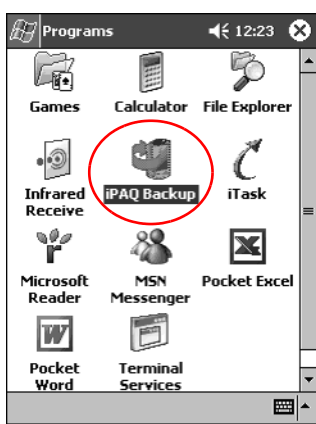

3. 트리 보기에서 파일, 폴더, 데이터베이스를 선택합니다.

| PAQ Backup<br>Packet PC<br>Pocket PC<br>PIM Datal<br>Packet PC<br>PIM Datal<br>Packet PC<br>PIM Datal<br>Packet PC<br>PIM Datal<br>PAC Backup<br>PIM Datal<br>PIM Datal<br>PIM Datal<br>PIM Datal<br>PIM Datal<br>PIM Datal<br>PIM Datal<br>PIM Datal<br>PIM Datal<br>PIM Datal<br>PIM Datal<br>PIM Datal | <b>4€ 12:11</b><br>Dases<br>tabases<br>m |
|----------------------------------------------------------------------------------------------------|------------------------------------------|
| File \IPAQ File Store                                                                                                    | NBackup.pbf<br>Ins Backup                |
| Backup Restore More                                                                                                    |                                          |

4. ... 단추를 누릅니다.

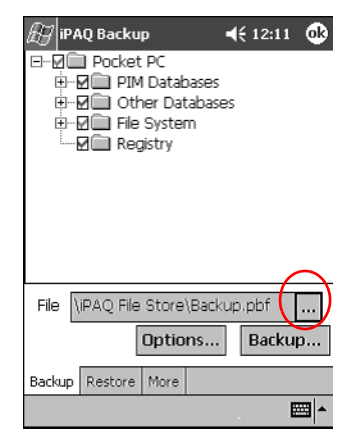

5. 백업한 데이터를 저장할 파일 이름과 저장 위치를 입력하고 **OK** 를 누릅니다.

| Save As     Name:   BERUE     Folder:   None     Type:   .pbf     Jocation:   Main memory     OK   Cancel     123   1   2   3   4   5   6   7   8   9   0   =   €     Table q w   e   r   t   y   i   o   p   []   1   2   A   5   6   7   8   9   0   =   €     Table q w   e   r   t   y   u   i   o   p   []   1     Shift z   x   c   w   b   n   m   .   /   ← | 🔠 ipaq e                                                 | ackup                                              | ◀€ 12:14                     |
|----------------------------------------------------------------------------------------------------|----------------------------------------------------------|----------------------------------------------------|------------------------------|
| Name:   Backup     Folder:   None     Type:   .pbf     Location:   Main memory     OK   Cancel     123 1 2 3 4 5 6 7 8 9 0 - = €     Tab q w e r t y u i o p []     CAP a s d f g h j k l ; '     Shift z × c v b n m , / ←     Ctl áŭ ` \                                                                                                    | Save As                                                  |                                                    |                              |
| Folder:   None   ▼     Type:   .pbf   ▼     Location:   Main memory   ▼     0K   Cancel     123 1 2 3 4 5 6 7 8 9 0 - = €     Tab q w e r t y u i 0 p []     CAP a s d f g h j k l ; '     Shift z x c v b n m , / ←     Ctláü ` \                                                                                                    | Name:                                                    | Backup                                             |                              |
| Type: .pbf   Location: Main memory   OK Cancel   123 1 2 3 4 5 6 7 8 9 0 - = €   Tab q w e r t y u i o p [ ]   CAP a s d f g h j k l ; '   Shift z × c v b n m , / ←                                                                                                    | Folder:                                                  | None                                               | •                            |
| Location:   Main memory   ▼     OK   Cancel     123   1   2   3   4   5   6   7   8   9   0   =   €     Tableq   w   e   r   t   y   u   i   0   p   []   ]     CAP   a   s   d   f   g   h   j   k   i   ; *     Shift   z   x   c   w   h   m   , / / ←                                                                                                    | Type:                                                    | .pbf                                               | ~                            |
| $\begin{array}{c c c c c c c c c c c c c c c c c c c $                                                                                                    | Location:                                                | Main memory                                        | •                            |
| $\begin{array}{c c c c c c c c c c c c c c c c c c c $                                                                                                    |                                                          | OK                                                 | Cancel                       |
|                                                                                                    | 123 1 2 3<br>Tab Q W<br>CAP a s<br>Shift z x<br>Ctl áü ` | 8 4 5 6 7 8<br>e r t y u<br>d f g h j<br>c v b n n | 90-=<br>i0p[]<br>k1;<br>,./+ |

6. Options...를 눌러 백업 옵션을 선택합니다.

7. 다음 작업을 할 것인지 선택합니다.

a. 데이터 압축 및 암호화

b. 백업시 특정 파일 제외

| ⊮ iPAQ Backup                                                                                            | 12 🐽 |
|----------------------------------------------------------------------------------------------------|------|
| Compress Data<br>Encrypt Data                                                                            | «up  |
| Exclude<br>PAQ Backup Files (*.PBF)<br>Programs (*.EXE,*.DLL)<br>Log Files (*.LOG)<br>Persistent Storage |      |
| Schedule Default O                                                                                       | к    |
|                                                                                                    | - E  |

백업 옵션 선택

| 선택 옵션                      | 선택 결과                                                                                                 |
|----------------------------|----------------------------------------------------------------------------------------------------|
| Compress Data              | 백업 파일은 작아지고 처리 시간은 오래 걸<br>립니다.                                                                       |
| 데이터 암호화                    | 백업 파일(*.sif)이 암호화 됩니다.<br>백업을 계속하려면 영숫자 암호(6-15자)를<br>입력해야 합니다. 데이터를 복원할 때 여기<br>지정한 암호를 다시 입력해야 합니다. |
| Stop Process Before Backup | 백업을 하기 전에 활성 상태의 응용프로그램<br>을 모두 닫습니다.                                                                 |
| Exclude                    | iPAQ 백업(*.sif), 프로그램(*.exe, *.dll), 로<br>그(*.log), 저장 카드 파일들을 백업에서 제<br>외합니다.                         |

8. OK를 누릅니다.

9. Backup... 단추를 누릅니다.

10. Start 단추를 누릅니다.

| 🔊 iPAQ Ba | ckup                | <b>4</b> € 12:13 | •   |
|-----------|---------------------|------------------|-----|
| Copying   | Tap <start></start> | to Backup        |     |
| l         |                     |                  |     |
| Туре      | Message             |                  |     |
|           |                     |                  |     |
|           |                     |                  |     |
|           |                     | $\sim$           |     |
| Ca        | ncel                | Start            | J   |
|           |                     | 6                | ≝ ^ |

#### 파일, 레지스트리, 데이터베이스 백업 복원

1. Start 메뉴에서 Programs를 누릅니다.

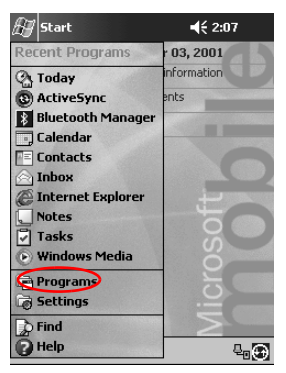

2. iPAQBackup을 누릅니다.

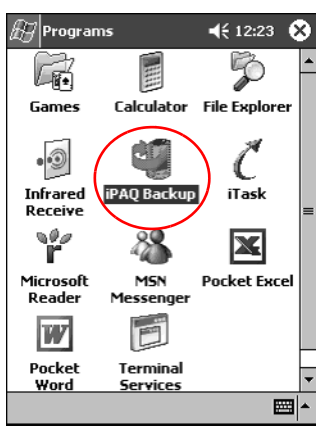

3. Restore 탭을 누릅니다.

| 🖅 iPAQ Backup               | €   | 12:11 | •        |
|-----------------------------|-----|-------|----------|
| Pocket PC                   |     |       |          |
| ⊕Ø Other Databases          | es  |       |          |
| E File System               |     |       |          |
|                             |     |       |          |
|                             |     |       |          |
|                             |     |       |          |
|                             |     |       |          |
| File DiBAO File Store) Park |     | obf   |          |
|                             | ар. |       |          |
| Options                     |     | Backu | ıр       |
| Backup Restore More         |     |       |          |
|                             |     |       | <b>*</b> |
4. File 필드의 ... 단추를 누릅니다.

| æ iP         | AQ Backup                  | <b>4</b> € 12:15 <b>0</b> 8 |
|--------------|----------------------------|-----------------------------|
| Sele<br>rest | ect a backup file f<br>ore | rom which to                |
| File (       | Option                     | s Restore                   |
| Backup       | Restore More               | <b>□</b>                    |

5. 백업 파일을 선택합니다.

| Æ  | / iPA | Q Backup   |        | 4         | 12:16   |       |
|----|-------|------------|--------|-----------|---------|-------|
| Op | en    |            |        |           |         |       |
| Fo | lder: | All Folder | 'S     | •         | Cance   | el    |
| Т  | ype:  | iPAQ Bac   | :kup F | iles (*.P | PBF)    | •     |
| Na | me    | <b>A</b>   | Fold   | er        | Date    |       |
|    | Back  | ир         |        |           | 9/3 8:1 | ls PN |
|    |       |            |        |           |         |       |
|    |       |            |        |           |         |       |
|    |       |            |        |           |         |       |
|    |       |            |        |           |         |       |
|    |       |            |        |           |         |       |
|    |       |            |        |           |         |       |
| •  |       |            |        |           |         |       |
|    |       |            |        |           | E       | ≖ ^   |

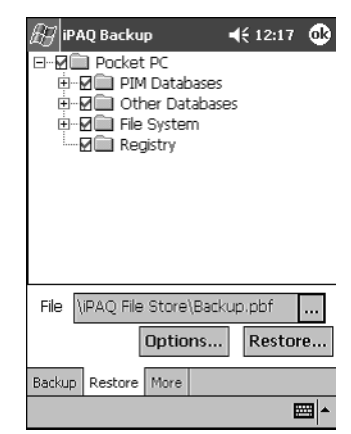

6. 트리 보기에서 복원할 데이터를 선택합니다.

7. Options...를 눌러 복원 옵션을 선택합니다.

 파일 복원에 앞서 활성 상태의 응용프로그램을 모두 종료하는 것이 좋 습니다.

| •          | € 12:17    | ⓓ                                                |
|------------|------------|--------------------------------------------------|
| s Before I | Restore    |                                                  |
|            |            |                                                  |
|            |            |                                                  |
|            |            |                                                  |
| fault      | ОК         |                                                  |
|            |            |                                                  |
|            | ; Before I | <b>∢</b> € 12:17<br>5 Before Restore<br>fault OK |

8. OK를 누릅니다.

9. Restore 단추를 누릅니다.

10. Start 단추를 누릅니다.

| 🔠 iPAQ Ba | ckup                | <b>€</b> 12:18 | œ            |
|-----------|---------------------|----------------|--------------|
| Copying   | Tap <start></start> | to Restore     | )            |
|           |                     |                |              |
| Type      | Message             |                |              |
|           |                     |                |              |
| •         | Ш                   |                | •            |
| Ca        | ncel                | Start          | $\mathbf{D}$ |
|           |                     |                | ≝ ^          |

#### 백업 일정

특정 날짜 및 시간에 백업을 수행하도록 일정을 계획할 수 있습니다.

1. Start 메뉴에서 Programs를 누릅니다.

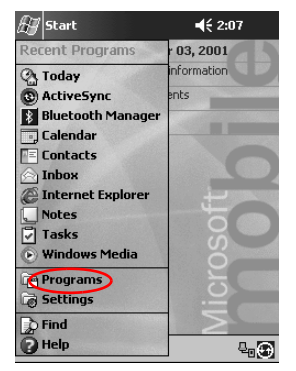

2. iPAQBackup을 누릅니다.

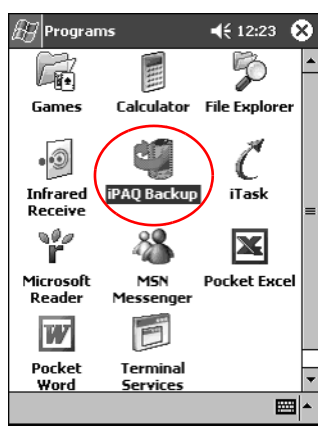

- 3. Backup... 탭을 누릅니다.
- 4. **Options** 단추를 누릅니다.

| IPAQ Backup     ◄< 12:11 (       IPAQ Backup     ◄< 12:11 (       IPAQ Backup     ◄       IPAQ Backup     ◄ <th>Ð</th> | Ð |
|----------------------------------------------------------------------------------------------------|---|
| File \IPAQ File Store\Backup.pbf<br>Options Backup.                                                                                                    | • |
| Backup Restore More                                                                                                    |   |

5. Schedule 단추를 누릅니다.

| ⊮ iPAQ Backup ◀€ 12:12                                                                                          | ٩   |
|----------------------------------------------------------------------------------------------------|-----|
| ☐ Compress Data<br>☐ Encrypt Data<br>✔ Stop Processes Before Backup                                             |     |
| Exclude<br>↓ iPAQ Backup Files (*.PBF)<br>Programs (*.EXE,*.DLL)<br>↓ Log Files (*.LOG)<br>↓ Persistent Storage | ]   |
| Schedule Default OK                                                                                             |     |
|                                                                                                    | ≞ ^ |

6. Enable Scheduled Start Up을 선택합니다.

| 🖅 iPAQ Backup         | <b>4</b> € 12:13 🐽 |
|-----------------------|--------------------|
| Enable Scheduled Star | t Up               |
| Once Daily (          | ) Weekly           |
| Time 12:13:15 PM      | *<br>*             |
| Date 9/3/01           | Ŧ                  |
| Enable Battery Monito | r<br>1 (%)         |
| Cancel                | OK                 |
|                       | <b>•</b>           |

7. Frequency에 있는 라디오 단추 중 하나를 선택합니다.

 
 백업 주기 선택

 라디오 단추
 백업

 Once
 앞으로 올 지정된 날짜 및 시간에 시작합 니다.

 Daily
 매일 동일한 시각에 시작합니다.

 Weekly
 매주 지정된 요일의 특정 시간에 시작합 니다.

8. OK를 누릅니다.

#### 전지 상태 확인

전지의 상태를 확인하고, 전지 전원이 지정된 임계값 이하로 떨어지면 알림 메시지가 표시되도록 할 수 있습니다. 알림 메시지에 대해 다음 작업이 가능합니다.

- Dismiss 알림 메시지와 전지 상태 확인 서비스를 취소합니다.
- Snooze 일정 시간 동안 후 다시 알림 메시지를 표시합니다.
- Run iPAQ Backup 프로그램을 시작합니다.
  - 1. Start 메뉴에서 Programs를 누릅니다.

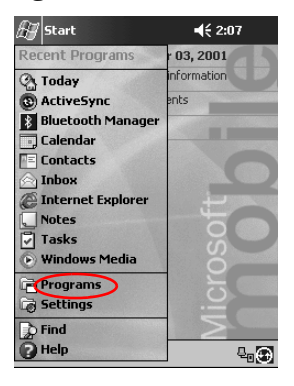

2. iPAQBackup을 누릅니다.

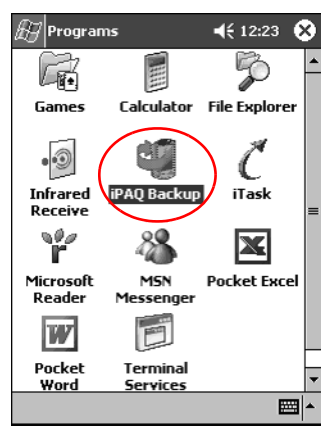

- 3. Backup... 탭을 누릅니다.
- 4. Options 단추를 누릅니다.

| PAQ BA     | ackup<br>Cket PC<br>PIM Database<br>Other Databa<br>File System<br>Registry | <b>∢</b> € 12:11 |
|------------|-----------------------------------------------------------------------------|------------------|
| File \IPAQ | ) File Store\Bac<br>Options                                                 | Backup           |
| Backup Res | tore More                                                                   |                  |

5. Schedule 단추를 누릅니다.

| Ø] iPAQ Backup ◀€ 12:12                                                                                            | •        |
|----------------------------------------------------------------------------------------------------|----------|
| <ul> <li>Compress Data</li> <li>Encrypt Data</li> <li>✓ Stop Processes Before Backu</li> </ul>                     | ρ        |
| r Exclude<br>✓ IPAQ Backup Files (*.PBF)<br>Programs (*.EXE, *.DLL)<br>✓ Log Files (*.LOG)<br>✓ Persistent Storage |          |
| Schedule Default OK                                                                                                |          |
|                                                                                                    | <b>•</b> |

6. Enable Battery Monitor를 선택합니다.

| 🔊 iPAQ Backup         | ◀€ 12:13      | ֎   |
|-----------------------|---------------|-----|
| Enable Scheduled Sta  | art Up        | _   |
| Once Daily            | 🔘 Weekly      |     |
| Time 12:13:15 PM      | <u>▲</u><br>▼ |     |
| Date 9/3/01           | Ŧ             |     |
| Enable Battery Monito |               |     |
| 30 🔺 Thresho          | ld (%)        |     |
| Cancel                | OK            | ]   |
|                       | E             | ≝ * |

7. Threshold(%) 값을 선택합니다.

♥ Threshold(%) 값의 범위는 90% ~ 10%입니다.

8. OK를 누릅니다.

## 정보 입력

다음과 같은 방법으로 iPAQ Pocket PC 화면에 문자, 기호 및 숫자를 입력할 수 있습니다.

- 키보드 누르기
- 전자펜으로 쓰고 문자 인식기, 복사 장치, 블록 인식기를 사용하 여 문자열 작성
- 전자펜으로 그리기 및 쓰기

모든 응용프로그램에서 키보드를 사용하거나 문자 인식기, 복사 장치, 또는 블록 인식기로 쓸 수 있습니다. Notes 응용프로그램이나 Calendar, Contacts 및 Tasks 응용프로그램의 Notes 탭에서 전자펜을 사용하여 그리고 쓸 수 있습니다.

♥ 정보를 입력하거나 쓸 때 iPAQ Pocket PC는 키보드, 문자 인식기 및 블록 인식기 위쪽의 상자에 단어를 제시하지만 복사 장치에서는 제시 하지 않습니다. 단어가 제시되는 시기(예를 들어, 문자 인식기가 단어 를 제시하게 되는 입력 단어의 개수) 및 제시 단어 수를 변경할 수 있 습니다.

#### 단어 제시 옵션 변경

사용자가 결정할 수 있는 작업

- 단어 제시 여부
- 단어 제시 전에 입력해야 할 문자 수
- 입력 항목당 제시되는 단어 수
- 단어 제시를 원하지 않을 경우 "Suggest Words When Entering Text" 옆의 확인란을 누릅니다.

🔊 Start **4**€ 2:07 Recent Programs 03, 2001 nformation A Today
ActiveSync ents Bluetooth Manager 🗒 Calendar Contacts A Inbox C Internet Explorer ♥ Notes ▼ Tasks ♥ Windows Media Programs Find 🖗 Help 

1. Start 메뉴에서 Settings를 누릅니다.

2. Input을 누릅니다.

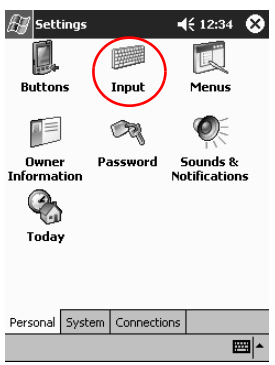

3. Word Completion을 누릅니다.

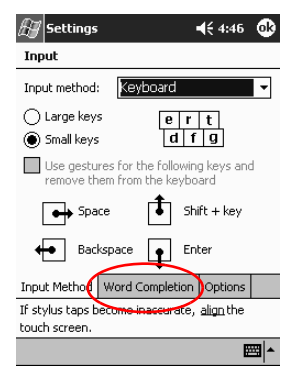

4. 단어 제시에 필요한 문자 수를 결정한 다음 문자 관련 아래쪽 화살 표를 누릅니다.

| 街 Settings                     |                                        | <b>4</b> € 5:08 🐽             |
|--------------------------------|----------------------------------------|-------------------------------|
| Input                          |                                        |                               |
| Suggested wo<br>the input pane | rds pop-up in a v<br>el. Tap to accept | vindow above                  |
| Suggest w                      | ords when enter                        | ing text                      |
| Suggest al                     | fter entering 2                        | <ul> <li>letter(s)</li> </ul> |
| Suggest                        | 1 🔻 word(s) 1                          |                               |
| 🗸 Add a                        | space after su 3                       | ed word                       |
|                                | 4                                      |                               |
|                                | 6                                      |                               |
| T                              | ليتبعد ومسالعهم                        | - 0-11                        |
| Input Method                   | word Completio                         | n Options                     |
| If stylus taps b               | ecome inaccurate                       | e, <u>align</u> the           |
| touch screen.                  |                                        |                               |
|                                |                                        | ×                             |

5. 제시 단어 수를 결정한 다음 단어 관련 아래쪽 화살표를 누릅니다.

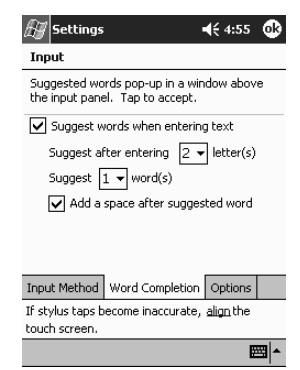

6. OK를 누릅니다.

#### 화면 키보드로 입력

화면에서 키보드의 문자, 숫자 및 기호를 눌러 문자열을 직접 입력할 수 있습니다.

🏵 기호를 보려면 123 또는 Shift 키를 누릅니다.

1. 응용프로그램에서 Input Panel 아이콘 옆에 있는 위쪽 화살표를 누릅니다.

| 街 Notes          | <b>√</b> € 9:41 0                                       | 3 |
|------------------|---------------------------------------------------------|---|
|                  |                                                         | • |
|                  |                                                         |   |
|                  |                                                         | = |
|                  |                                                         |   |
|                  |                                                         |   |
|                  |                                                         |   |
|                  | Options                                                 | _ |
|                  | Block Recognizer                                        |   |
|                  | <ul> <li>Keyboard</li> <li>Letter Recognizer</li> </ul> |   |
|                  | Transcriber                                             | 4 |
| New Edit Tools 🖭 |                                                         | - |

2. Keyboard를 눌러 화면에 키보드를 표시합니다.

3. 문자, 기호 또는 숫자를 눌러 내용을 입력합니다.

| 🖅 Notes             | <b>4</b> € 9:43 🚳                            |
|---------------------|----------------------------------------------|
| Get the dog         | <b>^</b>                                     |
|                     |                                              |
|                     | =                                            |
|                     |                                              |
|                     | H                                            |
|                     |                                              |
|                     |                                              |
|                     |                                              |
|                     | <b>•</b>                                     |
| 123 1 2 3 4 5 6 7 8 | 90-=+                                        |
| Tab q w e r t y u   | i   o   p   [   ]                            |
| CAP a s d f g h j   | k I /                                        |
| Shift z x c v b n m |                                              |
| Cti áü `\\          | $\downarrow \uparrow \leftarrow \rightarrow$ |
| New Edit Tools 🖭 🧷  |                                              |

4. OK를 누릅니다.

## 전자펜 및 문자 인식기로 쓰기

전자펜과 문자 인식기를 사용하여 화면에 문자, 숫자 및 기호를 쓸 수 있습니다. 특정 영역에 대문자(ABC), 소문자(abc) 및 기호(123)를 써 서 단어 및 문장을 만듭니다.

1. 응용프로그램에서 Input Panel 단추 옆에 있는 위쪽 화살표를 누 릅니다.

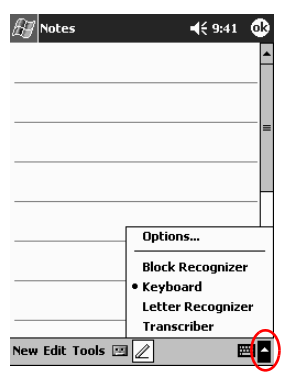

2. 문자 인식기를 누릅니다.

3. 점선과 밑줄 사이에 문자나 기호를 씁니다.

- a. 대문자를 입력하려면 문자를 ABC라고 표시된 구분선 안에 씁니다.
- b. 소문자를 입력하려면 문자를 abc라고 표시된 구분선 안에 씁 니다.
- c. 숫자 또는 기호를 입력하려면 숫자나 기호를 **123**이라고 표시 된 구분선 안에 씁니다.

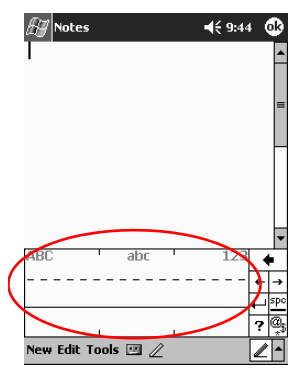

**힌트:** 문자 인식기가 효과적으로 작동하려면 문자를 점선과 밑줄 사이에 써야 합니다. "p"류의 문자를 쓰려면 윗 부분을 점선과 밑 줄 사이에 쓰고 아랫 부분을 밑줄 아래에 씁니다.

"b"류의 문자를 쓰려면 아랫 부분을 점선과 밑줄 사이에 쓰고 윗 부분을 점선 위에 씁니다.

4. 쓴 내용이 문자열로 변환됩니다.

## 전자펜 및 복사 장치로 쓰기

전자펜과 복사 장치를 사용하여 단어, 문자, 숫자 및 기호를 화면에 쓸 수 있습니다.

1. 응용프로그램에서 Input Panel 단추 옆에 있는 위쪽 화살표를 누 릅니다.

| 街 Notes          | <b>4</b> € 9:41 🐽 |   |
|------------------|-------------------|---|
|                  | <b>^</b>          |   |
|                  |                   |   |
|                  |                   |   |
|                  |                   |   |
|                  |                   |   |
|                  | Options           |   |
|                  | Block Recognizer  |   |
|                  | • Keyboard        |   |
|                  | Letter Recognizer |   |
|                  | Transcriber       | λ |
| New Edit Tools 🖭 | I 🖉 🛛 🗮           | J |

- 2. Transcriber를 누릅니다.
- 3. 화면에 직접 씁니다.
- 4. 쓴 내용이 문자열로 변환됩니다.

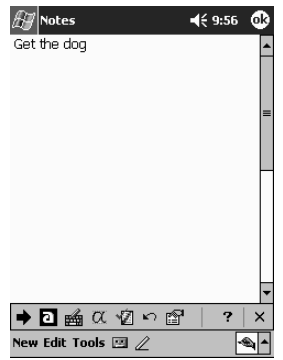

#### 전자펜 및 블록 인식기로 쓰기

전자펜과 블록 인식기를 사용하여 문자, 숫자 및 기호를 쓸 수 있습니 다. 특정 영역에 문자와 숫자를 써서 단어나 문장을 만듭니다.

1. 응용프로그램에서 Input Panel 단추 옆에 있는 위쪽 화살표를 누 릅니다.

| 街 Notes          | <b>-(</b> € 9:41                                        | ß        |
|------------------|---------------------------------------------------------|----------|
|                  |                                                         | <b>^</b> |
|                  |                                                         |          |
|                  |                                                         | =        |
|                  |                                                         |          |
|                  |                                                         | -        |
|                  | Options                                                 | L        |
|                  | Block Recognizer                                        | -        |
|                  | <ul> <li>Keyboard</li> <li>Letter Recognizer</li> </ul> |          |
|                  | Transcriber                                             |          |
| New Edit Tools 🖭 |                                                         | -)       |

2. 블록 인식기를 누릅니다.

- 3. 구분선 안에 단어, 문자 또는 기호를 씁니다.
  - a. 문자를 입력하려면 "abc"라고 표시된 구분선 안에 문자를 씁니다.
  - b. 숫자나 기호를 입력하려면 숫자나 기호를 "123"이라고 표시 된 구분선 안에 씁니다.

4. 쓴 내용이 문자열로 변환됩니다.

| 街 Notes                        |     | <b>4</b> € 9:58 🐽                        |
|--------------------------------|-----|------------------------------------------|
| Get the dog<br>pick up laundry |     | =                                        |
|                                |     |                                          |
| abc                            |     | 123 🔶                                    |
|                                |     | ← →<br>← <sup>→</sup><br>?@ <sub>3</sub> |
| New Edit Tools 🗄               | ⊴ ∠ |                                          |

## 화면에 그리기 및 쓰기

전자펜을 펜으로 사용하여 Notes 응용프로그램이나 Calendar, Contacts, 또는 Tasks의 Notes 탭에서 화면에 그림을 그리거나 글자를 쓸 수 있 습니다.

1. Start 메뉴에서 Notes를 누릅니다.

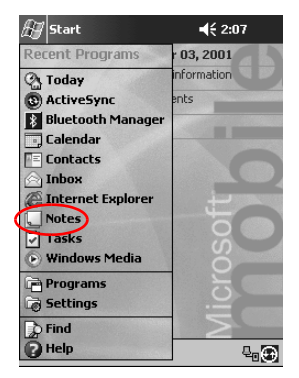

 New를 누릅니다. 또는, Calendar, Contacts 또는 Tasks의 Notes 탭을 누른 다음 Pen 아이콘을 선택합니다.

| 🖅 Notes            | <b>4</b> € 10:06 | ֎   |
|--------------------|------------------|-----|
|                    |                  | •   |
|                    |                  |     |
|                    |                  | =   |
|                    |                  | -   |
|                    |                  | _   |
|                    |                  |     |
|                    |                  |     |
|                    |                  |     |
|                    |                  | -   |
| New Edit Tools 🖭 🧷 | 6                | ∕ ^ |

3. 화면에 그리거나 씁니다.

| 🖅 Notes      |        | <b>4</b> € 10:07 | ⓓ        |
|--------------|--------|------------------|----------|
| Go           | for    |                  | <b>^</b> |
| ٩            | 101    | ۱                |          |
|              |        |                  |          |
|              |        |                  | _        |
|              |        |                  | _        |
|              |        |                  | _        |
|              |        |                  | -        |
| New Edit Too | ls 🖂 🖉 | 6                | ∥^       |

- 4. Pen 아이콘을 누릅니다.
- 5. OK를 누릅니다.

# 쓴 내용을 문자열로 변환

Notes 응용프로그램이나 다음 응용프로그램의 Notes 탭에서 펜으로 쓴 내용을 문자열로 변환할 수 있습니다.

- Calendar
- Contacts
- Tasks
  - 1. Start 메뉴에서 Notes를 누릅니다. 또는, Calendar, Contacts 또는 Tasks에서 Notes 탭을 선택합니다.
  - 2. 메모를 눌러 엽니다.

| 🖅 Notes         | <b>4</b> € 10 | :09 😵  |
|-----------------|---------------|--------|
| 🖰 All Folders 👻 |               | Name 🗸 |
| 🔲 1 dozen eggs  | 9:49 a        | 500b   |
| Get the dog     | 10:03 a       | 572b   |
| 🔔 Go for        | 10:09 a       | 480b   |
| 💭 Ihall         | 10:06 a       | 572b   |
| Note1           | 9:55 a        | 408b   |
|                 |               |        |
| New Tools 🖭     |               | ^      |

3. Tools를 누릅니다.

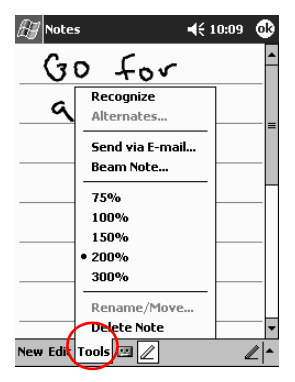

#### 4. Recognize를 누릅니다.

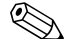

특정 단어나 구문을 변환하려면, 해당 단어나 구문을 선택한 다음 데 한 단어가 인식되지 않는 경우에도 나머지 단어는 모두 문자열로 변화됩니다. 인식되지 않은 단어는 쓴 상태 그대로 남아 있습니다.

| 🖅 Notes            | <b>4</b> € 10:09 | ֎    |
|--------------------|------------------|------|
| Go for             |                  | •    |
| a run              |                  |      |
|                    |                  | =    |
|                    |                  | _    |
|                    |                  |      |
|                    |                  |      |
|                    |                  |      |
|                    |                  | -    |
| New Edit Tools 🖭 🖉 | 4                | ∕  ^ |

5. OK를 누릅니다.

## 이미지 보기

Image Viewer를 사용하여 BMP, JPEG, PNG 이미지를 볼 수 있습 니다.

Image Viewer를 사용하여 가능한 작업은 다음과 같습니다.

- 이미지 슬라이드 쇼 작성
- 이미지 정렬 및 회전
- 쇼에 포함된 이미지 간의 시간 간격 조절
- 다양한 트랜지션 효과 설정

## 이미지 찾기

1. Start 메뉴에서 Programs를 누릅니다.

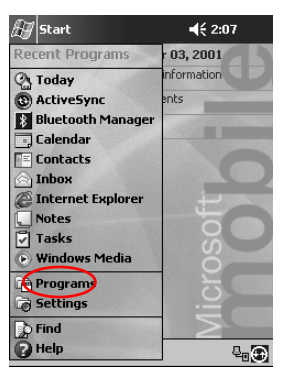

2. iPAQ Image Viewer를 누릅니다.

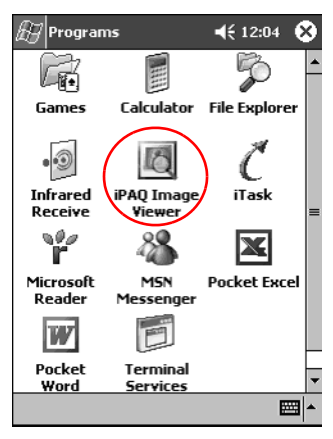

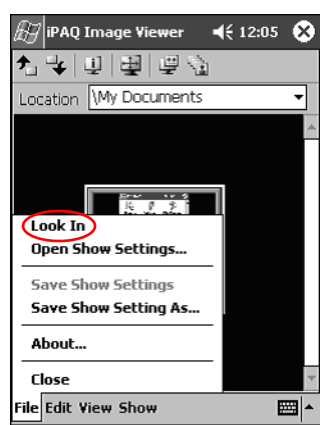

3. 파일을 누른 다음 Look in(찾기 위치)를 누릅니다.

4. 트리 구조에서 파일을 선택한 다음 OK(확인)을 누릅니다.

| 🛞 iPAQ Image Viewer 🔹                                                                                                    | € 12:15  🛞 |
|----------------------------------------------------------------------------------------------------|------------|
| <ul> <li>→ My iPAQ</li> <li>→ PAQ File Store</li> <li>⊕ → My iPAQ File Store</li> <li>⊕ → Program Files</li> <li>⊕ → Storage Card</li> <li>→ Temp</li> <li>⊕ → Windows</li> </ul> | Cancel     |
| File Edit View Show                                                                                                    |            |

### 이미지 정보 보기

이미지 크기, 종류, 작성 날짜, 수정 날짜, 색상, 이미지 파일 크기를 볼 수 있습니다.

- 1. 이미지를 찾습니다("이미지 찾기" 단원 참조).
- 2. 이미지를 눌러 선택합니다.

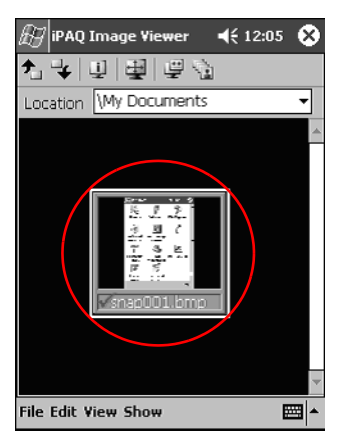

3. View(보기)를 누른 후 Information Window(이미지 정보)를 누 릅니다.

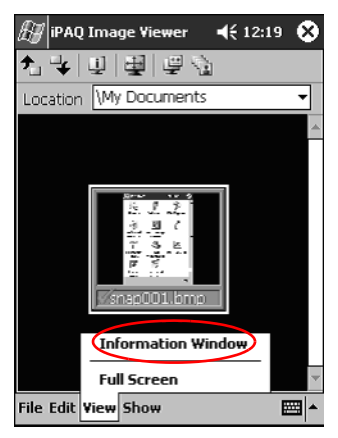

#### 보기 변경

이미지는 기본적으로 축소그림 보기로 표시됩니다. Image Viewer를 열면 이미지가 **Thumbnail View(축소그림 보기)**로 표시됩니다. 이 것은 Image Viewer에서 이미지를 열 때의 기본 설정입니다.

다음 방법을 사용하면 보기 형식을 전체 화면 보기로 변경할 수 있습 니다.

- 축소그림 두 번 누르기
- View(보기)를 누른 후 Full Screen(전체 화면) 누르기

■ View Full Screen(전체 화면 보기) 아이콘 누르기

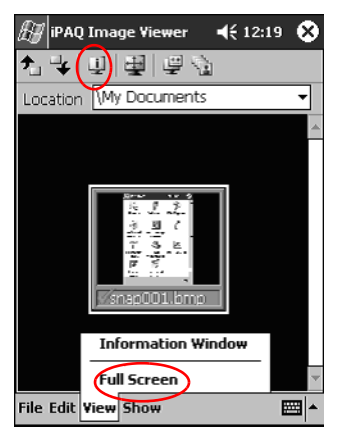

#### 슬라이드 쇼 작성

여러 개의 이미지로 슬라이드 쇼를 작성하고, 다음 옵션들을 사용하여 쇼 디스플레이를 제어할 수 있습니다.

- 방향
- 확대/축소
- 이미지 품질
- 트랜지션 효과
- 시간 간격 조절

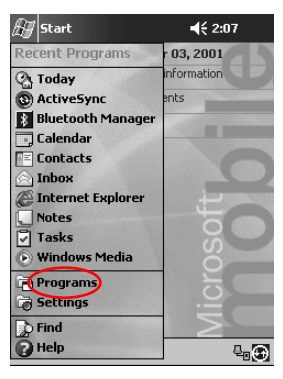

1. Start 메뉴에서 Programs를 누릅니다.

2. iPAQ Image Viewer를 누릅니다.

| 🔠 Program                | ns                   | <b>∢</b> € 12:04 | 3 |
|--------------------------|----------------------|------------------|---|
|                          |                      | Ş                | - |
| Games                    | Calculator           | File Explorer    |   |
| •<br>Infrared<br>Receive | iPAQ Image<br>Viewer | Č                | = |
| r                        | 28                   | ×                |   |
| Microsoft<br>Reader      | MSN<br>Messenger     | Pocket Excel     |   |
| W                        |                      |                  |   |
| Pocket<br>Word           | Terminal<br>Services |                  | • |
|                          |                      |                  | * |

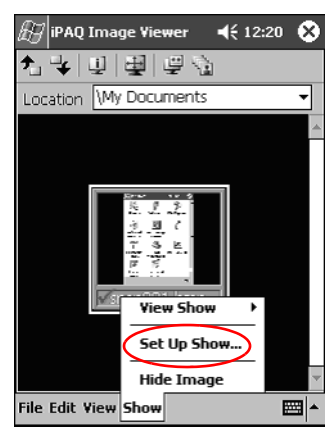

3. Show(쇼)를 누른 다음 Set up Show(쇼 설정)을 누릅니다.

4. 쇼 이미지를 선택하고 이미지 설정을 수정합니다.

| æ iP     | AQ In    | nage \ | /iewer   | 4    | € 12:21    | ٩        |
|----------|----------|--------|----------|------|------------|----------|
| <b>*</b> | ¥        | Selec  | t All    |      |            |          |
| F        | ile Nar  | ne     |          | I    | mage Siz   | e        |
| 🖌 s      | nap00    | 1.bmp  |          |      | 240x320    |          |
|          |          |        |          |      |            |          |
| - Image  | a Sattir | 200    |          |      |            |          |
| Orien    | itation  | L90°   |          | •    | •Quality • | od       |
| Zoom     | :        |        |          | •    | O BE       | 5        |
| Effec    | t:       | No Tra | insition | •    |            | ,        |
| Adva     | nce in   | 30     | seci     | onds | 8          |          |
| File Ec  | dit Vie  | w Sho  | ₩        |      |            | <b> </b> |

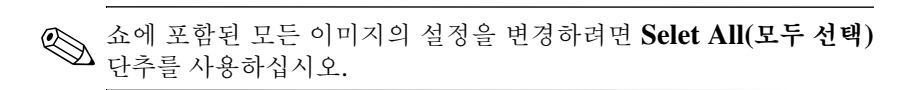

5. OK를 누릅니다.

# 슬라이드 쇼 저장

슬라이드 쇼의 설정 사항을 저장했다가 다시 사용할 수 있습니다.

1. Start 메뉴에서 Programs를 누릅니다.

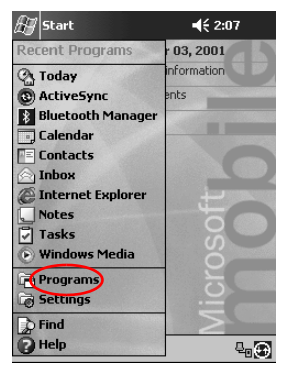

2. iPAQ Image Viewer를 누릅니다.

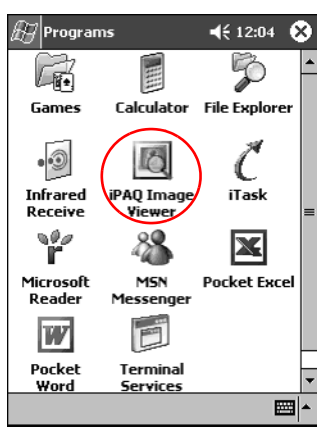

3. 슬라이드 쇼를 작성합니다("슬라이드 쇼 작성" 단원 참조).

4. File(파일)을 누른 다음 Save Show Settings(쇼 설정 저장) 또는 Save Show Settings As(쇼 설정 다른 이름으로 저장)을 누릅 니다.

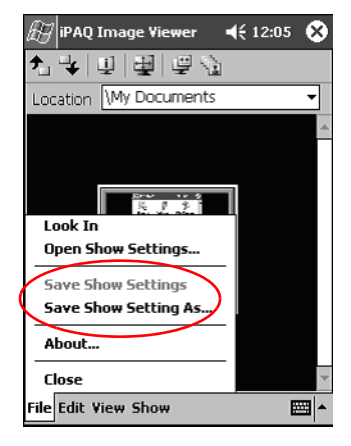

5. 설정을 저장할 파일 이름 및 위치를 입력합니다.

| 🔠 ipaq i                                                 | mage Viewer 🛛 📢 12:17                                                                         |
|----------------------------------------------------------|-----------------------------------------------------------------------------------------------|
| Save As                                                  |                                                                                               |
| Name:                                                    | My Documents                                                                                  |
| Folder:                                                  | None 🔻                                                                                        |
| Type:                                                    | Show Settings File (*.wss) 🔻                                                                  |
| Location:                                                | Main memory 🔹                                                                                 |
|                                                          | OK Cancel                                                                                     |
| 123 1 2 3<br>Tab q w<br>CAP a s<br>Shift z ><br>Ctl áü ` | 3 4 5 6 7 8 9 0 - = <b>€</b><br>e r t y u i o p [ ]<br>d f g h j k l ; '<br>t c v b n m , / ← |
|                                                          |                                                                                               |

6. OK(확인)을 누릅니다.

# 슬라이드 쇼 열기

저장해둔 쇼 설정을 열 수 있습니다.

1. Start 메뉴에서 Programs를 누릅니다.

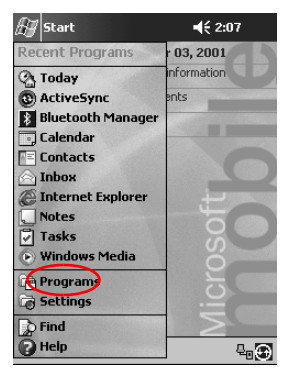

2. iPAQ Image Viewer를 누릅니다.

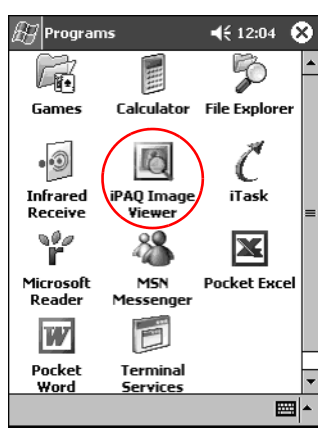

- IPAQ Image Viewer

  Image Viewer

  Image Viewer

  Image Viewer

  Image Viewer

  Image Viewer

  Image Viewer

  Image Viewer

  Image Viewer

  Image Viewer

  Image Viewer

  Image Viewer

  Image Viewer

  Image Viewer

  Image Viewer

  Image Viewer

  Image Viewer

  Image Viewer

  Image Viewer

  Image Viewer

  Image Viewer

  Image Viewer

  Image Viewer

  Image Viewer

  Image Viewer

  Image Viewer

  Image Viewer

  Image Viewer

  Image Viewer

  Image Viewer

  Image Viewer

  Image Viewer

  Image Viewer

  Image Viewer

  Image Viewer

  Image Viewer

  Image Viewer

  Image Viewer

  Image Viewer

  Image Viewer

  Image Viewer

  Image Viewer

  Image Viewer

  Image Viewer

  Image Viewer

  Image Viewer

  </tab
- 3. File(파일), Open Show Settings(쇼 설정 열기)를 차례로 누릅 니다.

4. 쇼 설정을 선택합니다.

| ß  | iPA   | Q Image                        | Viewer | € | 12:16 |          |  |
|----|-------|--------------------------------|--------|---|-------|----------|--|
| Op | oen   |                                |        |   |       |          |  |
| Fo | lder: | All Folders   Cance            |        |   |       |          |  |
| Т  | ype:  | Show Settings File (*.wss) 🔹 🔻 |        |   |       |          |  |
| Na | me    | <b>A</b>                       | Folder | ſ | Date  |          |  |
|    |       |                                |        |   |       |          |  |
|    |       |                                |        |   |       |          |  |
|    |       |                                |        |   |       |          |  |
|    |       |                                |        |   |       |          |  |
|    |       |                                |        |   |       |          |  |
|    |       |                                |        |   |       |          |  |
|    |       |                                |        |   |       | •        |  |
|    |       |                                |        |   | E     | <b>*</b> |  |

## 이미지 파일 정렬

쇼에 포함된 이미지를 정렬할 수 있습니다.

1. Start 메뉴에서 Programs를 누릅니다.

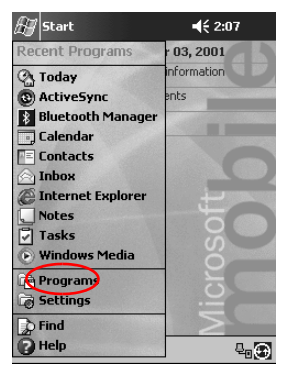

2. iPAQ Image Viewer를 누릅니다.

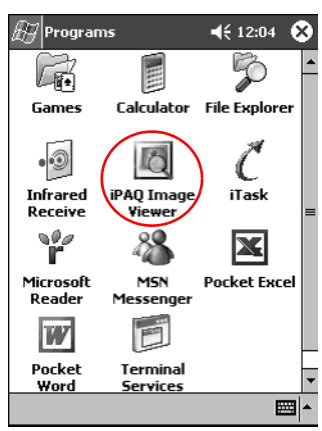

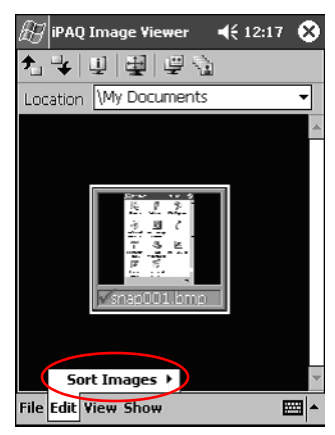

3. Edit(편집), Sort Images(이미지 정렬)을 차례로 누릅니다.

4. 정렬 순서를 선택합니다. 이미지를 이름, 종류, 크기, 날짜의 오름 차순이나 내림 차순으로 정렬할 수 있습니다.

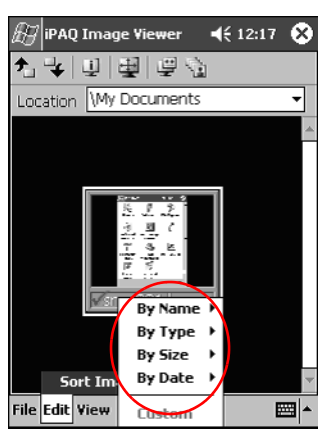

# 슬라이드 쇼 보기

1. Start 메뉴에서 Programs를 누릅니다.

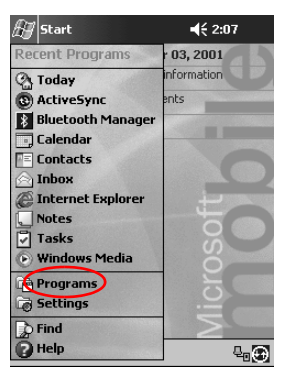

2. iPAQ Image Viewer를 누릅니다.

| 🔊 Program                | ns                   | ◀€ 12:04      | 3        |
|--------------------------|----------------------|---------------|----------|
|                          |                      | Ş             | <b>^</b> |
| Games                    | Calculator           | File Explorer |          |
| Infrared<br>Receive      | iPAQ Image<br>Viewer | ) Č<br>iTask  | =        |
| ∎<br>Microsoft<br>Reader | MSN<br>Messenger     | Pocket Excel  |          |
| W                        |                      |               |          |
| Pocket                   | Terminal             |               | -        |
| word                     | Services             |               | <b></b>  |

 새 슬라이드 쇼를 작성하거나("슬라이드 쇼 작성" 단원 참조) 기존 슬라이드 쇼를 엽니다("슬라이드 쇼 열기" 단원 참조). 4. Show(쇼), View Show(쇼 보기)를 차례로 누릅니다.

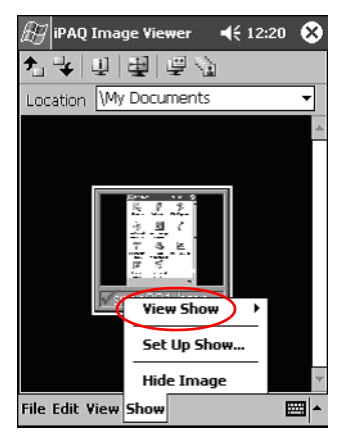

5. 쇼의 이미지들이 진행되는 방식을 선택합니다. 수동 진행, 자동 진 행, 반복 중에서 선택할 수 있습니다.

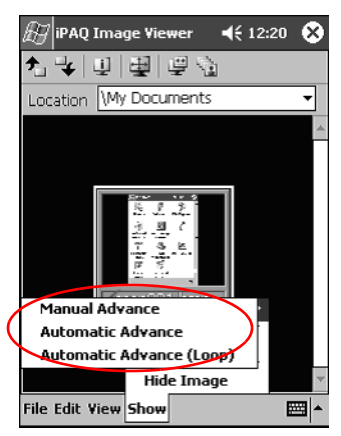

통신

Compaq iPAQ Pocket PC H3900 시리즈를 사용하면 다음과 같은 여러 가지 방법으로 통신할 수 있습니다.

- 컴퓨터에 연결
- 인터넷 또는 네트워크에 연결
- 다른 장치와 통신
- 연락처 작성 및 구성
- 전자 우편 편지함
- 마이크를 사용하여 메시지 녹음
- 메모 작성

# 컴퓨터에 연결

Microsoft ActiveSync 3.5, USB 또는 직렬 케이블, 크래들 또는 적외선 연결을 사용하여 iPAQ Pocket PC를 컴퓨터에 연결합니다.

Microsoft ActiveSync 3.5를 사용하여 다음을 수행할 수 있습니다.

- 컴퓨터의 응용프로그램과 수동 또는 자동으로 정보 동기화
- 컴퓨터에 연결되었을 때 서버와 정보 동기화
- 컴퓨터와 파일 교환

■ iPAQ Pocket PC에 응용프로그램 설치

 Microsoft ActiveSync 3.5 백업/복원 유틸리티를 사용하여 정보 백업 및 복원

#### 컴퓨터와 동기화

주의: 동기화가 제대로 이루어지도록 하려면 iPAQ Pocket PC를 컴퓨터에 연결하기 전에 Microsoft ActiveSync 3.5를 설치하십시오.

설치 시 다음 작업을 수행하십시오.

- 여러 컴퓨터와 정보를 동기화하는 데 사용할 수 있는 관계 생성
- 연락처, 달력, 편지함, 작업, 즐겨찾기, 파일, 메모, AvantGo 등 iPAQ Pocket PC와 동기화할 정보 선택

**힌트:** 파일을 동기화하도록 선택한 경우 컴퓨터에서 선택한 파일 을 끌어서 데스크탑의 Compaq iPAQ Pocket PC용 동기화 폴더 에 놓으십시오. Pocket PC의 이름을 PC1로 할 경우, 관계를 생성 하면 동기화 폴더의 이름은 "PC1"이 됩니다. 동기화 시 끌어다 놓은 파일들은 iPAO Pocket PC로 옮겨집니다.

1. Compaq iPAQ Pocket PC Companion CD를 컴퓨터에 삽입합 니다.
2. 설치 마법사의 안내를 따릅니다. 설치 중 자세한 도움말을 보려면 ActiveSync 3.5 Help 단추를 누릅니다.

| Microsoft ActiveSync |                                                                                                    |
|----------------------|----------------------------------------------------------------------------------------------------|
| 6                    | Set Up Microsoft® ActiveSync® 3.5                                                                                |
| C                    | Before you can exchange information between your mobile<br>device and this computer, you must set up ActiveSync. |
|                      | This setup wizard will guide you through:                                                                        |
|                      | Installing the ActiveSync program on this computer                                                               |
|                      | Setting up your mobile device                                                                                    |
|                      | Note: It is strongly recommended that you exit all Windows<br>programs before continuing with this setup wizard. |
|                      | Elick Next to continue with the setup process. Elick Cancel<br>to quit setup.                                    |
|                      | Cancel Holp                                                                                                    |

선택한 정보는 설치가 완료되면 자동으로 동기화됩니다.

### 직렬 적외선(IR) 연결

컴퓨터에 적외선 포트나 적외선 USB 어댑터가 설치되어 있는 경우, USB 또는 직렬 케이블과 크래들을 사용하여 연결을 설정한 다음 적 외선 연결을 사용하여 iPAQ Pocket PC와 컴퓨터를 동기화하십시오. 적외선 연결 옵션은 Windows® 98, ME 또는 2000 운영체제가 설치 된 컴퓨터에서만 작동합니다.

- 1. USB 또는 직렬 케이블과 크래들을 사용하여 "컴퓨터와 동기화"
- 2. 적외선 포트 설치 및 설정 방법은 컴퓨터 제조업체의 지침을 따릅 니다.
- 3. iPAQ Pocket PC와 적외선 포트는 12인치 이내 거리로 사이에 방 해물이 없도록 놓습니다.

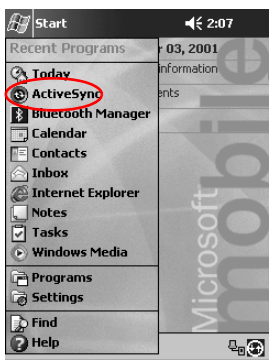

4. Start 메뉴에서 ActiveSync를 누릅니다.

5. Tools를 누릅니다.

| 🛃 ActiveSync                          | 46 2:08 🛞       |
|---------------------------------------|-----------------|
| PocketPC                              | æ               |
| Done<br>Last Sync: 6/1/01<br>11:34 AM | Ă               |
| 🕄 Sync 🙆 Stop                         |                 |
| Microsoft® Mobile Info                | ormation Server |
| Microsoft® Windows®                   | PC              |
|                                       |                 |
| Tools                                 | <b>2</b>        |

6. Connect via IR을 누릅니다.

7. 컴퓨터에서 Microsoft ActiveSync를 엽니다. 시작 메뉴에서 프로 그램을 누른 다음 Microsoft ActiveSync를 누릅니다.

| 🕀 Microsoft Active                                                                                                    | Sync         |  |  |  |  |
|----------------------------------------------------------------------------------------------------|--------------|--|--|--|--|
| <u>File View Iools Help</u>                                                                                                    |              |  |  |  |  |
| Sync Top Details Explore Options                                                                                                    |              |  |  |  |  |
| Pocket_PC                                                                                                    |              |  |  |  |  |
| Connected<br>Synchronized                                                                                                    |              |  |  |  |  |
| Information Type                                                                                                    | Status       |  |  |  |  |
| 🕫 Calendar                                                                                                    | Synchronized |  |  |  |  |
| Contacts                                                                                                    | Synchronized |  |  |  |  |
| 🖉 Tasks                                                                                                    | Synchronized |  |  |  |  |
| Favorites                                                                                                    | Synchronized |  |  |  |  |
| (Contraction of the second second sec | Synchronized |  |  |  |  |
| E Notes                                                                                                    | Synchronized |  |  |  |  |
| 🔊 Files                                                                                                    | Synchronized |  |  |  |  |

8. File 메뉴에서 Connection Settings를 선택합니다.

| Connection Settings                                                                                       |
|----------------------------------------------------------------------------------------------------|
| Click Get Connected to connect your mobile device to this computer.                                       |
| Status: Waiting for device to connect Get Connected                                                       |
| Allow gerial cable or infrared connection to this COM port:                                               |
| COM1                                                                                                    |
| Allow USB connection with this desktop computer.<br>Status: USB is available                              |
| Allow getwork (Ethernet) and Remote Access Service (RAS)<br>server connection with this desktop computer. |
| Status: Network is available                                                                              |
| Status icon<br>IFI Show status jcon in Taskbar.                                                           |
| OK Cancel Help                                                                                            |

9. "Allow serial cable or infrared connection to this COM port"를 누릅니다.

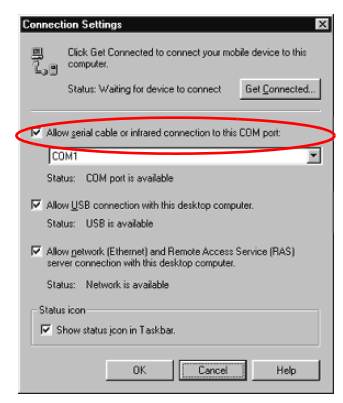

10. 아래쪽 화살표를 누르고 Infrared Port (IR)를 선택합니다.

11. 연결할 IR 포트를 재정렬 합니다.

12. 연결을 해제하려면 두 장치를 멀리 떨어지게 합니다.

# 동기화 설정 변경

Microsoft ActiveSync 3.5의 동기화 설정을 변경하여 다음 작업을 수 행할 수 있습니다.

- iPAQ Pocket PC가 컴퓨터와 동기화되는 시기 변경
- iPAQ Pocket PC가 서버와 동기화되는 시기 변경
- 컴퓨터와 iPAQ Pocket PC 간의 연결 유형 변경(예: 직렬, USB 또는 적외선 연결)
- 컴퓨터와 동기화할 파일 및 정보 선택

- 컴퓨터와 동기화하지 않을 파일 및 정보 선택(예: 전자 우편 첨부 파일)
- iPAQ Pocket PC의 정보와 컴퓨터 상의 정보 간의 충돌 처리 방법 결정
  - 1. 컴퓨터에서 Microsoft ActiveSync를 엽니다. 시작 메뉴에서 프로 그램을 누른 다음 Microsoft ActiveSync를 누릅니다.

| Microsoft ActiveS     Ele Yew Lools He | ync LEX<br>hp<br>IQE |
|----------------------------------------|----------------------|
| Sync Stop Deta                         | als Explore Options  |
| Pocket_PC                              |                      |
| Connected<br>Synchronized              |                      |
| Information Type                       | Status               |
| Calendar 🖉                             | Synchronized         |
| Contacts                               | Synchronized         |
| 🖉 Tasks                                | Synchronized         |
| Favorites                              | Synchronized         |
| @Inbox                                 | Synchronized         |
| E Notes                                | Synchronized         |
| Se Files                               | Synchronized         |

- 2. Tools 메뉴에서 Options를 누릅니다.
  - a. Sync Options 탭에서 컴퓨터와 동기화할 파일과 정보를 선 택합니다.
  - b. Sync Mode 탭에서 iPAQ Pocket PC를 컴퓨터와 동기화할 시기를 선택합니다.

c. **Rules** 탭에서 iPAQ Pocket PC의 정보와 컴퓨터 상 정보 간의 충돌을 해결할 방법을 결정합니다.

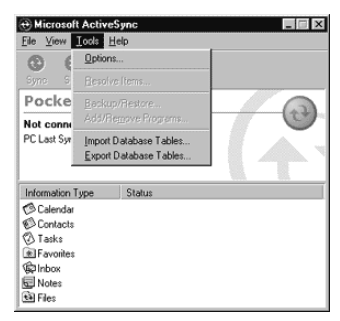

3. File 메뉴에서 Connection Settings를 누릅니다. iPAQ Pocket PC 와 컴퓨터 간에 허용할 연결 유형을 선택합니다.

| 🕀 Microsoft ActiveSyn                                                                                                    | C              |          |
|----------------------------------------------------------------------------------------------------|----------------|----------|
| File View Tools Help                                                                                                    |                |          |
| Synchronize<br>Stop                                                                                                    | splore Options |          |
| Mobile Device                                                                                                    |                |          |
| <u>D</u> elete Partnership                                                                                                    |                | - CO-    |
| Get Connected<br>Connection Settings                                                                                                    | 01 12:19 PM    | 4        |
| Close                                                                                                    | tus            | 100. 00. |
| Calendar                                                                                                    |                |          |
| Contacts                                                                                                    |                |          |
| 🖗 Tasks                                                                                                    |                |          |
| Favorites                                                                                                    |                |          |
| (Contraction of the second second sec |                |          |
| Notes                                                                                                    |                |          |
| the Files                                                                                                    |                |          |

#### 파일 이동

파일을 동기화하도록 선택하지 않은 경우 ActiveSync 3.5 Explore와 Windows 탐색기를 사용하여 컴퓨터와 파일을 교환할 수 있습니다.

**힌트:** 중요한 정보는 iPAQ Pocket PC의 **File Explorer**에 있는 **iPAQ File Store** 폴더로 이동시킵니다. **iPAQ File Store**의 정보 는 ROM에 저장되므로 iPAQ Pocket PC를 하드 재설정하거나 전 지가 방전된 경우에도 소실되지 않습니다. **iPAQ File Store**에는 모델에 따라 **5 ~ 6MB**의 정보를 저장할 수 있습니다.

**주의:** iPAQ Pocket PC의 응용프로그램이 파일을 찾을 수 있도록 파일을 My Documents 또는 My Documents 폴더 내의 폴더로 옮기십시오.

1. 컴퓨터에서 Microsoft ActiveSync를 엽니다. 시작 메뉴에서 프로 그램을 누른 다음 Microsoft ActiveSync를 누릅니다.

| 🕀 Microsoft ActiveS        | ync 📃 🗵             |
|----------------------------|---------------------|
| <u>File ⊻iew Iools H</u> e | lp                  |
| Sync Stop Deta             | als Explore Options |
| Pocket_PC                  | (m)                 |
| Connected<br>Synchronized  |                     |
| Information Type           | Status              |
| 🕫 Calendar                 | Synchronized        |
| Contacts                   | Synchronized        |
| 🖉 Tasks                    | Synchronized        |
| Favorites                  | Synchronized        |
| @Inbox                     | Synchronized        |
| E Notes                    | Synchronized        |
| E Files                    | Synchronized        |

2. Explore를 누릅니다.

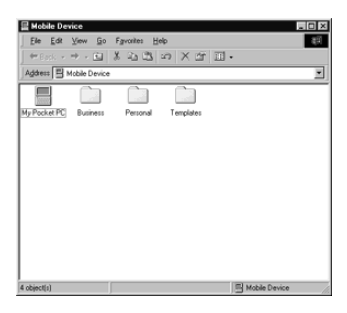

- 4. 시작 메뉴를 마우스 오른쪽 단추로 누른 다음 탐색을 선택합니다.
- 5. Pocket PC와 Windows 탐색기 간에 파일을 끌어 놓습니다. ActiveSync 3.5는 필요한 경우 파일을 변환하여 Pocket Office 응용프로그램에서 사용할 수 있도록 합니다.

| 🔡 My Pocket PC                       |                                 |       | - 0 ×      |
|--------------------------------------|---------------------------------|-------|------------|
| Ele Edit Yew                         | Go Fgvorites Help               |       | 135        |
| $] \leftarrow c_{ack} + + - c_{ack}$ | 2 % % 63 % X 67                 | Ξ.    |            |
| Address 🖽 🔪                          |                                 |       | 2          |
| (a)                                  |                                 |       |            |
| Databases Compag                     | Menu My Documents Program Files | Temp  | Windows    |
| 1                                    |                                 |       |            |
| 1                                    |                                 |       |            |
|                                      |                                 |       |            |
| 1                                    |                                 |       |            |
| 1                                    |                                 |       |            |
|                                      |                                 |       |            |
|                                      |                                 |       |            |
|                                      |                                 |       |            |
|                                      |                                 |       |            |
| 12 object(s)                         |                                 | E Mob | ile Device |

# ActiveSync 3.5를 사용한 백업 및 복원

정보를 컴퓨터에 백업하거나 컴퓨터의 정보를 iPAQ Pocket PC에 복 사하여 정보 소실 위험을 줄입니다.

정보를 복원하면 iPAQ Pocket PC의 현재 정보가 백업본에 저장된 정 보로 대체됩니다. 정보를 복원하기 전에 iPAQ Pocket PC의 모든 응용프로그램을 닫으 십시오.

- 1. iPAQ Pocket PC가 컴퓨터에 연결되어 있는지 확인합니다.
- 2. 컴퓨터에서 Microsoft ActiveSync를 엽니다. 시작 메뉴에서 프로 그램을 누른 다음 Microsoft ActiveSync를 누릅니다.

| Hicrosoft Actives         | ync                      | _ |
|---------------------------|--------------------------|---|
| Sync Stop Deta            | sp<br>Sk Explore Options |   |
| Pocket_PC                 |                          |   |
| Connected<br>Synchronized |                          |   |
| Information Type          | Status                   |   |
| Calendar                  | Synchronized             |   |
| Contacts                  | Synchronized             |   |
| Tasks                     | Synchronized             |   |
| Favorites                 | Synchronized             |   |
| C Inbox                   | Synchronized             |   |
| E Notes                   | Synchronized             |   |
| 🐏 Files                   | Synchronized             |   |

3. Tools 메뉴에서 Backup/Restore를 누릅니다.

| 🕀 Microsoft Ac   | tiveSync EEX         |
|------------------|----------------------|
| File View Ico    | s <u>H</u> elp       |
| (2)              | stions               |
| Sync S B         | esr/ve-ltems         |
| Pocke            | sckup/Restore        |
| Connecte         | dd/Hemove Programs   |
| Synchronizi Im   | port Database Tables |
| E                | port Database Tables |
| I                |                      |
| Information Type | Status               |
| 🕫 Calendar       | Synchronized         |
| Contacts         | Synchronized         |
| 🖉 Tasks          | Synchronized         |
| Favorites        | Synchronized         |
| @Inbox           | Synchronized         |
| E Notes          | Synchronized         |
| 😫 Files          | Synchronized         |

| 5                                | Use Backi<br>all the files,<br>programs a<br>device. | up to create a<br>, databases,<br>and other info | a file on this o<br>personal info<br>mation curro | computer th<br>rmation, R/<br>ently on you | at cont<br>M-bas<br>r mobili |
|----------------------------------|------------------------------------------------------|--------------------------------------------------|---------------------------------------------------|--------------------------------------------|------------------------------|
| C Full<br>Bac                    | backup<br>k up all informa                           | ation.                                           |                                                   |                                            |                              |
| Incre<br>Back<br>back<br>Back up | mental backu<br>c up only the ir<br>cup.             | ip<br>nformation th                              | at has chang                                      | ged since th                               | e last                       |
| Micros                           | off\ActiveSyn                                        | c\Profiles\Gi                                    | iest\Backup                                       | atg ()                                     | isnac                        |
| Click Ba<br>mobile d             | ck. Up Now to<br>levice.                             | begin backi                                      | ng up your                                        | Bac                                        | k Up <u>I</u>                |
| _                                |                                                      |                                                  |                                                   |                                            |                              |

4. Backup 또는 Restore 탭을 누르고 옵션을 선택합니다.

5. Backup Now 또는 Restore Now를 누릅니다.

# 인터넷 또는 네트워크에 연결

편지함을 사용하여 전자 우편을 보내거나 받고 Pocket Internet Explorer 를 사용하여 웹 사이트를 보려면 모뎀 카드 또는 이더넷/LAN 카드를 사용하여 원격 연결을 설정해야 합니다.

연결을 해제하려면 iPAQ Pocket PC에서 카드를 제거하십시오.

#### 모뎀 카드 사용

모뎀 카드를 사용하여 인터넷에 연결하려면 단일 슬롯 PC 카드 또는 이중 슬롯 PC 카드 확장 팩(선택 사양), 확장 팩 플러스 또는 CompactFlash(CF) 카드 확장 팩(선택 사양) 중 하나와 전화선, 전화 접속 인터넷 서비스 제공업체가 필요합니다.

🏵 모뎀 연결을 설정하기 전에 모뎀 카드를 삽입하십시오.

- 1. 단일 슬롯 또는 이중 슬롯 PC 카드 확장 팩, 확장 팩 플러스 또는 CompactFlash(CF) 카드 확장 팩에 모뎀 카드를 삽입합니다.
  - a. iPAQ Pocket PC에는 일반적으로 사용되는 모뎀 카드 드라 이버가 대부분 포함되어 있어서 모뎀 카드가 자동으로 인식 됩니다.
  - b. 모뎀 카드가 인식되지 않는 경우 모뎀 제조업체 지침에 따라 컴퓨터에 모뎀 카드 드라이버를 설치하십시오.
- 2. Start 메뉴에서 Settings를 누릅니다.

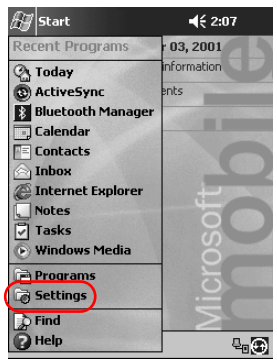

- 3. Connections 탭을 누릅니다.
- 4. Connections 아이콘을 누릅니다.

| 🖅 Setting           | s          | <b>4</b> € 9:17 🚫 |  |
|---------------------|------------|-------------------|--|
| P.                  |            | 18.               |  |
| AvantGo             | Beam       | Connections       |  |
| 2                   |            | $\smile$          |  |
| Network<br>Adapters |            |                   |  |
|                     |            |                   |  |
|                     |            |                   |  |
|                     |            |                   |  |
|                     | _          |                   |  |
| Personal Sys        | stem Conne | ections           |  |
|                     |            | <b>₩</b>          |  |

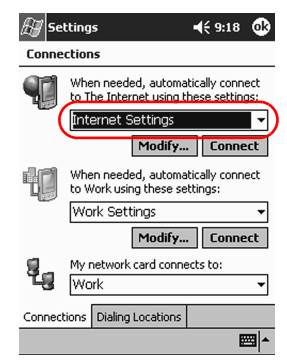

5. Internet Settings가 선택되어 있는지 확인합니다.

- 6. Modify를 누릅니다.
- 7. New를 누릅니다.
- 연결 이름을 입력하고 모뎀 유형을 선택한 후 해당 모뎀에 알맞은 전송 속도를 선택합니다.

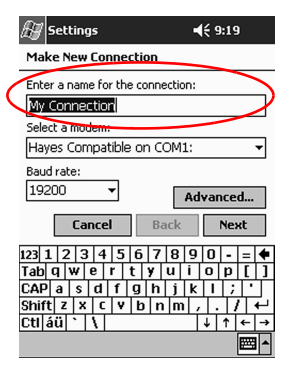

9. TCP/IP 설정을 입력해야 하는 경우 Advanced를 누른 후 TCP/IP 를 누릅니다. 10. "Use specific IP address"를 선택합니다.

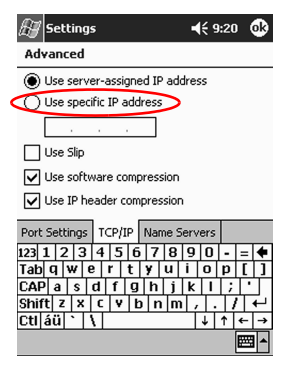

- 11. IP 주소를 입력합니다.
- 12. OK를 누릅니다.
- 13. Next를 누릅니다.

| 🖅 Settings                  | <b>4</b> € 9:19 |
|-----------------------------|-----------------|
| Make New Connection         |                 |
| Enter a name for the conne  | ction:          |
| My Connection               |                 |
| Select a modem:             |                 |
| Hayes Compatible on CC      | DM1: 👻          |
| Baud rate:                  |                 |
| 19200 🔻                     | Advanced        |
| Cancel Ba                   | ck Next         |
| 123 1 2 3 4 5 6 7           | 890-=+          |
| Tab q w e r t y             |                 |
| CAP a Sullyn<br>Shiftzxrvhn |                 |
| Ctláü `\\                   |                 |
|                             |                 |

14. 인터넷 서비스 제공업체의 전화 번호를 입력하고 Next를 누릅니다.

| 街 Settings      | <b>↓</b> € 9:22 |
|-----------------|-----------------|
| My Connection   |                 |
| Country code: 1 |                 |
| Area code: 42   | 5               |
| Phone number:   |                 |
|                 |                 |
|                 |                 |
| Cancel          | Back Next       |
| 123 1 2 3 4 5   | 6 7 8 9 0 - = 🔶 |
| Tab q w e r t   | yuiop[]         |
| CAP a s d f     | g h j k l ; '   |
| Shift z x c v   | b n m / . / ←   |
| Ctl áü `\\      | ↓ ↑ ← →         |
|                 |                 |

15. Finish를 눌러 모뎀 연결을 설정합니다.

| 🖅 Settings                                                                                                 | <b>4</b> € 1:03                                                     |   |
|----------------------------------------------------------------------------------------------------|---------------------------------------------------------------------|---|
| My Connection                                                                                              |                                                                     |   |
| Cancel call if not<br>120 seconds<br>Wait for dial tone<br>Wait for credit card t<br>Extra dial-string mod | connected within<br>before dialing<br>one 0 seconds<br>em commands: |   |
| Extra dia-string mod                                                                                       | en commanus:                                                        | ٦ |
| Cancel                                                                                                    | Back Finish                                                         | ) |
|                                                                                                    | <b>—</b>                                                            | • |
|                                                                                                    |                                                                     |   |

| 16. | OK를 | 눌러 | Connections | 창으로 | 돌아갑니다. |
|-----|-----|----|-------------|-----|--------|
|-----|-----|----|-------------|-----|--------|

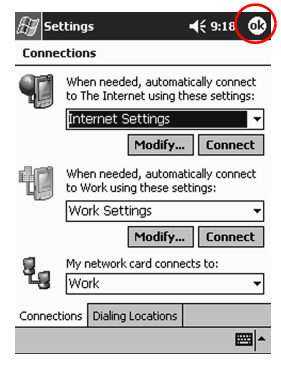

17. OK를 눌러 Settings 창으로 돌아갑니다.

| 🖅 Sett           | ings         |          | -         | <b>(</b> € 9:17 | ۲   |
|------------------|--------------|----------|-----------|-----------------|-----|
|                  |              |          |           | R               |     |
| Button           | IS           | Input    | )         | Menus           |     |
|                  |              | CP)      |           |                 |     |
| Owne<br>Informal | r Pa<br>tion | assword  | Se<br>Not | ounds &         | 15  |
| A                |              |          |           |                 |     |
|                  |              |          |           |                 |     |
| Today            | ,<br>,       |          |           |                 |     |
|                  |              |          |           |                 |     |
|                  |              |          |           |                 |     |
| Personal         | System       | Connecti | ons       |                 |     |
|                  |              |          |           | E               | ≝ ^ |

### 이더넷/LAN 카드

이더넷/LAN 카드를 사용하여 인터넷이나 네트워크에 연결하려면 다음이 필요합니다.

- 이더넷 카드가 설치된 컴퓨터
- TCP/IP 및 Microsoft Network용 클라이언트를 위한 컴퓨터 설정

- 이더넷 허브 또는 iPAQ Pocket PC에 연결할 교차 케이블
- 단일 슬롯 또는 이중 슬롯 PC 카드 확장 팩 또는 CompactFlash(CF) 카드 확장 팩
  - 1. 이더넷/LAN 카드를 iPAQ Pocket PC에 삽입합니다.

이더넷/LAN 카드가 인식되지 않는 경우 이더넷 카드 제조업체의 지침에 따라 이더넷 카드 드라이버를 설치하십시오.

2. 다음 중 하나를 수행합니다.

DHCP 서버를 사용 중인 경우 네트워크 설정이 자동으로 입력됩 니다.

DHCP 서버를 사용하지 않는 경우 네트워크 설정을 입력합니다.

a. Start 메뉴에서 Settings를 누릅니다.

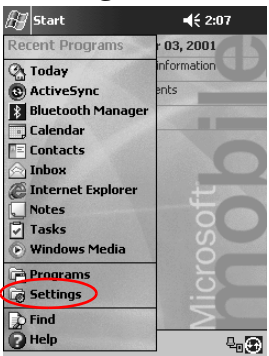

b. Connections 탭에서 Network Adapters를 누르십시오.

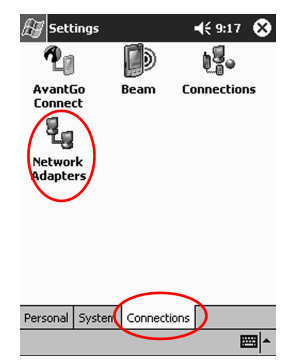

c. 이더넷 드라이버 이름을 누르고 Properties 단추를 누릅니다.

| 🖅 Settings                                                                     | <b>4</b> € 9:28 🚯          |
|--------------------------------------------------------------------------------|----------------------------|
| Network Adapters                                                               |                            |
| Adapters installed:                                                            |                            |
| AsyncMac1 NDISWAN Ad                                                           | lapter                     |
| PPTP1 NDISWAN Adapte                                                           | er                         |
|                                                                                |                            |
|                                                                                |                            |
|                                                                                |                            |
| Adapters, such as wireless ne<br>(Ethernet) cards, connect yo<br>to a network. | etwork<br>ur mobile device |
|                                                                                |                            |
|                                                                                | Properties                 |
|                                                                                |                            |
|                                                                                | ₩ *                        |
|                                                                                |                            |

| 🛃 Settings           |            | <b>•</b> €9 | 9:30           | ۵     |
|----------------------|------------|-------------|----------------|-------|
| NE2000 Compatible E  | thern      | et Dri      | ver            |       |
| Use server-assigned  | ed IP a    | addre:      | 55             |       |
| O Use specific IP ad | dress      |             |                |       |
| IP address:          | τ          |             |                | ]     |
| Subnet mask:         |            |             |                | ]     |
| Default gateway:     |            |             |                | ]     |
|                      |            |             |                |       |
| 123 1 2 3 4 5 6      | 78         | 9 0         |                | - 4   |
| Tabqwert             | / u        | i o         | p              | []    |
| CAP a s d f g        | h j<br>n m | k I         | 1;             | Ľ     |
| Ctl áü ` \           |            | <br> ↓      | ↑ <del>(</del> | -   → |
|                      |            |             | E              | \$    |

d. Name Servers 탭을 누릅니다.

e. 서버 정보를 입력합니다.

| 🔊 Settings                                  |                                                                                            | -       | <del>(</del> 9:3 | 31 · | •        |  |  |  |  |
|---------------------------------------------|--------------------------------------------------------------------------------------------|---------|------------------|------|----------|--|--|--|--|
| NE2000 Compatib                             | le Eth                                                                                     | ernet ( | Drive            | r    |          |  |  |  |  |
| Name server addres<br>assigned if DHCP is e | Name server addresses may be automatically<br>assigned if DHCP is enabled on this adapter. |         |                  |      |          |  |  |  |  |
| DNS:                                        |                                                                                            |         |                  |      |          |  |  |  |  |
| Alt DNS:                                    |                                                                                            |         |                  |      |          |  |  |  |  |
| WINS:                                       |                                                                                            |         |                  |      |          |  |  |  |  |
| Alt WINS:                                   |                                                                                            |         |                  |      |          |  |  |  |  |
| IP Address Name Se                          | ervers                                                                                     |         |                  |      |          |  |  |  |  |
| 123 1 2 3 4 5                               | 67                                                                                         | 89      | 0 -              | =    | •        |  |  |  |  |
| Tab q w e r                                 | ty                                                                                         | uii     | οp               | ] [  | 1        |  |  |  |  |
| CAP a s d f                                 | gh                                                                                         | jk      | T                | ; [  | T        |  |  |  |  |
| Shift z x c v                               | b n                                                                                        | m,      | 1.1              | 7    | 4        |  |  |  |  |
| Ctl áü `\\                                  |                                                                                            |         | ↓ ↑              | +    | <b>→</b> |  |  |  |  |
|                                             |                                                                                            |         |                  |      |          |  |  |  |  |

- f. **OK**를 눌러 서버 정보를 저장합니다.
- g. OK를 눌러 네트워크 설정을 저장합니다.
- h. OK를 눌러 Connections 화면으로 돌아갑니다.

### 링크 동기화

컴퓨터의 즐겨찾기 목록에서 웹 사이트 링크를 동기화하여 Pocket Internet Explorer를 사용하여 오프라인으로 볼 수 있습니다.

1. 컴퓨터의 시작 메뉴에서 프로그램을 누릅니다.

- Internet Explorer를 누릅니다.
- 3. 즐겨찾기를 눌러 즐겨찾기 웹 사이트에 대한 링크 목록을 표시함 니다.
- 4. 웹 사이트 링크를 Mobile Favorites에 저장하려면 해당 웹 사이트 를 열고 Create Mobile Favorite을 누릅니다.

동기화할 정보로서 즐겨찾기를 선택했고 현재 연결되어 있는 경 우, 링크를 Mobile Favorites에 추가하면 ActiveSync 3.5가 iPAQ Pocket PC와 동기화를 시작합니다.

5. 즐겨찾기 링크를 수동으로 동기화하려면 정보 동기화의 지침을 따릅니다.

# 인터넷 주소(URL) 입력

인터넷이 연결되어 있을 경우 Pocket Internet Explorer의 주소 표시 줄에 URL을 입력하여 iPAQ Pocket PC에서 웹 사이트를 볼 수 있습 니다.

HTML 4.0, DHTML, 애니메이션 GIF 이미지 및 Java 애플릿을 사용 수 있습니다.

1. Start 메뉴에서 Internet Explorer를 누릅니다.

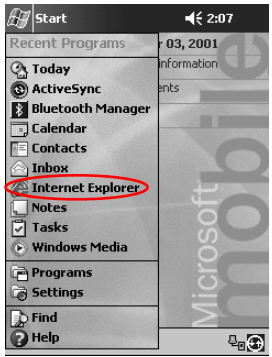

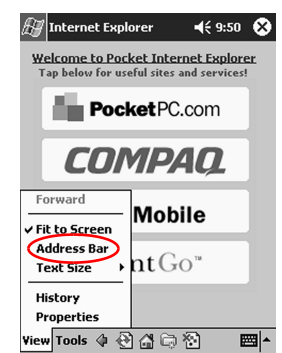

2. View를 누른 후 Address Bar를 누릅니다.

3. 주소 표시줄에 주소(URL)를 입력합니다.

| 🔊 Internet Explorer                                      | <b>-{</b> € 9:51                  | 8           |
|----------------------------------------------------------|-----------------------------------|-------------|
| file://\windows\default.htm                              |                                   | - @         |
| Welcome to Pocket Intern<br>Tap below for useful sites a | n <b>et Explor</b><br>nd services | er<br>!     |
| PocketPC.                                                | com                               |             |
| COMPA                                                    | 10                                |             |
| <b>msn<sup>M</sup>Mobi</b>                               | le                                |             |
| Avant Go                                                 | ). m                              |             |
| View Tools 🜵 🕙 🔐 🗁                                       | 1 B                               | <b>≝ </b> ^ |

4. 찾아가기 아이콘을 누릅니다.

# 즐겨찾기 목록에서의 선택

인터넷이 연결되어 있을 경우 Pocket Internet Explorer의 즐겨찾기 목 록에서 웹 사이트를 선택하여 iPAQ Pocket PC에서 볼 수 있습니다.

HTML 4.0, DHTML, 애니메이션 GIF 이미지 및 Java 애플릿을 사용 하는 웹 사이트는 Pocket Internet Explorer에서 제대로 작동하지 않 을 수 있습니다.

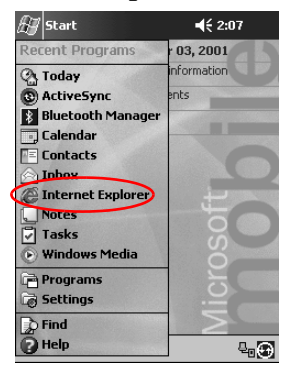

1. Start 메뉴에서 Internet Explorer를 누릅니다.

2. 즐겨찾기 아이콘을 누른 후 표시할 웹 사이트를 누릅니다.

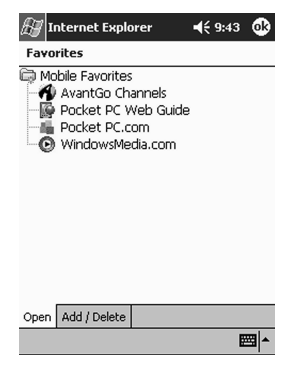

# 범용 리모콘 사용

범용 리모콘을 사용하여 다음을 수행할 수 있습니다.

- 적외선 장치를 지원하는 사무 장비, 엔터테인먼트 제품, 가전 제품 제어 및 작동
- 즐겨 보는 채널 설정
- 다른 사용자와 원격 공유
- 고유 개인 설정 작성

# 장치 추가

범용 리모콘을 설정하여 실내에 있는 장치를 12개까지 제어할 수 있 습니다. 범용 리모콘은 수천 개의 적외선 지원 장치를 지원하는 코드 로 사전 프로그램되어 제공됩니다. Nevo 웹 사이트에서 다른 코드들 을 다운로드할 수도 있습니다.

1. Start 메뉴에서 Nevo를 선택합니다.

Start, Programs, Nevo를 차례로 선택합니다.

2. 원형 띠에서 추가할 장치를 찾습니다.

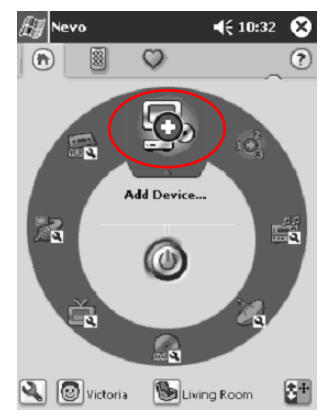

- 3. 다음 중 하나를 수행합니다.
  - a. Add Devices(장치 추가) 아이콘을 누릅니다.
  - b. 스패너 아이콘이 표시된 장치가 있으면 이 장치를 누릅니다.
  - c. 스패너 아이콘을 누른 다음 Add Device(장치 추가)를 누릅 니다.

#### 4. Next를 누릅니다.

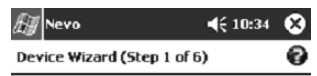

#### **Device Wizard Initialization**

The device wizard will guide you through the process of setting up the devices within your home and office to be controlled by the Nevo remote control.

Click the help icon for additional information.

|     |    |    |   |    |     |     |       | _   |              |     |   |     | _   |            |
|-----|----|----|---|----|-----|-----|-------|-----|--------------|-----|---|-----|-----|------------|
|     |    |    |   |    | C   | anc | el    |     | Bad          | ck  |   | Ne  | хt  | $\bigcirc$ |
| 123 | 1  | L  | 2 | 2  | 3 4 | 1 5 | 5 6   | 7   | 8            | 9   | 0 | -   | =   | ÷          |
| Tal | b  | q  | I | w  | е   | r   | t     | y   | u            | i   | 0 | р   | ]   | ]          |
| CA  | Р  | 1  | а | \$ | d   | ſ   | g     | h   | j            | k   | 1 | ;   | •   |            |
| Shi | if | t  | Z | X  | : 1 | ۲ I | /   t | 1 C | <u>ח</u> ו ר | n . |   | . 1 | 1   | ←          |
| Ctl | 1  | áί | ï | •  | ۱   |     |       |     |              |     | ¥ | 1   | ←   | →          |
| Nev | "  |    |   |    |     |     |       |     |              |     |   |     | 2.0 |            |

5. Device 목록에서 장치를 선택하고 Next를 누릅니다.

| 🚑 Nevo                | 📢 10:35 🛞 |
|-----------------------|-----------|
| Device Wizard (Step 2 | of 6) 🕜   |

#### Device Selection

Please choose a device type that you would like to setup to work with the Nevo remote control.

| Device Television                                                                                                    | ) |
|----------------------------------------------------------------------------------------------------|---|
| Cancel Back Next                                                                                                    |   |
| 123 1 2 3 4 5 6 7 8 9 0 • = ♦<br>Tab q w e r t y u i o p [ ]<br>CAP a s d f g h j k i ; '<br>Shift Z k ¢ V b n m , . / ↓<br>Cti áŭ ' \ ↓ ↓ ¢ ↔ |   |
| New Q <sub>B</sub>                                                                                                    | l |

 설정 방식을 선택합니다. 제조업체 상표 이름별로 장치를 찾는 것 이 좋습니다.

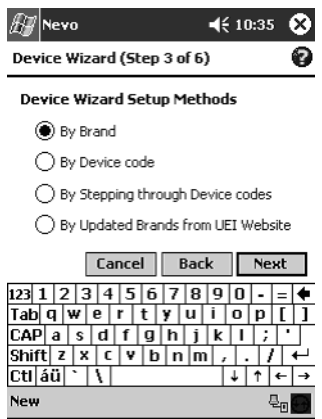

- 7. Next를 누릅니다.
- 8. Selection 목록에서 장치를 선택합니다.

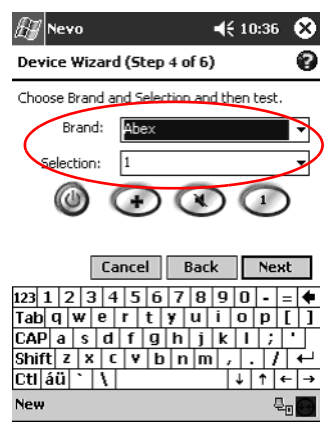

9. 테스트 아이콘을 눌러 장치를 켜고 끌 수 있는지 확인합니다. 장 치를 끄거나 켤 수 없으면 다른 코드를 사용하여 단계 9를 반복합 니다.

| 🖅 Nevo                                 | 🕂 10:36 🗴         |
|----------------------------------------|-------------------|
| Device Wizard (Step 4 of 6             | ) 🕜               |
| Choose Brand and Selection ar          | id then test.     |
| Brand: Abex                            | •                 |
| Selection: 1                           | •                 |
| (i) 🕢 🔘                                |                   |
| $\bigcirc$                             | -                 |
| Cancel Bac                             | k Next            |
| 123 1 2 3 4 5 6 7 8                    | 90-=+             |
| Tab q w e r t y u<br>CΔP a s d f ū h i |                   |
| Shift Z X C Y b n n                    | 1.1.1             |
| Ctl áü 🔪 🔪                             | ↓ ↑ ← →           |
| New                                    | ₽. <mark>0</mark> |

- 10. Next를 누릅니다.
- 11. 장치 이름을 입력하고 Next를 누릅니다.

New

| 🖅 Nevo                      | 📢 10:37 😵                                      |
|-----------------------------|------------------------------------------------|
| Device Wizard (Step 5 of    | 6) 🕜                                           |
| Label Device                |                                                |
| Please label the device     |                                                |
| Device Label: Abex Televisi | ion                                            |
|                             |                                                |
|                             |                                                |
| Cancel Ba                   | ick Next                                       |
| 123 1 2 3 4 5 6 7 8         | 3 9 0 - = 🗲                                    |
| Tab q w e r t y u           | i o p [ ]                                      |
| CAP a s d f g h j           | <u>  k                                    </u> |
| Shift z x c y b n           | m , , / ←                                      |
| Cti áü ` \                  | ↓ ↑ ← →                                        |

ę. **6** 

12. 장치에 사용할 아이콘을 선택합니다. 범용 리모콘은 자동으로 장 치에 아이콘을 할당하지만 사용자가 변경할 수 있습니다.

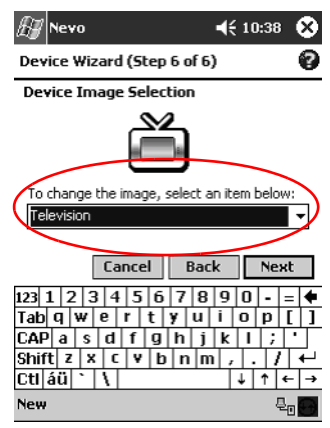

13. Next을 눌러 원형 띠에서 장치를 확인합니다.

## 장치 전원 켜기

1. Start 메뉴에서 Nevo를 누릅니다.

Start, Programs를 차례로 누른 다음 Nevo를 누를 수도 있습니다.

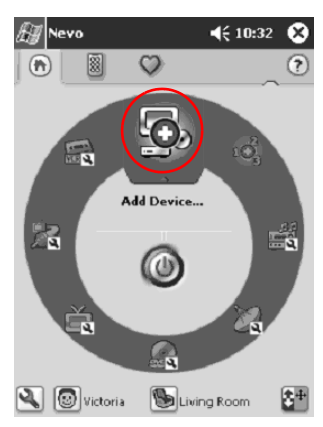

2. 원형 띠의 상단에 놓을 장치를 띠에서 누릅니다.

3. 전원 단추를 누릅니다.

# 작업 추가

장치에 있는 키들을 사용자 정의하여 작업을 전환할 수 있습니다. 1. **작업** 아이콘을 누릅니다.

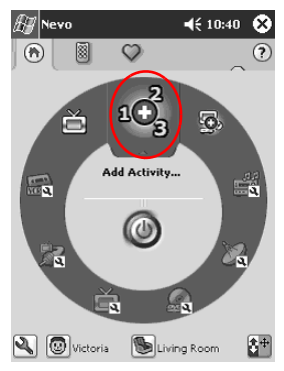

2. Next를 누릅니다.

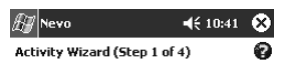

Activity Wizard Initialization

The Activity wizard will guide you through the process of recording a sequence of keystrokes for your Activity.

Follow the mini wizard tips at the bottom of the screen for hints about what to do next.

| Cancel Back           | Next           |
|-----------------------|----------------|
| 123 1 2 3 4 5 6 7 8 9 | 0              |
| Tab q w e r t y u i   | 0 p [ ]        |
| CAP a s d f g h j k   | 1 ; 1          |
| Shift z x c v b n m , | . / +-         |
| Cti áü ` \   .        | ↓ ↑ ← →        |
| New                   | 4 <sub>0</sub> |

#### 3. Next를 누릅니다.

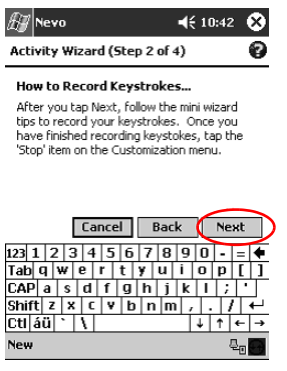

4. 여러 작업을 하나의 작업으로 수행할 키 입력을 기록합니다.
5. 사용자 정의 아이콘을 누르고 Finish Wizard를 선택합니다.

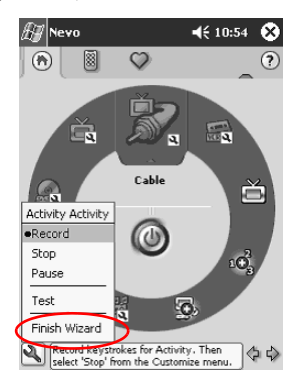

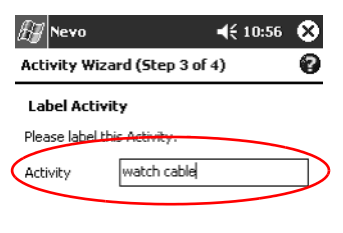

|     |               | Cancel |    |     |    |      |       |     | Back  |     |   | Next |    |   |
|-----|---------------|--------|----|-----|----|------|-------|-----|-------|-----|---|------|----|---|
| 123 | 1             | 1      | 2  | 3   | 4  | 5    | i 6   | 7   | 8     | 9   | 0 | -    | =  | + |
| Tal | b             | q      | w  | 1   | 9  | r    | t     | y   | u     | i   | 0 | р    | ][ | ] |
| CA  | Р             | а      |    | \$  | d  | f    | g     | h   | j     | k   | 1 | ;    | Ţ. |   |
| Shi | ift           | Z      | 2  | х   | C  | i v  | '   Ł | ) r | 1   M | ı , |   | 1    | 1  | ₽ |
| Ctl | Ctláü`\\ ↓↑←→ |        |    |     |    |      |       |     |       |     |   |      |    |   |
| Nev | w             | Τα     | ol | 5 9 | 5e | rvio | es    | ļ   | R     | 1   |   |      | m  | 1 |

7. 아이콘을 지정합니다. 작업이 원형 띠에 금색으로 지정됩니다.

| A Nevo                      | 📢 10:56 🗴      |
|-----------------------------|----------------|
| Activity Wizard (Step 4 of  | 4)             |
| Activity Image Selection    |                |
| <b>Š</b>                    |                |
| To change the image, select | an item below: |
| Watch Cable                 |                |
|                             |                |
| Cancel Ba                   | ck Next        |
| 123 1 2 3 4 5 6 7 8         | 90-=+          |
| Tabqwertyu                  | i o p [ ]      |
| CAP a s d f g h j           | k I ; '        |
| Shift z x c v b n r         | n / . / ↔      |
| Ctl áü `\\                  | ↓ ↑ ← →        |
| New Tools Services 月 🖥      | 3 🔤 🔺          |

9. 원형 띠에서 작업을 확인합니다.

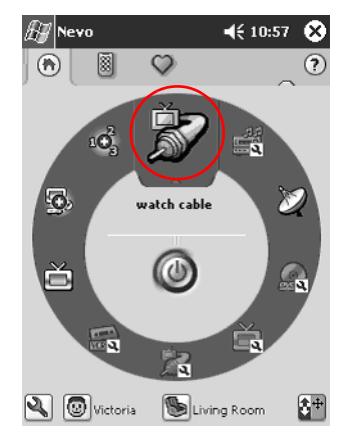

## 구성 아이콘 사용

구성 아이콘을 사용하여 사용자 정의, 사용자 메뉴 선택, 장소 선택을 수행할 수 있습니다. 구성 아이콘은 Nevo의 주 화면 하단에 있습니다.

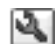

홈, 화면, 즐겨찾기를 사용자 정의하려면 **사용자 정의** 아이 콘을 누릅니다. 이 기능은 다른 장소에서 장치를 제어하도 록 추가적인 사용자 정의를 가능하게 해줍니다. 장치와 작 업의 추가, 편집, 삭제를 수행할 수 있습니다.

사용자 정의 즐겨찾기나 장치 설정을 지정하려면 사용자 아이콘을 누릅니다. 사용자 설정을 추가, 편집 및 삭제할 수 있습니다.

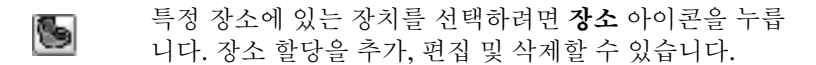

# 연락처 사용

Contacts 응용프로그램에서 친구, 가족 또는 사업 관계자에 대한 정보 를 입력하고 볼 수 있습니다.

가능한 작업

- 연락처 작성
- 연락처 보기 및 편집
- 연락처 분류
- 연락처 삭제

연락처로 빠르게 이동하려면 Contacts 응용프로그램 단추를 누르십 시오.

#### 연락처 작성

Start 메뉴와 Today 화면에서 연락처를 작성할 수 있습니다.

1. Start 메뉴에서 Contacts를 누릅니다.

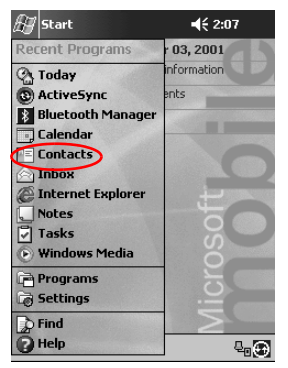

2. New를 눌러 새 연락처를 만드십시오.

| h  | IJ    | Cont  | acts  |     |     |     | €   | 9:57 | ⊗   |  |  |
|----|-------|-------|-------|-----|-----|-----|-----|------|-----|--|--|
| P  | All C | onta  | cts 🗸 |     |     |     |     |      |     |  |  |
| #  | ¥ab   | cde   | fgh   | ijk | lmn | opq | rst | uvw  | хуг |  |  |
| C  | Com   | npaq, | Joe   |     |     |     |     |      |     |  |  |
|    |       |       |       |     |     |     |     |      |     |  |  |
|    |       |       |       |     |     |     |     |      |     |  |  |
|    |       |       |       |     |     |     |     |      |     |  |  |
|    |       |       |       |     |     |     |     |      |     |  |  |
|    |       |       |       |     |     |     |     |      |     |  |  |
|    |       |       |       |     |     |     |     |      |     |  |  |
|    |       |       |       |     |     |     |     |      |     |  |  |
|    |       |       |       |     |     |     |     |      |     |  |  |
|    |       |       |       |     |     |     |     |      |     |  |  |
| -  | ~     |       |       |     |     |     |     |      |     |  |  |
| (r | ۱ew   | Viev  | v Too | ls  |     |     |     | E    | ≝ ^ |  |  |

3. 항목을 선택하고 정보를 입력합니다. 아래로 스크롤하여 다른 필 드를 봅니다.

| Ð    | Co   | n    | tac   | ts   |     |    |    |   | -  | Кs | 9:58 | 3 ( | ₽        |
|------|------|------|-------|------|-----|----|----|---|----|----|------|-----|----------|
|      | _    | Na   | ame   | :    | Jay | Ha | wk |   |    |    |      | •   |          |
|      | Jo   | Ы    | title | :    |     |    |    |   |    |    |      |     | _        |
| De   | par  | tm   | enl   | 8    |     |    |    |   |    |    |      |     | -        |
|      | Cor  | np   | any   | e Î  |     |    |    |   |    |    |      |     |          |
|      | w    | orł  | te    | Ŀ.   |     |    |    |   |    |    |      |     |          |
| 1    | Wo   | rk   | fa>   | ď    |     |    |    |   |    |    |      |     |          |
| W    | /orl | k a  | ddi   | a Î  |     |    |    |   |    |    |      | •   |          |
|      |      | E-   | mai   | l: İ |     |    |    |   |    |    |      |     | Д        |
| ľ    | Mot  | oile | e te  | 1:   |     |    |    |   |    |    |      |     | 9        |
| Deta | ails | P    | lot   | es   |     |    |    |   |    |    |      |     |          |
| 123  | 1    | 2    | 3     | 4    | 15  | 6  | 7  | 8 | 9  | 0  | -    | =   | ŧ        |
| Tab  | q    | ۱    | N     | е    | r   | t  | ¥  | u | i  | 0  | р    | ]   | 1        |
| CAF  | 2    | 1    | s     | d    | f   | g  | h  | j | k  | 1  | ;    | •   |          |
| Shif | t    | z    | x     | Τ    | : V | b  | n  | m | Π, | Ι. |      | 1   | Ψ        |
| Ctl  | áΰ   | iT   | Л     | ١    |     |    |    |   |    | +  | î    | +   | <b>→</b> |
| Edit |      |      |       |      |     |    |    |   |    |    |      |     |          |

4. 항목 옆의 아래쪽 화살표를 누르고 항목에 대한 추가 세부 정보를 입력합니다.

a. 예를 들어, Name의 아래쪽 화살표를 눌러 연락처의 제목, 이 름, 성 및 호칭을 입력합니다.

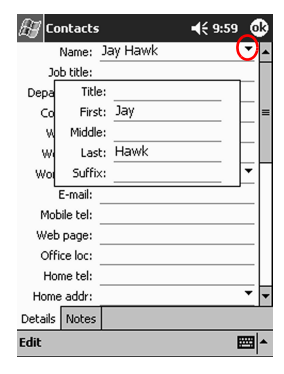

- b. 세부 정보 입력을 끝내려면 상자 바깥쪽을 누릅니다.
- 5. OK를 눌러 연락처 정보를 저장하고 연락처 목록으로 돌아갑니다.

| Ð     | Cont   | acts  |     |     |     | <b>(</b> € 1 | 0:04 | 8   |
|-------|--------|-------|-----|-----|-----|--------------|------|-----|
| All C | onta   | cts 🗸 |     |     |     |              |      |     |
| #ab   | cde    | fgh   | ijk | lmn | opq | rst          | uvw  | хуz |
| Con   | npaq,  | Joe   |     |     |     |              |      |     |
| Haw   | ık, Ja | у     |     |     |     |              |      |     |
|       |        |       |     |     |     |              |      |     |
|       |        |       |     |     |     |              |      |     |
|       |        |       |     |     |     |              |      |     |
|       |        |       |     |     |     |              |      |     |
|       |        |       |     |     |     |              |      |     |
|       |        |       |     |     |     |              |      |     |
|       |        |       |     |     |     |              |      |     |
|       |        |       |     |     |     |              |      |     |

New View Tools

# 연락처 목록 보기

1. Start 메뉴에서 Contacts를 눌러 가장 최근에 선택한 분류의 연락 처 목록을 표시합니다.

| 🖅 Contacts       | 🕂 10:04  🛞         |  |  |  |  |  |
|------------------|--------------------|--|--|--|--|--|
| All Contacts 👻   |                    |  |  |  |  |  |
| #ab cde fgh  ijk | mn opq rst uvw xyz |  |  |  |  |  |
| Compaq, Joe      |                    |  |  |  |  |  |
| Hawk, Jay        |                    |  |  |  |  |  |
|                  |                    |  |  |  |  |  |
|                  |                    |  |  |  |  |  |
|                  |                    |  |  |  |  |  |
|                  |                    |  |  |  |  |  |
|                  |                    |  |  |  |  |  |
|                  |                    |  |  |  |  |  |
|                  |                    |  |  |  |  |  |
|                  |                    |  |  |  |  |  |
|                  |                    |  |  |  |  |  |
|                  |                    |  |  |  |  |  |
|                  |                    |  |  |  |  |  |
| New View Tools   | <b>₩</b>           |  |  |  |  |  |
|                  |                    |  |  |  |  |  |

2. 분류 이름 옆에 있는 아래쪽 화살표를 눌러 분류 목록을 표시합니다.

| 🔠 Contacts     | <b>4</b> € 10:04 😵 |
|----------------|--------------------|
| Show 🗸         |                    |
| Recent         | mn opq rst uvw xyz |
| ✓ All Contacts |                    |
| No Categories  |                    |
| Alum group     |                    |
| Basketball     |                    |
| More           |                    |
|                |                    |
|                |                    |
|                |                    |
|                |                    |
|                |                    |
|                |                    |
|                |                    |
| New View Tools | <b>E</b>           |

3. 분류 이름을 눌러 해당 분류에 포함된 연락처 목록을 표시합니다.

4. 연락처 이름을 누릅니다.

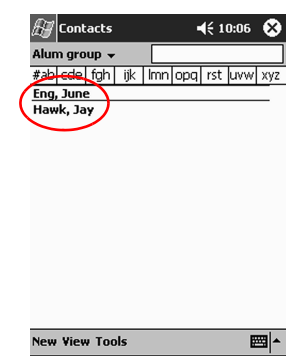

# 연락처 정보 편집

1. 연락처 이름을 누릅니다.

| H    | Cont   | acts  |     |     |     | €1  | 0:06 | 8   |
|------|--------|-------|-----|-----|-----|-----|------|-----|
| Alur | n gro  | up 🗸  |     |     |     |     |      |     |
| #ab  | cde    | fgh   | ijk | lmn | opq | rst | uvw  | хуг |
| Eng  | , June |       |     |     |     |     |      | _   |
| Haw  | ık, Ja | У     |     |     |     |     |      |     |
|      |        |       |     |     |     |     |      |     |
|      |        |       |     |     |     |     |      |     |
|      |        |       |     |     |     |     |      |     |
|      |        |       |     |     |     |     |      |     |
|      |        |       |     |     |     |     |      |     |
|      |        |       |     |     |     |     |      |     |
|      |        |       |     |     |     |     |      |     |
|      |        |       |     |     |     |     |      |     |
|      |        |       |     |     |     |     |      |     |
|      |        |       |     |     |     |     |      |     |
|      |        |       |     |     |     |     |      |     |
|      |        |       |     |     |     |     |      |     |
| New  | View   | v Too | ls  |     |     |     | Ē    | ≖ ^ |
2. Edit를 눌러 연락처 정보를 봅니다.

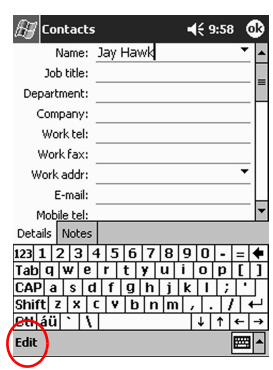

3. 연락처 정보를 편집합니다.

4. OK를 눌러 연락처 정보를 저장하고 연락처 목록으로 돌아갑니다.

#### 연락처 분류

분류를 사용하여 연락처 목록을 걸러낼 수 있습니다. 이 기능은 연락 처 정보 보기와 편집에 유용합니다.

**힌트:** 새 분류를 만든 후 분류에 연락처를 지정하여 해당 분류가 분류 목록으로 표시되도록 하십시오.

1. Start 메뉴에서 Contacts를 누릅니다.

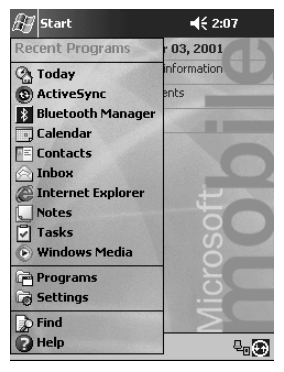

2. 연락처 이름을 누릅니다.

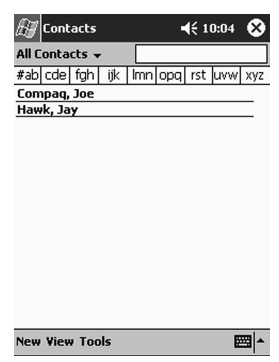

3. Edit를 눌러 연락처 정보를 표시합니다.

| ß          | / C  | on           | tao  | :ts  |     |     |    |    |   | -  | lé 9 | 9:58 | ; ( | ß        |
|------------|------|--------------|------|------|-----|-----|----|----|---|----|------|------|-----|----------|
|            |      | Na           | ame  | e:   | Jay | н   | a٧ | ٧k |   |    |      |      | •   |          |
| Job title: |      |              |      |      |     |     |    |    |   |    |      |      |     |          |
| D          | ера  | rtm          | en   | t    |     |     |    |    |   |    |      |      |     |          |
|            | Co   | mp           | any  | /: . |     |     |    |    |   |    |      |      |     |          |
|            | W    | /orł         | < te | l:   |     |     |    |    |   |    |      |      |     |          |
|            | We   | ork          | fax  | c:   |     |     |    |    |   |    |      |      |     |          |
| ,          | Wor  | rk a         | dd   | r:   |     |     |    |    |   |    |      |      | •   |          |
|            |      | E-           | ma   | il:  |     |     |    |    |   |    |      |      |     | L        |
|            | Мо   | b <u>ile</u> | e te | 1:   | _   |     | _  |    |   |    |      |      |     | •        |
| Del        | ails | i P          | lot  | es   |     |     |    |    |   |    |      |      |     |          |
| 123        | 1    | 2            | 3    | 4    | 1 ! | 5 1 | 6  | 7  | 8 | 9  | 0    | -    | =   | ٠        |
| Tal        | ) C  | ıİ           | N    | е    | r   | t   | Ľ  | y  | u | i  | 0    | р    | 1   | 1        |
| CA         | P .  | a            | s    | d    | f   | ļ   | 3  | h  | j | k  | 1    | ;    | •   |          |
| Shi        | ift  | z            | x    | 1    | : 1 | 1   | b  | n  | n | ι, |      | 1    | '   | Ē        |
| Cti        | ái   | ü            | ٠T   | ١    |     |     |    |    |   | Τ  | ¥    | 1    | 4   | <b>→</b> |
| Edi        | t)   |              |      |      |     |     |    |    |   |    |      |      |     |          |
|            |      |              |      |      |     |     |    |    |   |    |      |      |     |          |

4. Categories 필드를 눌러 사용 가능한 분류 목록을 봅니다. 아래로 스크롤해야 Categories 필드가 보이는 경우도 있습니다.

| 🔊 Contacts        | 🖓 📢 11:34 🛛 🚳          | 3 |
|-------------------|------------------------|---|
| Web page:         |                        | • |
| Office loc:       |                        |   |
| Home tel:         |                        |   |
| Home addr:        | *                      |   |
| Categories:       | Alum group, Basketball | - |
| Other addr:       | *                      | _ |
| Pager:            |                        |   |
| Car tel:          |                        |   |
| Hom <u>e fax:</u> |                        | • |
| Details Notes     |                        |   |
| 123 1 2 3 4       | 1 5 6 7 8 9 0 - = 🕯    | • |
| Tab q w e         | rtyuiop[               | ] |
| CAP a s d         | f g h j k l ; '        |   |
| Shift z x i       | V b n m / . / +        | Г |
| Ctl áü ` \        | ↓ ↑ ← -                | • |
| Edit              |                        | • |

5. Add/Delete 탭을 눌러 분류를 만듭니다.

Edit

| 街 Contacts        | © € 11:35 | ⅆ |
|-------------------|-----------|---|
| Alum group        |           | _ |
| ✓ Basketball      |           | _ |
| Business          |           |   |
| Foodies           |           |   |
| Personal          |           |   |
| _                 |           |   |
|                   |           |   |
|                   |           |   |
|                   |           |   |
|                   |           |   |
|                   |           |   |
|                   |           |   |
| _                 |           |   |
|                   |           |   |
| Select Add/Delete |           |   |

#### 6. 새 분류의 이름을 입력하고 Add를 누릅니다.

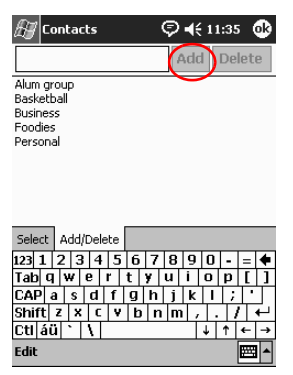

7. OK를 눌러 연락처를 분류에 포함시킵니다.

|                   |                         | _ |
|-------------------|-------------------------|---|
| 🖅 Contacts        | © € 11:36               | R |
| Web page:         |                         | • |
| Office loc:       |                         |   |
| Home tel:         |                         |   |
| Home addr:        | •                       |   |
| Categories:       | Grrass, Basketball, Alu |   |
| Other addr:       | •                       |   |
| Pager:            |                         |   |
| Car tel:          |                         |   |
| Hom <u>e fax:</u> |                         | • |
| Details Notes     |                         |   |
| 123 1 2 3         | 4 5 6 7 8 9 0 - = 4     | • |
| Tab q w e         | rtyuiop[                | 1 |
| CAP a s d         | f g h j k l ; '         |   |
| Shift z 🗙 🗉       | CVDnm,./+               | - |
| Ctl áü 🔪 🔪        | ↓ ↑ ← ·                 | • |
| Edit              | <b>E</b>                | - |

8. 다른 분류에 연락처를 포함시키려면 Categories 필드를 누릅니다.

9. 다른 분류 이름을 눌러 선택한 후 OK를 눌러 Categories 필드 목 록에서 선택한 분류를 표시합니다.

| 🛃 Contacts        | © <b>4</b> € 11:35 🔞 |
|-------------------|----------------------|
| 🖌 Alum group      | $\sim$               |
| 🖌 Basketball      |                      |
| Business          |                      |
| Foodies           |                      |
| Personal          |                      |
|                   |                      |
|                   |                      |
|                   |                      |
|                   |                      |
|                   |                      |
|                   |                      |
|                   |                      |
|                   |                      |
|                   |                      |
| Select Add/Delete |                      |
| Edit              | <b>₩</b>             |

10. OK를 눌러 분류 정보를 저장하고 연락처 목록으로 돌아갑니다.

#### 연락처 삭제

**주의:** iPAQ Pocket PC의 연락처를 삭제하고 컴퓨터와 Contacts를 동기 화하면 컴퓨터의 Outlook에 있는 연락처도 삭제됩니다.

1. Start 메뉴에서 Contacts를 눌러 가장 최근에 선택한 분류의 연락 처 목록을 표시합니다.

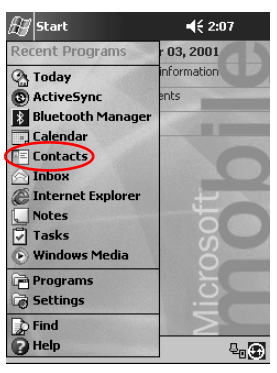

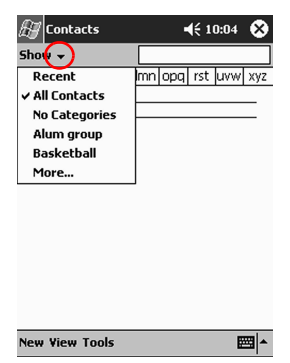

2. 분류 이름 옆의 아래쪽 화살표를 눌러 분류 목록을 표시합니다.

3. 분류 이름을 눌러 해당 분류에 포함된 연락처 목록을 표시합니다.

| 🔠 Contacts   |        |       | <b>4</b> € 10 | ):06 | ۲   |
|--------------|--------|-------|---------------|------|-----|
| Alum group 👻 | [      |       |               |      |     |
| #ab cde fgh  | ijk Ir | nn op | q rst         | uvw  | хуг |
| Eng, June    |        |       |               |      | _   |
| Hawk, Jay    |        |       |               |      |     |
|              |        |       |               |      |     |
|              |        |       |               |      |     |
|              |        |       |               |      |     |
|              |        |       |               |      |     |
|              |        |       |               |      |     |
|              |        |       |               |      |     |
|              |        |       |               |      |     |
|              |        |       |               |      |     |
|              |        |       |               |      |     |
|              |        |       |               |      |     |
|              |        |       |               |      |     |
| New View Too | s      |       |               | E    | 쬐 ~ |
|              |        |       |               |      |     |

4. 연락처 이름을 잠시 누르고 있으면 팝업 메뉴가 나타납니다.

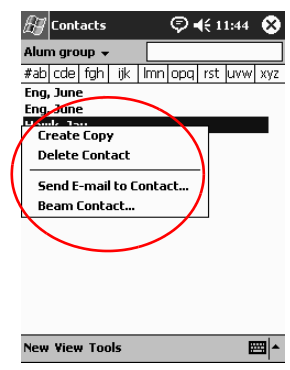

- 5. Delete Contact를 눌러 목록에서 연락처를 삭제합니다.
- 6. Yes를 눌러 연락처를 완전히 삭제합니다.

| 🔊 Conta          | acts                          | © € 11:43                         | 5           |  |  |  |  |
|------------------|-------------------------------|-----------------------------------|-------------|--|--|--|--|
| Alum gro         | ıp 🗕 🗌                        |                                   |             |  |  |  |  |
| #ab cde          | fgh ijk Im                    | n opq rst uv                      | N XYZ       |  |  |  |  |
| Eng,<br>Eng, Con | Eng,<br>Eng, Contacts         |                                   |             |  |  |  |  |
| Haw<br>Haw       | Contact<br>permane<br>Continu | s will be<br>ently deleted.<br>e? |             |  |  |  |  |
| (                | Yes                           | No                                |             |  |  |  |  |
|                  |                               |                                   |             |  |  |  |  |
|                  |                               |                                   |             |  |  |  |  |
|                  |                               |                                   |             |  |  |  |  |
| New View         | Tools                         |                                   | <b>™</b>  ^ |  |  |  |  |

## Inbox 사용

Microsoft ActiveSync 3.5를 사용하거나 전자 우편 서비스를 통해 인 터넷 또는 네트워크에 연결한 다음 iPAQ Pocket PC를 컴퓨터와 동기 화하여 전자 우편을 교환할 수 있습니다.

ActiveSync 3.5를 사용하여 전자 우편을 보내고 받습니다. 화면 하단 에 현재 폴더 이름이 나타납니다. 전자 우편 서비스를 사용하는 경우 해당 폴더를 사용하여 전자 우편을 보내고 받습니다.

iPAQ Pocket PC의 Inbox는 컴퓨터의 편지함과 유사합니다. 전자 우 편은 다음과 같은 다섯 개의 기본 폴더에 저장됩니다.

- Inbox(받은 편지함)
- Outbox(보낼 편지함)
- Deleted Items(지운 편지함)
- Drafts(임시 편지함)
- Sent Items(보낸 편지함)

#### 전자 우편 설정

인터넷 또는 네트워크 연결을 사용할 경우 전자 우편 서비스를 설정해 야 합니다.

Micrsoft ActiveSync 3.5를 사용하여 전자 우편을 주고 받으면 전자 우편 서비스를 설정할 필요가 없습니다.

Microsoft ActiveSync 3.5 폴더에서 Microsoft ActiveSync 3.5를 통 해 전자 우편을 보내고 받습니다. 화면 하단에 현재 폴더 이름이 나타 납니다. 전자 우편 서비스를 사용하는 경우 해당 폴더를 사용하여 전 자 우편을 보내고 받습니다. 1. Start 메뉴에서 Inbox를 누릅니다.

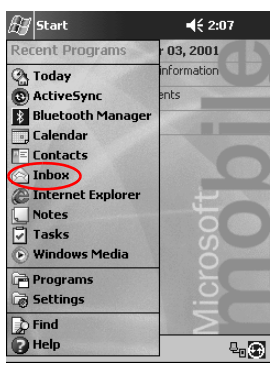

2. Services를 누릅니다.

| 🖅 Inbox                | 📢 3:38 🚫                                       |
|------------------------|------------------------------------------------|
| Inbox 🗸                | Received Date 👻                                |
|                        |                                                |
|                        |                                                |
|                        |                                                |
|                        |                                                |
|                        |                                                |
|                        |                                                |
|                        |                                                |
|                        |                                                |
|                        |                                                |
|                        |                                                |
| Inbox: ActiveSync. 0 I | tems.                                          |
| New Tools Service      | • <u>,,,,,,,,,,,,,,,,,</u> ,,,,,,,,,,,,,,,,,,, |

3. New Service를 누릅니다.

| 🔊 Inbox      | <b>-</b> {€ 3:3   | 8 😵   |
|--------------|-------------------|-------|
| Inbox 👻      | Received Da       | ate 👻 |
|              |                   |       |
|              |                   |       |
|              |                   |       |
|              |                   |       |
|              |                   |       |
| L. L.        | C                 |       |
|              | Lonnect           |       |
|              | ActiveSync        |       |
|              | New Service       |       |
|              | Clear All         |       |
| Inbox: Activ | Mark for Download |       |
| New Tools    | iervices 📙 🔁      |       |

 다음 다섯 개의 화면에 전자 우편 주소 정보를 입력한 다음 각 입력 이 끝날 때 Next를 누릅니다.

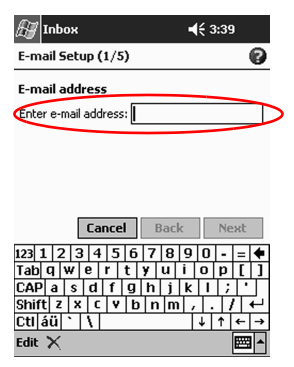

각 화면에서 도움이 필요하면 "물음 표" 아이콘을 누릅니다.

#### 전자 우편 작성 및 보내기

Inbox나 Today 화면에서 전자 우편을 작성할 수 있습니다.

전자 우편 서비스를 통해 전자 우편을 작성하고 보내려는 경우 Inbox 의 Services를 누른 다음 사용할 전자 우편 서비스를 선택합니다. ActiveSync 3.5 폴더에서 ActiveSync 3.5를 통해 전자 우편을 보내 고 받습니다. 화면 하단에 현재 폴더 이름이 나타납니다. 전자 우편 서 비스를 사용하는 경우 해당 폴더를 사용하여 전자 우편을 보내고 받습 니다.

1. Start 메뉴에서 Inbox를 누릅니다.

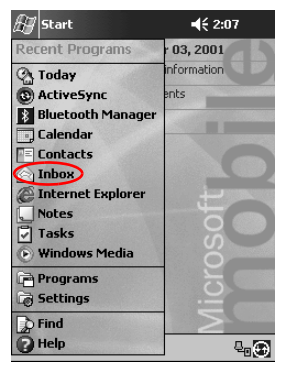

2. New를 눌러 새 전자 우편을 작성합니다.

| 街 Inbox             | 4€ 5:58 😣       |
|---------------------|-----------------|
| Inbox 🗸             | Received Date 👻 |
|                     |                 |
|                     |                 |
|                     |                 |
|                     |                 |
|                     |                 |
|                     |                 |
|                     |                 |
|                     |                 |
|                     |                 |
| nbox: ActiveSync. 0 | Items           |
| New Tools Serv      | ices 🔍 🚼 🔤 🔺    |

3. Send를 누르면 해당 메시지가 Outbox로 이동합니다.

전자 우편은 동기화 시 전송되거나, 인터넷 또는 네트워크에 연결 된 경우 전자 우편 서비스를 통해 자동으로 전송됩니다.

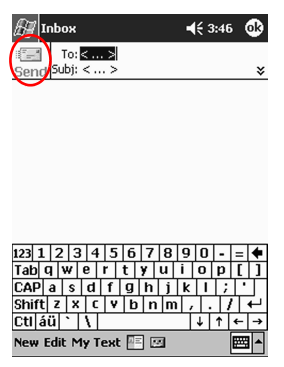

4. 전자 우편을 나중에 보려는 경우 OK를 눌러 Drafts 폴더에 저장 합니다.

| 册 Inbox 📢 4:12 🐽                    | Þ |
|-------------------------------------|---|
| Manage Folders                      |   |
| Select folders for synchronization. |   |
| Sent Items     Sent Items           |   |
| New Tools Rename 🟬 🔤 🔺              | l |

#### 첨부 파일 추가

1. Start 메뉴에서 Inbox를 누릅니다.

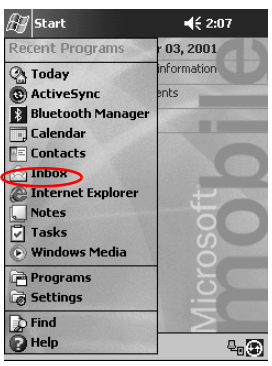

2. New를 눌러 새 전자 우편을 작성합니다.

| 🖅 Inbox              | <b>4</b> € 3:46   🛞 |
|----------------------|---------------------|
| Inbox 👻              | Received Date 👻     |
|                      |                     |
|                      |                     |
|                      |                     |
|                      |                     |
|                      |                     |
|                      |                     |
|                      |                     |
|                      |                     |
|                      |                     |
|                      |                     |
| Inbox: POP3 0 Items. |                     |
| New Tools Services   |                     |

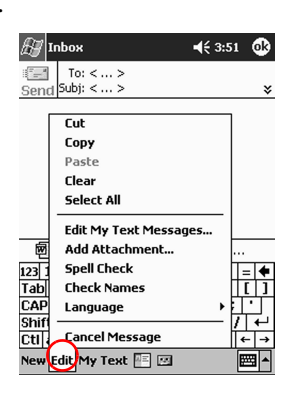

- 4. Add Attachment를 눌러 My Documents에 있는 폴더를 모두 표 시합니다.
- 5. 첨부할 파일을 누릅니다.

| 🖅 Pocket Word       | ₽€     | 4:50 😵 |
|---------------------|--------|--------|
| 🖰 All Folders 👻     |        | Name 🗸 |
| 密 Red               | 4:29 a | 416b   |
| 酌 The purchase is c | 4:40 a | 440b   |
| <b>劉 Tyhnb</b>      | 4:28 a | 424b   |
|                     |        |        |
|                     |        |        |

| 123 1 | 1   | 2 3 | 4   | 5 | 6  | 7   | 8   | 9  | 0  | - | = | ŧ  |
|-------|-----|-----|-----|---|----|-----|-----|----|----|---|---|----|
| Tab   | q   | w   | е   | r | t  | ¥   | u   | i  | 0  | р | [ | ]  |
| CAP   | a   | s   | d   | f | g  | h   | j   | k  | 1  | ; | • |    |
| Shif  | t z | X   | C   | V | Τţ | ) r | ח n | η, | Π. | 1 | 1 | ÷  |
| Ctl   |     | Opt | ion | s | [  |     |     |    | +  | î | 4 | -> |
| New   | То  | ols |     |   |    |     |     |    |    |   |   |    |

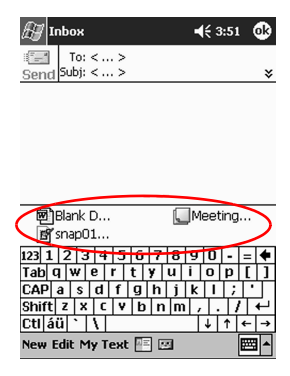

전자 우편 본문 아래에 선택한 파일 이름이 나타납니다.

#### 전자 우편 받기

ActiveSync 3.5를 사용하거나, 전자 우편 서비스를 통해 인터넷 또는 네트워크에 연결한 후 iPAQ Pocket PC Inbox를 컴퓨터와 동기화하 여 전자 우편을 받을 수 있습니다.

ActiveSync 3.5 폴더에서 Microsoft ActiveSync 3.5를 통해 전자 우 편을 보내고 받습니다. 화면 하단에 현재 폴더 이름이 나타납니다. 전 자 우편 서비스를 사용하는 경우 해당 폴더를 사용하여 전자 우편을 보내고 받습니다.

ActiveSync 3.5를 사용하는 경우 컴퓨터 Outlook의 개인 폴더를 iPAQ Pocket PC의 **Inbox**와 동기화할 수 있습니다.

♥ 전자 우편 첨부 파일은 기본적으로 받을 수 없습니다. ActiveSync에 서 이 옵션을 선택합니다.

- 🖅 Start € 2:07 03, 2001 nformation C Today C ActiveSync ents Bluetooth Manager Calendar Contacts Inbox 🔁 Internet Explorer Notes 🗟 Tasks 🕑 Windows Media 📄 Programs a Settings Find Help ₽<sub>0</sub>⊕
- 1. Start 메뉴에서 Inbox를 누릅니다.

2. Services를 누릅니다.

| 🖅 Inbox      | <b>√</b> € 3:3    | 8 😣      |
|--------------|-------------------|----------|
| Inbox 🗸      | Received D        | ate 👻    |
|              |                   |          |
|              |                   |          |
|              |                   |          |
|              |                   |          |
|              |                   |          |
| г            | Cappack           | 1        |
|              |                   |          |
|              | ActiveSync        |          |
|              | New Service       |          |
|              | Clear All         |          |
| Inbox: Activ | Mark for Download |          |
| New Tools    | Services 🛄 🗟      | <b>—</b> |

- 3. 사용할 전자 우편 서비스를 누릅니다.
- 4. 전자 우편 서비스를 설정하지 않은 경우 iPAQ Pocket PC를 컴퓨 터와 동기화합니다.
  - a. 시작 메뉴에서 프로그램을 누른 다음 ActiveSync를 누릅니다.
  - b. Sync를 누릅니다

#### 전자 우편 열기

1. Start 메뉴에서 Inbox를 누릅니다.

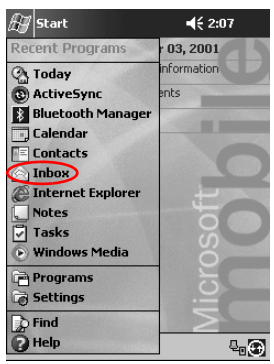

2. Inbox 옆에 있는 아래쪽 화살표를 눌러 폴더 목록을 봅니다.

| 🖅 Inbox                                                                                                    | © ◀€ 12:08   | 8    |
|----------------------------------------------------------------------------------------------------|--------------|------|
| Show 🗸                                                                                                    | Received Dat | е 🗸  |
| B ≪ ActiveSync     ♥ POP3     ♥ POP3     ♥ PoP3     ♥ Pop3     ♥ Pop3     ♥ Pop3     Pop3     Po | 15           |      |
| Choose Folder                                                                                                    |              |      |
| New Tools Services                                                                                                    | ]8 8         | - 12 |

3. 전자 우편을 저장한 폴더를 누릅니다.

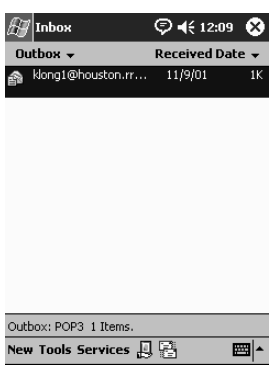

4. 전자 우편을 눌러 엽니다.

| <i>R</i> # 10 | nbox     |         | ⊚∢         | 12:10 | <b>B</b> |
|---------------|----------|---------|------------|-------|----------|
|               | To: Klor | ng1@hou | ston.rr.co | om;   |          |
| Send          | Subj:    |         |            |       | ¥        |
| hello         |          |         |            |       |          |
|               |          |         |            |       |          |
|               |          |         |            |       |          |
|               |          |         |            |       |          |
|               |          |         |            |       |          |
|               |          |         |            |       |          |
|               |          |         |            |       |          |
|               |          |         |            |       |          |
|               |          |         |            |       |          |
|               |          |         |            |       |          |
| 123 1         | 234      | 56      | 7 8 9      | U - : | -        |
| Tab C         | w  e     | r t y   | u i        | o p   | []]      |
| CAP           | a s d    | f g I   | h j k      | 1;    | •        |
| Shift         | ZXC      | V b     | nm,        | . 1   | +        |
| Ctl ái        | ü È 🚺    |         |            | ↓ ↑ ◄ | >        |
| New E         | dit My 1 | ext 🔤   | 2          | E     | ₩ ▲      |

#### 전자 우편 삭제

전자 우편을 삭제하면 해당 우편이 **Deleted Items** 폴더로 이동되며 영구히 삭제되는 것은 아닙니다. 완전히 삭제하려면 **Tools** 메뉴에서 **Empty Deleted Items**를 누르십시오.

1. Start 메뉴에서 Inbox를 누릅니다.

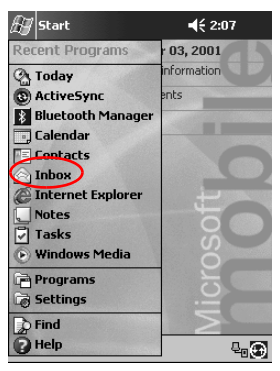

2. 전자 우편을 저장한 폴더를 누릅니다.

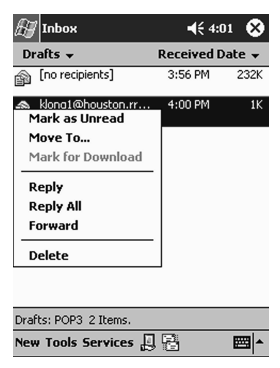

3. 삭제할 전자 우편을 잠시 누르고 있습니다.

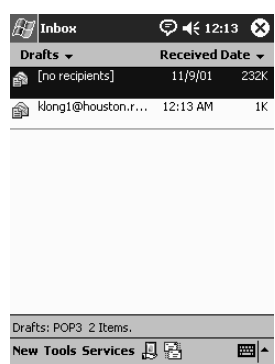

4. Delete를 눌러 해당 전자 우편을 Deleted Items 폴더로 옮깁니다.

| 🖅 Inbox                                                               | <b>-{</b> € 4:0 | 11 🐼  |
|-----------------------------------------------------------------------|-----------------|-------|
| Drafts 🗸                                                              | Received D      | ate 🗸 |
| no recipients]                                                        | 3:56 PM         | 232K  |
| ▲ klono1@houston.rr<br>Mark as Unread<br>Move To<br>Mark for Download | 4:00 PM         | 1K    |
| Reply<br>Reply All<br>Forward                                         |                 |       |
| Durfter DOD2 2 Name                                                   |                 | _     |
| New Tools Services                                                    |                 |       |
| uo                                                                    | 7 ::=           |       |

5. Tools, Empty Deleted Items를 차례로 눌러 해당 전자 우편을 완전히 삭제합니다.

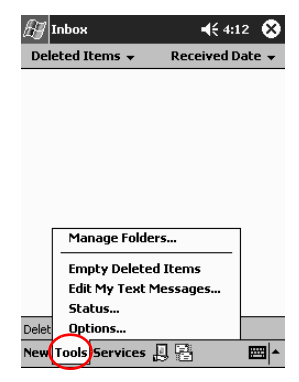

#### 전자 우편 이동

1. Start 메뉴에서 Inbox를 누릅니다.

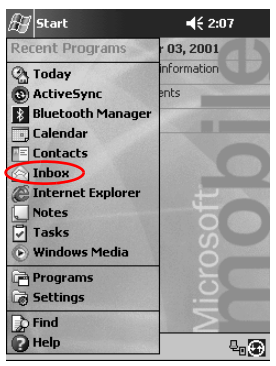

- Inbox
   ♥ ◀€ 12:08

   Show ▼
   Received Date ▼

   ♥ ActiveSync
   ♥ POP3

   ♥ Deleted Items
   ♥ Drafts

   ♥ Inbox
   Outbox

   ○ Sent Items
   ○ Sent Items
- 2. 전자 우편을 저장한 폴더를 누릅니다.

3. 이동할 전자 우편을 잠시 누르고 있습니다.

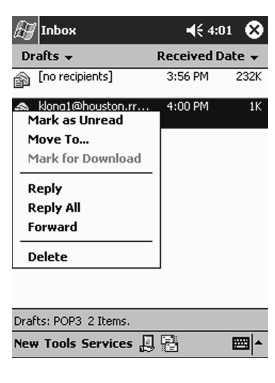

4. Move To를 누릅니다.

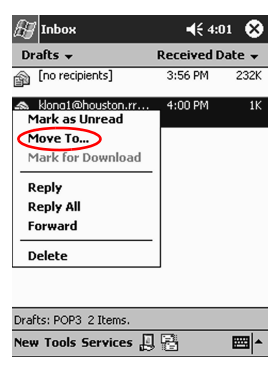

5. 전자 우편을 이동할 대상 폴더를 누릅니다.

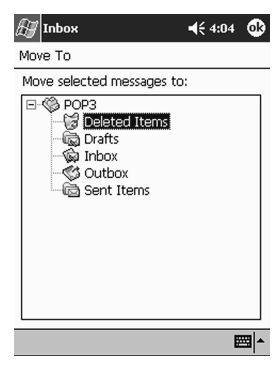

6. OK를 눌러 전자 우편을 이동합니다.

통신

ActiveSync 3.5를 사용하는 경우 기본 폴더를 열거나, 컴퓨터의 Outlook에서 iPAQ Pocket PC의 Inbox와 동기화한 개인 폴더를 엽 니다.

전자 우편 서비스를 사용하는 경우 기본 폴더를 열거나, 직접 만든 폴 더 중 원하는 폴더를 엽니다.

1. Start 메뉴에서 Inbox를 누릅니다.

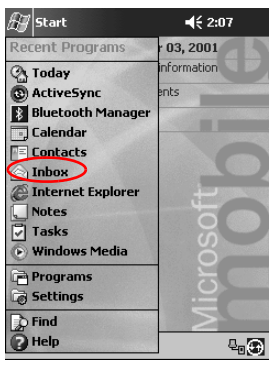

2. Inbox 옆에 있는 아래쪽 화살표를 눌러 폴더 목록을 봅니다.

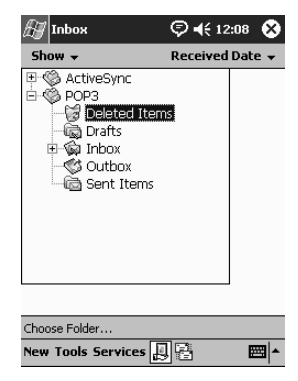

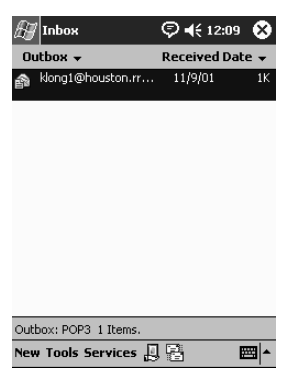

3. 폴더를 눌러 해당 폴더에 있는 전자 우편을 봅니다.

#### 폴더 관리

전자 우편 서비스를 사용하는 경우 폴더를 사용하여 전자 우편을 관리 할 수 있습니다. 폴더를 새로 만들어서 이름을 변경하거나 삭제할 수 있습니다.

ActiveSync 3.5를 사용하는 경우 Inbox에 추가 폴더를 만들 수 없습니 다. 하지만 컴퓨터 Outlook의 개인 폴더를 iPAQ Pocket PC의 Inbox와 동기화할 수는 있습니다. 이렇게 동기화한 Inbox 내의 폴더는 이름을 변경하거나 삭제할 수 없습니다.

1. Start 메뉴에서 Inbox를 누릅니다.

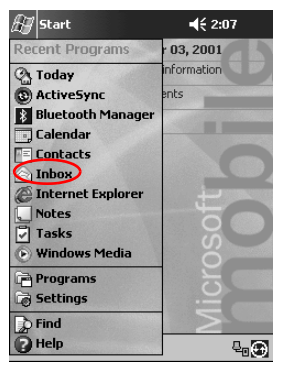

2. Services를 누릅니다.

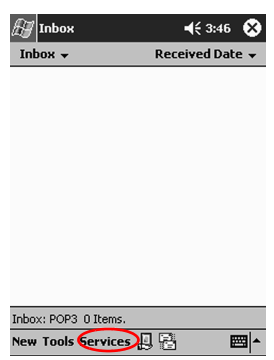

3. 사용할 전자 우편 서비스를 누릅니다.

| 🖅 Inbox      | <b>√</b> € 3:3    | 8 😣   |
|--------------|-------------------|-------|
| Inbox 👻      | Received D        | ate 👻 |
|              |                   |       |
|              |                   |       |
|              |                   |       |
|              |                   |       |
|              |                   |       |
| Γ            | Connect           | ]     |
|              | • ActiveSync      |       |
|              | New Service       |       |
|              | Clear All         |       |
| Inbox: Activ | Mark for Download |       |
| New Tools    | Services 📙 🔁      |       |

4. Tools를 누릅니다.

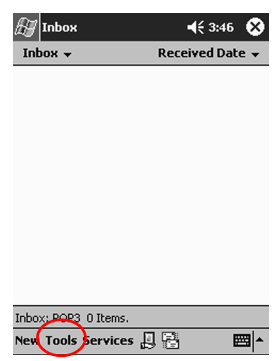

5. Manage Folders를 누릅니다.

| <i>⊞</i><br>Del | Inbox<br>eted Items 🔻 | ◀੯ 4:1<br>Received D | 2 🚫<br>ate 🗸 |
|-----------------|-----------------------|----------------------|--------------|
|                 |                       |                      |              |
|                 | Manage Folder         | rs                   |              |
|                 | Empty Deleted         | Items                |              |
|                 | Edit My Text M        | lessages             |              |
| Delet           | Status                |                      |              |
| Delet           |                       |                      | mml.         |
| New             | Tools Services        | 96                   | <b>™</b>  ^  |

6. New를 눌러 새 폴더를 만드십시오.

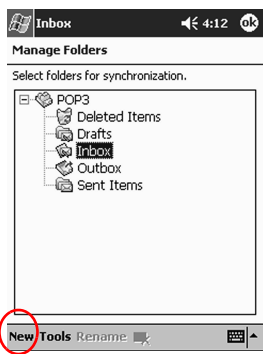

7. Rename을 눌러 폴더의 이름을 변경합니다.

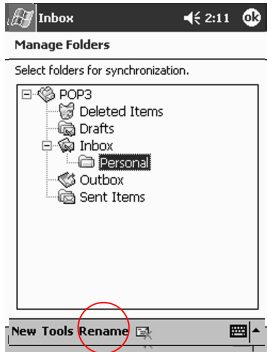

8. Remove Folder를 눌러 작성한 폴더를 삭제합니다.

9. Yes를 눌러 폴더를 완전히 삭제합니다.

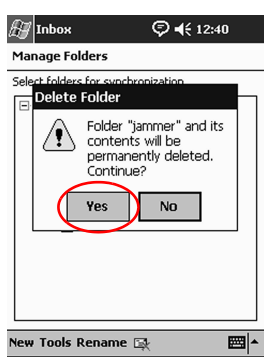

## 음성 녹음

음성이나 기타 소리를 Calendar, Contacts, Notes 및 Tasks 응용프로그 램 내의 메모로 녹음할 수 있습니다. Notes 응용프로그램에서 개별 녹 음을 하여 File Explorer에 별도의 .wav 파일로 저장할 수 있습니다.

**힌트:** 녹음을 빨리 하려면 Record 단추를 누르십시오.

#### 녹음

1. Start 메뉴에서 Notes를 누릅니다.

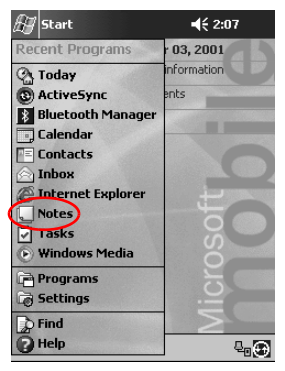

| 街 Notes            | <b>4</b> € 10:06 | ٩        |
|--------------------|------------------|----------|
|                    |                  | <b>^</b> |
|                    |                  |          |
|                    |                  | _        |
|                    |                  | -1       |
|                    |                  | _        |
|                    |                  |          |
|                    |                  |          |
|                    |                  |          |
|                    |                  | -        |
| New Edit Tools 💷 🖉 | 4                | ∠ ^      |

2. 카세트 테이프 아이콘을 눌러 녹음 컨트롤을 표시합니다.

3. 녹음 아이콘을 눌러 녹음을 시작합니다.

| 🔠 Notes          | - | € 4:18              | 0      |
|------------------|---|---------------------|--------|
|                  |   |                     |        |
|                  |   |                     | -1     |
|                  |   |                     |        |
|                  |   |                     |        |
|                  |   |                     |        |
|                  |   |                     | H      |
|                  |   |                     | -      |
|                  |   |                     |        |
|                  |   |                     | _      |
|                  |   |                     | _      |
|                  |   |                     |        |
|                  |   | <b>M</b>   <b>M</b> |        |
| New Edit Tools 🖂 | / | E                   | -<br>- |

- 4. 마이크를 사용하여 음성이나 기타 소리를 녹음합니다.
- 5. 정지 아이콘을 눌러 녹음을 끝냅니다. 화면 상단 오른쪽에 스피커 아이콘이 있습니다.

#### 녹음 내용 듣기

1. Start 메뉴에서 Notes를 누릅니다.

| 🖅 Start           | <b>4</b> € 2:07 |
|-------------------|-----------------|
| Recent Programs   | r 03, 2001      |
| (2) Today         | information     |
| () ActiveSync     | ents            |
| Bluetooth Manager |                 |
| 💽 Calendar        |                 |
| Contacts          |                 |
| 🛆 Inbox           |                 |
| Internet Explorer | 1 to            |
| Notes             | O O             |
| Tasks             | S               |
| Windows Media     | 0               |
| 🖻 Programs        |                 |
| Co Settings       |                 |
| 🐊 Find            |                 |
| P Help            | Q. (2)          |

2. 메모 아이콘을 누릅니다.

| 🔠 Notes       | © ◀€ 12:53 | 3 😣   |
|---------------|------------|-------|
| All Folders 👻 | Na         | ame 🗸 |
| Note1         | 11/9/01    | 15k   |
| Note2         | 12:53 a    | 12k   |
| Note3         | 12:53 a    | 7k    |

| New Tools 🖂 | × 100 |
|-------------|-------|
|             |       |
|             |       |

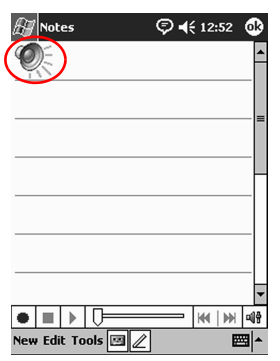

3. 스피커 아이콘을 눌러 녹음을 듣습니다.

## 메모 작성

Calendar, Contacts, Notes 및 Tasks 응용프로그램에서 메모를 작성 할 수 있습니다. 메모를 입력하거나 쓰거나 그리십시오. Notes 응용프 로그램에서 빈 메모를 작성하거나, 템플릿을 기반으로 메모를 작성할 수 있습니다.

Start 메뉴나 Today 화면에서 메모를 작성할 수 있습니다.

#### 메모 작성

1. Start 메뉴에서 Notes를 누릅니다.

| 🖅 Start           | <b>4</b> € 2:07       |
|-------------------|-----------------------|
| Recent Programs   | 03, 2001              |
| 🖓 Today           | Information           |
| () ActiveSync     | ents                  |
| Bluetooth Manager | and the second second |
| 💽 Calendar        |                       |
| Contacts          |                       |
| Inbox             |                       |
| Internet Explorer | E E                   |
| Notes             | O O                   |
| Tasks             | S                     |
| Windows Media     |                       |
| Programs          | 5                     |
| Settings          |                       |
| 📡 Find            | $\geq$                |
| 🕜 Help            |                       |

2. New를 누릅니다.

| 🖅 Notes       | <b>4</b> € 4:18 | ٩                |
|---------------|-----------------|------------------|
|               |                 | <b></b>          |
|               |                 |                  |
|               |                 | _=               |
|               |                 | _                |
|               |                 | _П               |
|               |                 |                  |
|               |                 |                  |
|               |                 | -4               |
|               |                 | -<br>-<br>-<br>- |
| New dit Tools |                 |                  |

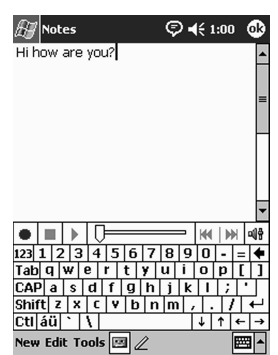

3. 아무 곳이나 누르고 메모를 입력합니다.

4. OK를 눌러 메모를 저장하고 메모 목록에 포함시킵니다.

# 일정

Compaq iPAQ Pocket PC H3900 시리즈를 사용하여 다음과 같은 여 러 방법으로 일정을 관리할 수 있습니다.

- Today 화면에서 정보를 한 눈에 확인
- 약속을 설정하고 달력으로 알림 작성
- 작업 목록 작성

### Today 화면 사용

처음으로 iPAQ Pocket PC 화면을 켤 때 Today 화면이 나타납니다. Today 화면에서 다음을 볼 수 있습니다.

- 소유자 정보
- 근간 약속
- 읽지 않았거나 보내지 않은 메시지
- 완료해야 할 작업

#### 정보 작성

Today 화면에서 다음과 같은 새 정보를 작성할 수 있습니다.

- 약속
- 연락처
- 전자 우편
- Excel 워크북 정보

■ 메모

- 작업
- Word 문서
  - 1. Start 메뉴에서 Today를 누릅니다.
  - 2. New를 누릅니다.

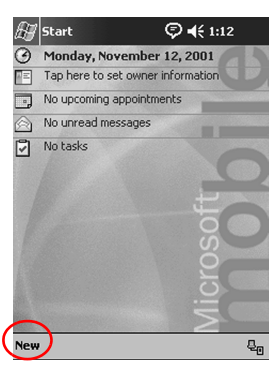

- 3. 새 항목을 작성할 옵션을 누릅니다.
- 4. 새 항목 작성이 완료되면 OK를 누릅니다.

#### 정보 변경

Today 화면에서는 변경할 수 있는 것들은 다음과 같습니다.

- 소유자 정보
- 근간 약속
- 읽지 않았거나 보내지 않은 메시지
- 완료해야 할 작업
이러한 항목의 정보 변경에 대한 자세한 내용은 이 설명서에서 해당 작업 지침을 참조하십시오. 예를 들어 새 약속을 작성하려면 이 설명 서에서 나중에 나오는 "약속 잡기"을 참조하십시오.

1. Start 메뉴에서 Today를 누릅니다.

2. 변경할 정보를 누릅니다.

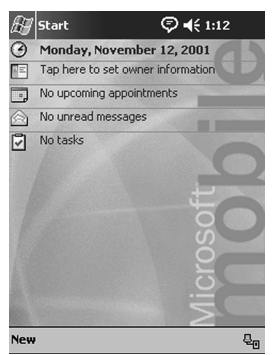

3. 정보를 입력하거나 변경합니다.

4. OK를 눌러 변경 사항을 저장하고 Today 화면으로 돌아갑니다.

### 설정 변경

Today Settings 화면에서는 다음 작업을 할 수 있습니다.

- 사진을 배경으로 추가
- 확인할 정보 선택
- 정보 순서 설정
- Today 화면을 표시할 시간 결정
  - 1. Start 메뉴에서 Settings를 누릅니다.
  - 2. Today를 누릅니다.

| 🖅 Setting                     | s                             | © <b>4</b> € 1:2                | 9 🚯     |
|-------------------------------|-------------------------------|---------------------------------|---------|
| Today                         |                               |                                 |         |
| To customize<br>the following | e the Today :<br>) themes and | screen, tap one<br>I tap OK.    | of      |
| <default><br/>Fire</default>  |                               |                                 |         |
| Use this                      | Bear<br>picture as th         | m Dele<br>ne background<br>Brow | te      |
| Appearance                    | Items                         |                                 |         |
|                               |                               |                                 | <b></b> |

- 4. Browse를 눌러 File Explorer에서 사진을 선택합니다.
- 5. Items를 눌러 Today 화면의 정보를 선택하거나 순서를 변경합 니다.
- 6. 강조 표시할 항목을 누릅니다.

| 🔠 Settings 🛛 🦃                | ♦€ 1:39 🚯        |
|-------------------------------|------------------|
| Today                         |                  |
| Checked items appear on the T | oday screen.     |
| ☑Date                         | Move Up          |
| ✓Owner Info                   | Move Down        |
| ∐Calendar<br>☑ Inhox          | Options          |
| ✓ Tasks                       |                  |
|                               |                  |
|                               |                  |
| for a bours                   | vice is not used |
|                               |                  |
|                               |                  |
| Appearance Items              |                  |
|                               | <b>•</b>         |

7. Move Up 또는 Move Down을 눌러 Today 화면의 항목 순서를 변경합니다.

🏵 Today 화면의 Date 위치는 변경할 수 없습니다.

- "Display Today screen if device is not used for...hours" 확인란 에 있는 아래쪽 화살표를 눌러 장치를 사용하지 않을 경우 Today 화면이 자동으로 표시되기 전까지의 경과 시간을 결정합니다.
- 9. OK를 누릅니다.

# Calendar 사용

Calendar를 사용하여 약속 일정을 계획하고 알림 메시지를 설정할 수 있습니다. 다음과 같은 기준으로 달력을 볼 수도 있습니다.

- 일정 항목
- 날짜
- 주
- 월
- 년

메모리를 절약하려면 약속 정보의 크기를 작게 합니다.

**힌트: Today** 화면의 **Calendar** 응용프로그램 단추를 눌러 Calendar로 빠르게 이동할 수 있습니다.

### Calendar 보기

Calendar는 기본적으로 Agenda 보기로 먼저 표시됩니다. Agenda 보기에서는 약속에 대해 가장 자세한 정보를 보여줍니다.

Start 메뉴에서 Calendar를 눌러 약속을 봅니다.

### Calendar 보기 변경

Calendar는 기본적으로 Agenda 보기로 먼저 표시되며 여기에서 약 속에 대해 가장 자세한 정보를 볼 수 있습니다. 또한 다음과 같은 기준 으로 달력을 볼 수 있습니다.

- 날짜
- 주
- 월
- 년
  - 1. Start 메뉴에서 Calendar를 누릅니다.

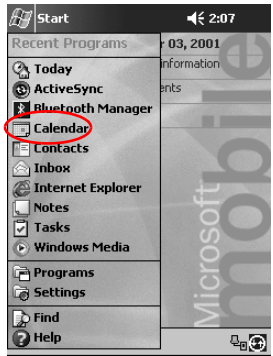

2. Agenda, Day, Week, Month, Year 아이콘을 눌러 해당 보기로 달력을 표시합니다.

#### 달력 모양 사용자 정의

한 주를 시작하는 요일 설정, 한 주 내에 표시할 일 수 결정, 주 수와 30 분 간격 표시, 큰 글꼴 사용 결정, 새 항목에 대한 알림 설정 등으로 달 력의 모양을 사용자 정의합니다. 다음과 같이 약속에 대한 시각적 정 보를 제공하는 여러 아이콘을 표시할 수도 있습니다.

- 알림
- 되풀이

- 메모
- 위치
- 참석자
- 개인

모임 요청을 Microsoft ActiveSync 3.5를 통해 전송할지 또는 전자 우편 서비스를 통해 전송할지 결정합니다.

- 1. Start 메뉴에서 Calendar를 누릅니다.
- 2. Tools를 누릅니다.

| Ð   | Caler | ıdar |       |   | Ş  | € | 2:3 | 5 ( | 8        |
|-----|-------|------|-------|---|----|---|-----|-----|----------|
| Nov | 12, 0 | 1 9  | 5 M 1 | W | ΤF | 5 | •   | •   | ►        |
| 8   |       |      |       |   |    |   |     |     |          |
| 9   |       |      |       |   |    |   |     |     |          |
| 10  |       |      |       |   |    |   |     |     |          |
| 11  |       |      |       |   |    |   |     |     |          |
| 12  |       |      |       |   |    |   |     |     |          |
| 1   |       |      |       |   |    |   |     |     | F        |
| 2   |       |      |       |   |    |   |     |     |          |
| 3   |       |      |       |   |    |   |     |     |          |
| 4   |       |      |       |   |    |   |     |     |          |
| 5   |       |      |       |   |    |   |     |     | 1        |
| 6   |       |      |       |   |    |   |     |     | -        |
| 7   |       |      |       |   |    |   |     |     | -        |
| 8   |       |      |       |   |    |   |     |     | -        |
| 9   |       |      |       |   |    |   |     |     | H        |
| 10  | _     | _    | _     | _ | _  | _ | _   | _   | •        |
| Nev | Tool  |      |       | 3 |    | 5 |     |     | <b>^</b> |

- 3. Options를 누릅니다.
- 4. 달력 옵션을 선택합니다.
- 5. OK를 누릅니다.

### 약속 잡기

메모리를 절약하려면 약속 정보 크기를 작게 합니다.

힌트: Today 화면에서 약속 일정을 세우고 알림을 설정합니다.

- 1. Start 메뉴에서 Calendar를 누릅니다.
- 2. New를 눌러 약속 일정을 세웁니다.

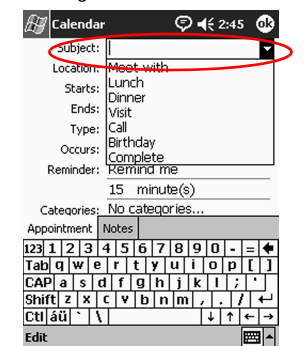

3. 제목을 입력하거나 Subject 드롭다운 목록에서 선택하십시오.

4. 추가 정보를 입력할 항목을 누르십시오.

5. OK를 눌러 약속 일정을 설정합니다.

#### 알림 메시지 작성

약속 일정을 설정할 때나 그 후에 알림 메시지를 작성할 수 있습니다.

- 1. Start 메뉴에서 Calendar를 누릅니다.
- 2. 약속을 누릅니다.
- 3. Edit를 누릅니다.

| 🔠 Calendar           | © <b>4</b> € 2:52 🐽 |
|----------------------|---------------------|
| Dinner               | ۵ <u>۲</u>          |
| 12:00p-1:00p Mon, 11 | /12/2001            |
|                      |                     |
|                      |                     |
|                      |                     |
|                      |                     |
|                      |                     |
|                      |                     |
| Edit Tools           | <b>•</b>            |

 두 번째 Reminder 필드를 눌러 알림 메시지 주기를 설정합니다. 기본값은 15분입니다.

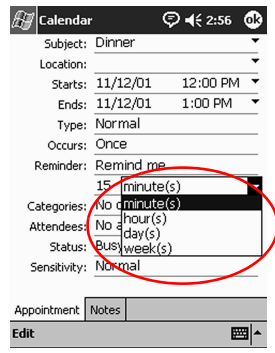

### 약속 삭제

- 1. Start 메뉴에서 Calendar를 누릅니다.
- 2. 약속을 누릅니다.
- 3. Tools를 누릅니다.
- 4. **Delete Appointment**를 누릅니다.

### 약속 분류

분류를 사용하여 달력에 있는 약속들을 거를 수 있습니다.

- 1. Start 메뉴에서 Calendar를 누릅니다.
- 2. 약속을 누릅니다.
- 3. Edit을 누릅니다.
- 4. Categories 필드를 눌러 사용 가능한 분류 목록을 봅니다.
- 5. Add/Delete를 눌러 분류를 작성합니다.

6. 새 분류의 이름을 입력합니다.

|   | <i>8</i> ⊒ c     | aler     | ndar  |      |   |     | Ş | •   | 3:13 | ٩   |
|---|------------------|----------|-------|------|---|-----|---|-----|------|-----|
| ( | Deser            | t        |       | )    |   |     | A | dd  | Del  | ete |
|   | Alum g           | roup     |       |      |   |     |   |     |      |     |
|   | Busine:          | 55<br>55 |       |      |   |     |   |     |      |     |
|   | Foodie<br>Grrass | s        |       |      |   |     |   |     |      |     |
|   | Person           | al       |       |      |   |     |   |     |      |     |
|   |                  |          |       |      |   |     |   |     |      |     |
|   |                  |          |       |      |   |     |   |     |      |     |
|   | Select           | Ac       | ld/De | lete |   |     |   |     |      |     |
|   | 123 1            | 2        | 3 4   | 5    | 6 | 7   | 8 | 9 ( | ) -  | = 🗲 |
|   | Tab C            | 1 1 14   | r e   | r    | t | y L | u | i a | p    | []] |
|   | CAP              | a        | s d   | f    | g | h   | j | k   | 1 ;  | •   |
|   | Shift            | Z        | x c   | V    | b | n   | m | ,   | . 7  | T+  |
|   | Ctl á            | ü `      | N     |      |   |     |   | Ţţ  | 1 ·  | ← → |
|   | Edit             |          |       |      |   |     |   |     | [    | ₩ ▲ |

- 7. Add를 누릅니다.
- 8. OK를 눌러 분류에 약속을 추가합니다.
- 9. Categories 필드를 눌러 더 많은 분류에 약속을 추가합니다.
- 10. 추가할 분류의 이름을 눌러 선택합니다.

| 🖅 Calendar        | 🖗 🗲 3:14 🛛 🕸 |
|-------------------|--------------|
| Alum group        |              |
| 🗌 Basketball      |              |
| Business          |              |
| 🖌 Desert          |              |
| Foodies           |              |
| Grrass            |              |
| 🌌 Personal        |              |
|                   |              |
|                   |              |
|                   |              |
|                   |              |
|                   |              |
|                   |              |
| C.I               |              |
| Select Add/Delete |              |
| Edit              | ▲ E          |

- 11. OK를 눌러 Categories 필드에서 선택한 분류들을 표시합니다.
- 12. OK를 눌러 분류 정보를 저장하고 Calendar 화면으로 돌아갑니다.

### 모임 요청

모임 일정을 세우고 ActiveSyn 3.5 또는 전자 우편 서비스를 통해 모 임 요청을 전송합니다.

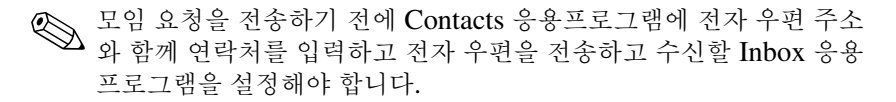

- 1. Start 메뉴에서 Calendar를 누릅니다.
- 2. Tools를 누릅니다.
- 3. Options를 누릅니다.
- 4. "Send meeting requests via"의 아래쪽 화살표를 누릅니다.
- 5. 사용할 전자 우편 서비스를 눌러 모임 요청을 전송한 다음 **OK**를 누릅니다.
- 6. New를 눌러 새 약속을 만드십시오.
- 7. 정보를 입력합니다.
- 8. Attendees 필드를 누릅니다.
- 9. 모임에 초대할 사람의 연락처를 누릅니다.
- 10. OK를 눌러 참석자를 저장합니다.
- 11. OK를 눌러 모임을 저장합니다.

| 접역자 | 글 에 개        | 그 ㅁㅋ                              | 근 님                      | 94. |
|-----|--------------|-----------------------------------|--------------------------|-----|
| l   | 🖅 Calendar   |                                   | © <b>4</b> € 3:2         | 8 😵 |
|     | Subject:     | Lunch                             |                          | •   |
|     | Location:    |                                   |                          | •   |
|     | Starts:      | 11/12/01                          | 10:00 /                  | AM  |
|     | Calendar     |                                   |                          | -   |
|     |              | nform atten<br>neeting cha<br>Yes | dees abou<br>nges?<br>No | t   |
|     | Attendees:   | Jay Hawk                          |                          |     |
|     | Status:      | Busy                              |                          |     |
|     | Sensitivity: | Normal                            |                          |     |
|     | _            |                                   |                          |     |
|     | Appointment  | Notes                             |                          |     |
|     | Edit         |                                   |                          |     |
|     |              |                                   |                          |     |

12. Yes를 눌러 참석자들에게 모임을 알립니다.

# Tasks 사용

Tasks를 사용하여 다음 작업을 할 수 있습니다.

- 새 작업 작성
- 작업 알림 설정
- 작업 삭제
- 범주, 상태, 우선 순위, 제목, 시작 일자, 만료 일자를 기준으로 작업 목록 정렬

### 작업 작성

Today 화면에서 작업을 작성할 수 있습니다.

- 1. Start 메뉴에서 Tasks를 누릅니다.
- 2. New를 눌러 새 작업을 작성합니다.

3. 제목을 입력하거나 Subject 드롭다운 목록에서 선택하십시오.

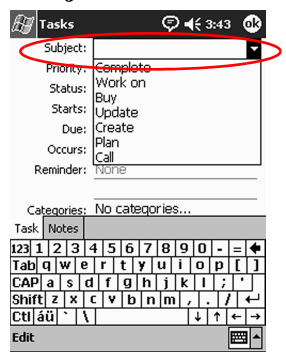

- 4. 추가 정보를 입력할 항목을 누르십시오.
- 5. Due를 눌러 작업 만료 일자를 추가합니다.
- 6. **Reminder**을 누른 다음 "Remind me"를 선택합니다.
- 7. 날짜를 눌러 알림을 수신할 시간을 선택합니다.
- 8. OK를 눌러 알림을 설정하고 작업을 작성합니다.

### 빠른 작업 작성

**Tasks** 화면 상단에 **Entry Bar**가 표시되도록 Tasks를 사용자 정의하 여 작업을 신속히 작성할 수 있습니다.

1. Start 메뉴에서 Tasks를 누릅니다.

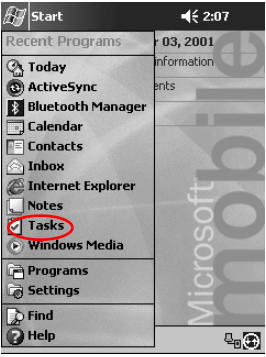

- 2. Tools를 누릅니다.
- 3. Entry Bar를 누릅니다.
- 4. 제목을 입력합니다.
- 5. 우선 순위를 다음과 같이 설정합니다.
  - a. 우선 순위가 높으면 느낌표를 누릅니다.
  - b. 우선 순위가 낮으면 아래쪽 화살표 아이콘을 누릅니다.
  - c. 일반적인 우선 순위에는 아이콘을 누르지 않습니다.
- 6. Entry Bar의 외부를 눌러 작업을 작업 목록에 추가합니다.

| 🛃 Tasks             | © ◀€ 3:56    | ۲   |
|---------------------|--------------|-----|
| All Tasks 👻         | Priorit      | y 🗸 |
| ! ↓ Tap here to add | l a new task |     |
| Bagy v9             |              |     |
| Update              |              |     |
|                     |              |     |
|                     |              |     |
|                     |              |     |
|                     |              |     |
|                     |              |     |
|                     |              |     |
|                     |              |     |
|                     |              |     |
|                     |              |     |
|                     |              |     |
| New Tools           | E            | ⊴ ^ |

### 작업 삭제

- 1. Start 메뉴에서 Tasks를 누릅니다.
- 2. 삭제할 작업을 누릅니다.
- 3. Tools를 누릅니다.
- 4. Delete Task를 누릅니다.
- 5. Yes를 눌러 작업을 영구적으로 삭제합니다.

### 작업 정렬

1. Start 메뉴에서 Tasks를 누릅니다.

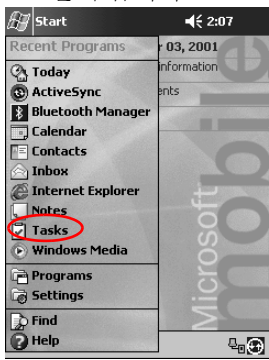

- 화면 왼쪽 상단의 아래쪽 화살표를 눌러 범주별로 작업 목록을 정 렬합니다.
- 3. 분류를 선택합니다.

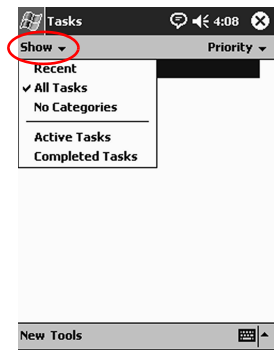

4. 화면 오른쪽 상단의 아래쪽 화살표를 눌러 작업 목록을 상태, 우 선 순위, 제목, 시작 일자, 만료 일자를 기준으로 정렬합니다.

5. 정렬 옵션을 선택합니다.

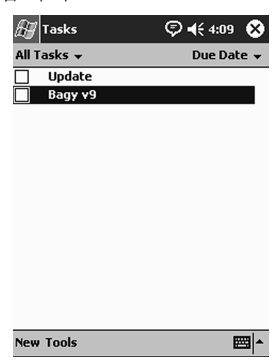

### Tasks 모양 변경

Tasks 모양을 변경하여 큰 글꼴을 사용하거나 시작과 종료 일자를 표 시하고 새 항목에 대한 알림을 설정할 수 있습니다.

- 1. Start 메뉴에서 Tasks를 누릅니다.
- 2. Tools를 누릅니다.
- 3. **Options**를 누릅니다.
- 4. Tasks 옵션을 선택합니다.
- 5. OK를 누릅니다.

4

# 소프트웨어 사용

Compaq iPAQ Pocket PC H3900 시리즈의 응용프로그램을 사용하 면 다음 작업이 가능합니다.

- Word 문서 열기 또는 작성
- Excel 워크북 열기 또는 작성
- Microsoft Reader를 사용한 eBook 읽기

# Pocket Word 사용

iPAQ Pocket PC에서 새 Word 문서를 작성하거나 컴퓨터에 있는 기 존 Word 문서를 iPAQ Pocket PC로 동기화할 수 있습니다.

Microsoft ActiveSync 3.5는 Word 문서를 Pocket Word 형식으로 변 환하고 .doc 확장명을 .psw 확장명으로 변경합니다.

주의: Microsoft ActiveSync 3.5는 Word 문서를 Pocket Word 형식으로 변환하므로 원본 Word 문서의 형식이 일부 소실될 수 있습니다. Pocket Word 문서가 컴퓨터와 동기화되어 Word 형식으로 다시 변환될 때 일부 형 식 정보(예: 여백 및 용지 크기)가 복원될 수 있습니다. Pocket Word는 다음 기능을 지원하지 않습니다.

- **-** 단
- 번호가 매겨진 목록
- 머리글과 바닥글
- 각주
- 스타일 시트

#### Word 문서 열기

ActiveSync 3.5를 사용하여 기존 Word 문서를 iPAQ Pocket PC로 옮 기고, Pocket Word 형식으로 자동 변환한 다음 그 문서를 열 수 있습 니다. Pocket Word는 My Documents 아래의 단 하나의 폴더에 있는 문서만 인식하고 표시합니다.

예를 들어, My Documents의 Personal 폴더에 다른 폴더를 작성한 경 우 그 폴더의 문서는 나타나지 않습니다.

1. Start 메뉴에서 Programs를 누릅니다.

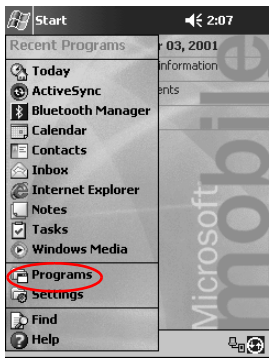

2. Pocket Word를 누릅니다.

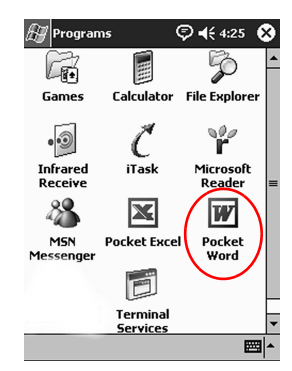

3. 문서를 눌러 엽니다.

| 🔠 Pocket Word   | ¢ 📢    | 1:29 🛞 |
|-----------------|--------|--------|
| 🖰 All Folders 👻 |        | Name 🗸 |
| <b>囫</b> Red    | 4:29 a | 416b   |
| 圈 Tyhnb         | 4:28 a | 424b   |
|                 |        |        |
|                 |        |        |
|                 |        |        |
|                 |        |        |
|                 |        |        |
|                 |        |        |
|                 |        |        |
|                 |        |        |

| New Tools | <b>₩</b> |
|-----------|----------|

## 작성

Today 화면에서 새 문서를 작성할 수도 있습니다.

1. Start 메뉴에서 Programs를 누릅니다.

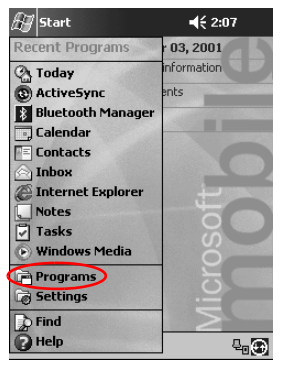

2. Pocket Word를 누릅니다.

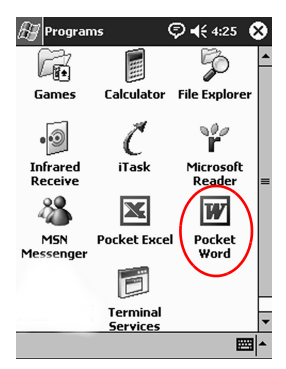

3. New를 눌러 새 문서를 만듭니다.

| 🖅 Pocket Word                                    | ⊅ ◀€ 4:39 🚯                        |
|--------------------------------------------------|------------------------------------|
|                                                  |                                    |
|                                                  |                                    |
| 123 1 2 3 4 5 6 7 1<br>Tab q w e r t y u         | 3 9 0 - = ♦<br>i 0 p [ ]           |
| CAP a s d f g h<br>Shift z x c v b n<br>Ctláü`\\ | j k l ; ' '<br>m , . / ←<br>↓↑ ← → |

4. View를 누른 다음 Toolbar를 눌러 텍스트 형식을 지정합니다.

| 🔠 Pock   | et Word     | ₽€    | 4:39 😡   |
|----------|-------------|-------|----------|
|          |             |       |          |
|          |             |       |          |
|          |             |       |          |
|          |             |       |          |
|          |             |       |          |
|          |             |       |          |
|          | Toolbar     |       | 1        |
|          | ✓ Wrap to W | indow |          |
|          | Writing     |       |          |
| 123 1 2  | Drawing     |       | ) - = 🕈  |
| Tab q 🛛  | • Typing    |       | p[]      |
| CAP a    | Recording   |       |          |
| Shift z  |             |       | . / +    |
| Ctl áü ` | Zoom        | •     | ↑ ← →    |
| New Edit | View Tools  | φ     | <b>•</b> |

5. OK를 눌러 문서를 저장하고 닫습니다.

문서는 텍스트의 처음 몇 단어가 이름으로 지정되어 자동으로 Pocket Word 문서로 저장됩니다. 문서의 이름은 변경할 수 있습 니다. **힌트:** 중요한 문서는 iPAQ Pocket PC의 File Explorer에 있는 iPAQ File Store 폴더에 저장하십시오. iPAQ File Store의 정보 는 ROM에 저장되므로 iPAQ Pocket PC를 하드 재설정하거나 전 지가 방전될 경우에도 소실되지 않습니다. iPAQ File Store를 사 용하면 모델에 따라 5~6MB의 정보를 저장할 수 있습니다.

#### Pocket Word 옵션 변경

다음을 선택할 수 있습니다.

- 기본 템플릿
- 문서를 기본 메모리에 저장할지 또는 메모리 카드에 저장할지 여부
- 목록 보기에 표시할 문서 유형
  - 1. Start 메뉴에서 Programs를 누릅니다.

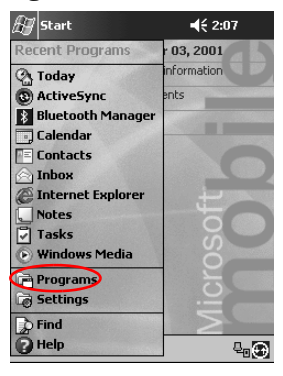

2. Pocket Word를 누릅니다.

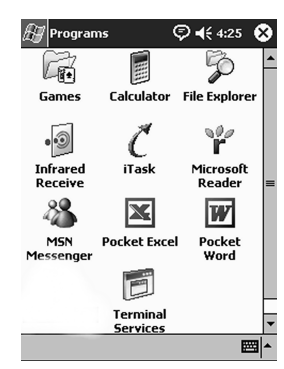

3. Tools를 누릅니다.

| 🔠 Pocket Word       | ₽⊀     | 4:50 🛞 |
|---------------------|--------|--------|
| 🖰 All Folders 👻     |        | Name 🗸 |
| 圈 Red               | 4:29 a | 416b   |
| 🕅 The purchase is c | 4:40 a | 440b   |
| 圈 Tyhnb             | 4:28 a | 424b   |

| 123  | 1  | 2 3  | 3 4 | 1 5 | 6 | 7   | 8     | 9   | 0   | - | = | ŧ |
|------|----|------|-----|-----|---|-----|-------|-----|-----|---|---|---|
| Tab  | q  | w    | е   | r   | t | ¥   | u     | i   | 0   | p | 1 | ] |
| CAP  | a  | s    | d   | f   | g | h   | j     | k   | 1   | ; | Ŀ | Т |
| Shif | ti | ZX   | : 0 | : V | 1 | 5 r | 1   N | n , | , , |   |   | 4 |
| Ctl  | áü | ŀ    | ١   |     |   |     |       |     | ¥   | 1 | 4 | → |
| New  | To | ools | )   |     |   |     |       |     |     |   |   |   |

4. **Options**를 누릅니다.

| 🖉 Pocket Word       | ₽€     | 4:50 😣 |
|---------------------|--------|--------|
| 🖰 All Folders 👻     |        | Name 🗸 |
| 囫 Red               | 4:29 a | 416b   |
| 🗐 The purchase is c | 4:40 a | 440b   |
| 圈 Tyhnb             | 4:28 a | 424b   |

| Tab q w e r t y u i o p [] ]   CAP a s d f g h j k l ; ' | - |
|----------------------------------------------------------|---|
|                                                          | I |
|                                                          |   |
| smu 🖉 🗛 L 🔨 L D L U IIII / I / I / I 🗧                   | L |
| Ctl Options ↓ ↑ ← →                                      | • |
| New Tools                                                | ٩ |

5. Default template의 아래쪽 화살표를 눌러 기본 템플릿을 선택 합니다.

| 🖽 Pocket Word         | 🖗 📢 4:50 🛛 🚯  |
|-----------------------|---------------|
| Options               |               |
| Default template:     | ~             |
| Blank Document        |               |
| Save to:              |               |
| Main memory           | •             |
| Display in list view: |               |
| Known types           | •             |
|                       |               |
| 123 1 2 3 4 5 6       | 7890-= 🗲      |
| Tabqwert              | y u i o p [ ] |
| CAPasdfg              | h j k l ; '   |
| Shift z x c v b       | n m , . / ←   |
| Ctl áü ` \            | ↓ ↑ ← →       |
|                       | E •           |

6. Save to의 아래쪽 화살표를 눌러 기본 메모리 또는 메모리 카드에 문서를 저장합니다.

| 🖅 Settings           | <b>↓</b> € 9:19 |
|----------------------|-----------------|
| Make New Connec      | tion            |
| Enter a name for the | connection:     |
| My Connection        |                 |
| Select a modem:      |                 |
| Hayes Compatible     | on COM1: 💦 🔿    |
| Baud rate:           | -               |
| 19200 🔻              | Advanced        |
|                      | Haranceam       |
| Cancel               | Back Next       |
| 123 1 2 3 4 5        | 6 7 8 9 0 - = 🗲 |
| Tab q w e r t        | y u i o p [ ]   |
| CAP a s d f          | ] h j k l ; '   |
| Shift z x c v        | b n m , . / ←   |
| Ctl áü `\\           | ↓ ↑ ← →         |
|                      |                 |

7. Display in list view의 아래쪽 화살표를 눌러 목록 보기에 표시 할 문서의 유형을 선택합니다.

| Ð    | Po         | cke    | t W    | ord  |          |     | Ę | • | € 4: | 52    | ⅆ      |
|------|------------|--------|--------|------|----------|-----|---|---|------|-------|--------|
| Op   | tior       | 15     |        |      |          |     |   |   |      |       |        |
| Del  | ault       | tem    | plat   | e:   |          |     |   |   |      |       |        |
| Me   | etir       | ng N   | lote   | es*  |          |     |   |   |      |       | •      |
| Sav  | re to      | :      |        |      |          |     |   |   |      |       |        |
| Ma   | inг        | nem    | ory    |      |          |     |   |   |      |       | •      |
| Dis  | play       | in lis | st vie | BW:  |          |     |   |   |      |       | $\sim$ |
| Kr   | owi        | n ty   | pes    |      |          |     |   |   |      |       | (-)    |
| Po   | cke<br>cko | t W    | ord    | on   | y<br>out |     |   |   |      |       | Y      |
| 1 Kr | OWI        | n ty   | pes    | ox i | EX.      |     |   |   |      |       | •      |
| Tab  | q          | w      | е      | r    | t        | y l | u | i | 0    | p     | []]    |
| CAI  | P a        | s      | d      | f    | g        | h   | j | k |      | 1     | 그      |
| Shi  | ft         | z X    | C      | ¥    | b        | n   | m | 1 | ·    | 17    | +      |
| Ctl  | áü         | `      | ١      |      |          |     |   |   | ↓ ·  | ↑   • | -   →  |
|      |            |        |        |      |          |     |   |   |      | 6     | ₫ -    |

8. OK를 눌러 선택 사항을 저장합니다.

### 자세한 Pocket Word 도움말 보기

1. Start 메뉴에서 Help를 누릅니다.

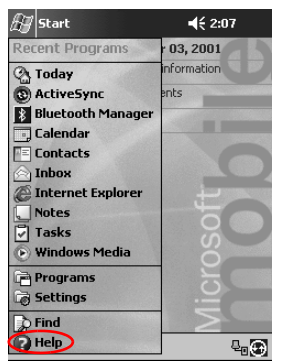

- 🖅 Help ♥ ◀€ 4:54 🐼 Help Contents <u>Calculator</u> Calendar Connections **Contacts** Developer One ScreenSnap Inbox iTask MSN Messenger Notes Pocket Excel Pocket Internet Explorer Pocket PC Basics Pocket Word Settings Solitaire Tasks Terminal Services Client حلا حنا View Find 🗇 🔶
- 2. Pocket Word를 누릅니다.

# Pocket Excel 사용

iPAQ Pocket PC에서 새 Excel 워크북을 작성하거나 컴퓨터에 있는 기존 Excel 워크북을 iPAQ Pocket PC로 동기화할 수 있습니다. ActiveSync 3.5는 Excel 워크북을 Pocket Excel 형식으로 변환하고 .xls 확장명을 .pxl 확장명으로 변경합니다.

**주의:** ActiveSync 3.5는 Excel 워크북을 Pocket Excel 형식으로 변환하 모로 원본 Excel 워크북의 일부 형식이 소실될 수 있습니다.

Pocket Excel은 다음 기능을 지원하지 않습니다.

- 데이터 검증
- 셀메모
- 애드인
- 보호
- 시나리오
- 개체차트

- 세로 맞춤
- 입력란
- 포함된 OLE 개체
- 하이퍼링크

### 열기

▲ 주의: Pocket Excel은 My Documents 아래의 단 하나의 폴더에 있는 문 서만 인식하고 표시합니다. 예를 들어, My Documents의 Personal 폴더 에 다른 폴더를 작성한 경우 그 폴더의 문서는 나타나지 않습니다.

1. Start 메뉴에서 Programs를 누릅니다.

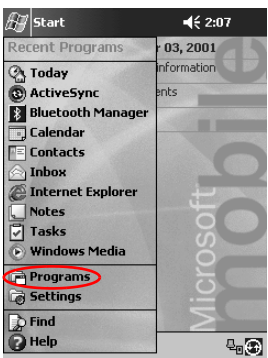

- 📢 4:25 😵 🚑 Programs 50 Ci+ Games Calculator File Explorer Ĉ • ) ř Infrared iTask Microsoft Reader Receive 88 X W MSN Pocket Word Pocket Exc Messenge Terminal Services
- 2. Pocket Excel을 누릅니다.

3. 워크북을 눌러 엽니다.

작성

Today 화면에서 새 워크북을 작성할 수도 있습니다.

1. Start 메뉴에서 Programs를 누릅니다.

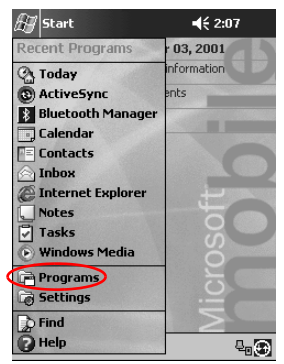

2. Pocket Excel을 누릅니다.

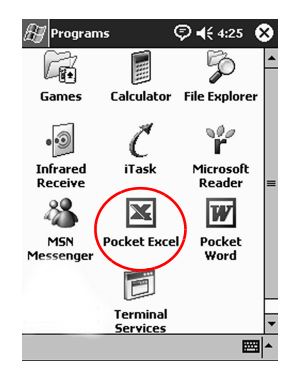

3. New를 눌러 새 워크북을 작성합니다.

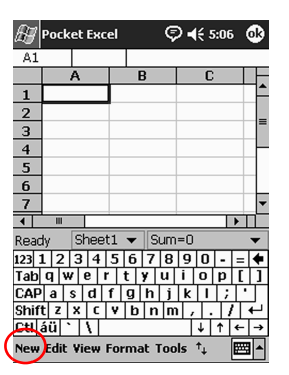

4. OK를 눌러 워크북을 저장하고 닫습니다.

워크북은 자동으로 이름이 Book1인 Pocket Excel 워크북으로 저장됩니다. Pocket Excel을 연 이후 작성한 워크북 수에 따라 워 크북의 이름을 변경할 수도 있습니다. **힌트:** 중요한 워크북은 iPAQ Pocket PC의 File Explorer에 있는 iPAQ File Store 폴더에 저장하십시오. iPAQ File Store의 정보 는 ROM에 저장되므로 iPAQ Pocket PC를 하드 재설정하거나 전 지가 방전될 경우에도 소실되지 않습니다. iPAQ File Store를 사 용하면 모델에 따라 5 ~ 6MB의 정보를 저장할 수 있습니다.

### 옵션

옵션을 변경하여 다음을 선택할 수 있습니다.

- 새 워크북용 템플릿
- 워크북을 기본 메모리에 저장할지 또는 메모리 카드에 저장할지 여부
- 목록 보기에 표시할 워크북 유형
  - 1. Start 메뉴에서 Programs를 누릅니다.

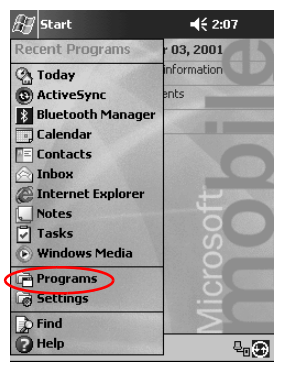

2. Pocket Excel을 누릅니다.

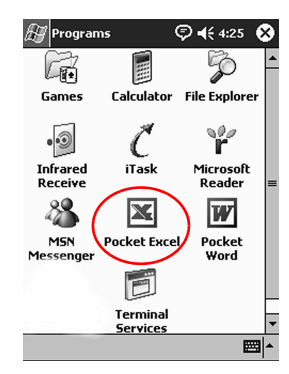

3. Tools를 누릅니다.

| 🔊 Pocket Excel  | © €:   | 5:09 😵  |
|-----------------|--------|---------|
| 🖰 All Folders 👻 |        | Name 🗸  |
| 🕷 Book 1        | 5:06 a | 275b    |
|                 |        |         |
|                 |        |         |
|                 |        |         |
|                 |        |         |
|                 |        |         |
|                 |        |         |
|                 |        |         |
|                 |        |         |
|                 |        |         |
| Ontions         |        |         |
| New Tools       |        | <b></b> |

4. Options를 누릅니다.

5. Template for new workbook의 아래쪽 화살표를 눌러 템플릿 을 선택합니다.

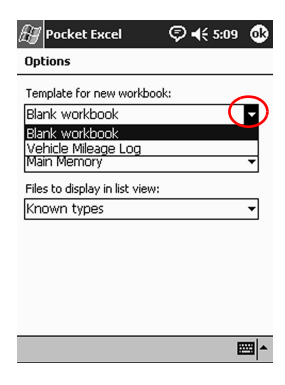

6. Save new workbooks to의 아래쪽 화살표를 눌러 기본 메모리 또는 메모리 카드에 워크북을 저장합니다.

l

| 🗑 Pocket Excel          | © ◀€ 5:09 | ⅆ        |
|-------------------------|-----------|----------|
| Options                 |           |          |
| Template for new workbo | ok:       |          |
| Blank workbook          |           | •        |
| Save new workbooks to:  |           | _        |
| Main Memory             |           | 9        |
| Main Memory             | (         | <b>_</b> |
| iPAQ File Store         |           |          |
| Known types             |           | •        |
|                         |           |          |
|                         |           |          |
|                         |           |          |
|                         |           |          |
|                         |           |          |
|                         |           |          |
|                         |           |          |

**E** 

7. Files to display in list view의 아래쪽 화살표를 눌러 목록 보기 에 표시할 워크북을 선택합니다.

| 🔠 Pocket Excel                 | © <b>4</b> € 5:09 | ֎          |
|--------------------------------|-------------------|------------|
| Options                        |                   |            |
| Template for new workbool      | <:                |            |
| Blank workbook                 |                   | •          |
| Save new workbooks to:         |                   |            |
| Main Memory                    |                   | •          |
| Files to display in list view: |                   |            |
| Known types                    |                   | <b>-</b> ) |
| Pocket Excel only              |                   | Ч.         |
| known types                    |                   |            |
|                                |                   |            |
|                                |                   |            |
|                                |                   |            |
|                                | E                 | ≝ ^        |
|                                |                   |            |

8. OK를 눌러 선택 사항을 저장합니다.

#### 도움말

1. Start 메뉴에서 Help를 누릅니다.

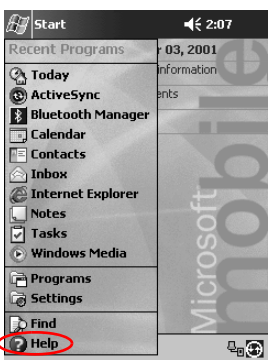

- 🗣 🗧 😵 🚑 Help Help Contents <u>Calculator</u> Calendar Connections **Contacts** Developer One ScreenSnap Inbox iTask MSN Messenger Not Pocket Excel Pocket Internet Explorer Pocket PC Basics Pocket Word Settinas Solitaire Tasks Terminal Services Client نات حا View Find 🗇 🔶
- 2. Pocket Excel을 누릅니다.

# Microsoft Reader 사용

Microsoft Reader를 사용하여 eBook을 읽거나 들을 수 있습니다. 인 터넷에서 저작권 보호되는 eBook을 복사하려면 Microsoft Reader를 활성화해야 합니다. Microsoft reader를 활성화하려면 Hotmail, MSN, Passport 계정이 있어야합니다.

국가에 따라 Microsoft Reader가 지원되지 않을 수 있습니다.

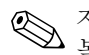

자세한 eBook 설명서는 CD에 있으며 설명서를 iPAO Pocket PC로 

### 홬성화

저작권 보호되는 eBook을 복사하려면 Microsoft Reader를 활성화해 야 합니다.

- 1. iPAQ Pocket PC를 컴퓨터에 연결합니다.
- 2. 컴퓨터에서 Internet Explorer를 엽니다.
- 3. <http://das.microsoft.com/activate>로 이동합니다.

### 복사

eBook 판매점에서 eBook을 iPAQ Pocket PC로 복사할 수 있습니다.

- 1. iPAQ Pocket PC를 컴퓨터에 연결합니다.
- 2. eBook 판매점의 웹 사이트로 이동하여 iPAQ Pocket PC로 파일 을 다운로드 또는 설치하기 위한 지시 사항을 따릅니다.

**힌트:** 중요한 eBook은 iPAQ Pocket PC의 File Explorer에 있는 iPAQ File Store 폴더로 복사하십시오. iPAQ File Store의 eBook은 ROM에 보관되므로 iPAQ Pocket PC 하드 재설정하거 나 전지가 방전될 경우에도 소실되지 않습니다. iPAQ File Store 를 사용하면 모델에 따라 5~6MB의 정보를 저장할 수 있습니다.

### 삭제

iPAQ Pocket PC 라이브러리에서 eBook을 삭제할 수 있습니다. 컴퓨 터에 eBook이 저장된 경우에는 eBook을 iPAQ Pocket PC로 다시 복 사할 수도 있습니다.

1. Start 메뉴에서 Programs를 누릅니다.

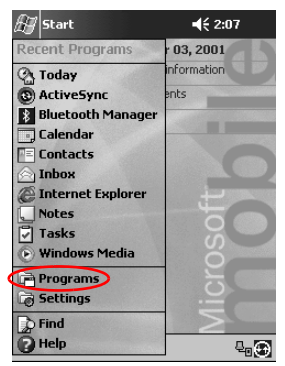

- 🖗 📢 4:25 🛞 🔠 Programs 50 Ci+ Games Calculator File Explorer Ĉ • ) ř Infrared Receive iTask Microsoft Reader 28 X W MSN Messenge Pocket Excel Pocket Word Terminal Services
- 2. Microsoft Reader를 누릅니다.

3. eBook의 제목을 누른 채로 유지합니다.

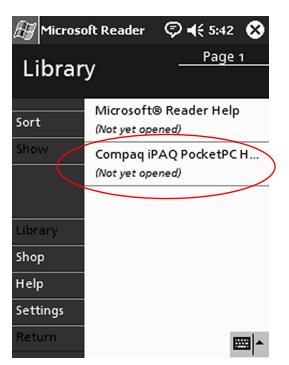

4. **Delete**를 누릅니다.

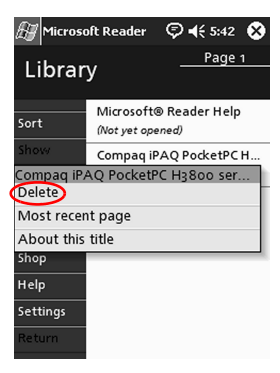

5. Yes를 누릅니다.

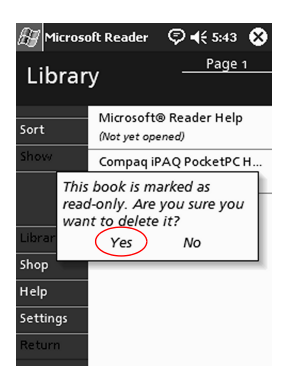

### eBook 읽기

eBook을 시작부터 끝까지 읽거나 특정 항목을 선택할 수 있습니다. eBook을 닫은 후 나중에 다시 열면 마지막 읽은 페이지가 열립니다.

1. Start 메뉴에서 Programs를 누릅니다.

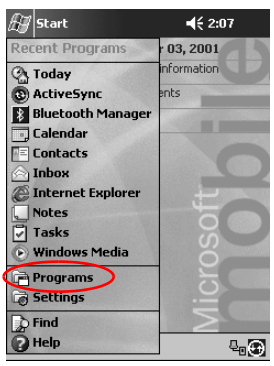

2. Microsoft Reader를 누릅니다.

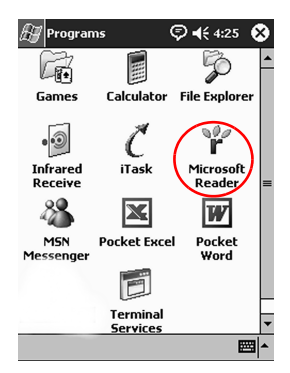
3. eBook 제목을 누릅니다.

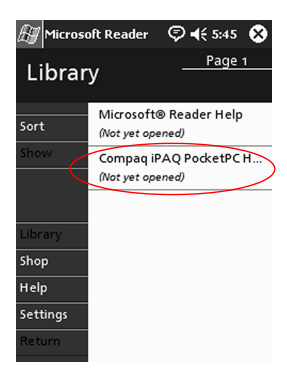

4. 페이지 번호 또는 왼쪽과 오른쪽 화살표를 눌러 전자책을 앞뒤로 이동합니다.

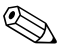

특정 항목으로 이동하려면 링크를 누릅니다.링크는 텍스트 전반에 걸 ▶ 치 있고 또 목차에도 있습니다. 링크에서 되돌아가려면 eBook 제목을 누른 다음 Return을 누릅니다.

| 🔠 Microsoft Reader 🛛 🦻 📢 5:46 🛛                                                                                                    | 8 |
|----------------------------------------------------------------------------------------------------|---|
| ← Compaq iPAQ PocketPC H3800 ser                                                                                                    |   |
| Getting Acquainted                                                                                                    |   |
| To use your Compaq <i>iPAQ</i> Pock-<br>et PC H38oo H37oo Series most<br>effectively, start by learning how<br>to                                |   |
| register your Compag iPAQ<br>Pocket PC or drarge your Compag iPAQ<br>Pocket PC navigate through the inter-<br>face enter information information |   |

#### eBook 듣기

iPAQ Pocket PC에서 오디오 eBook을 들을 수 있습니다. 오디오 eBook의 구입과 듣기에 대한 자세한 내용은 <http://www.audible.com> 에서 찾아볼 수 있습니다.

1. Start 메뉴에서 Programs를 누릅니다.

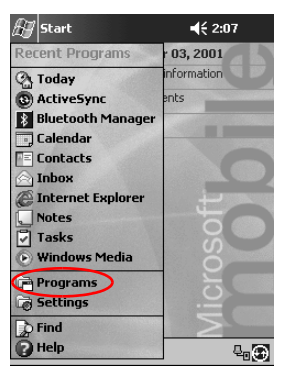

2. Microsoft Reader를 누릅니다.

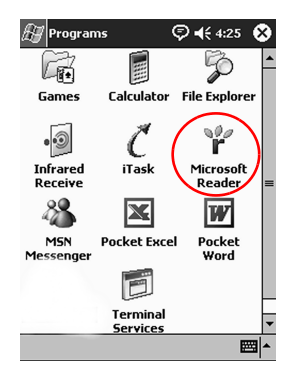

- 3. 제목을 누릅니다.
- 4. Play를 눌러 책을 듣습니다.
- 5. Stop을 눌러 책 듣기를 중지합니다.

#### eBook에 주석 추가

다음 방법으로 eBook 텍스트에 주석을 추가할 수 있습니다.

- 북마크 작성
- 단어 또는 구 강조 표시
- 메모 추가
- 그림 작성
  - 1. Start 메뉴에서 Programs를 누릅니다.

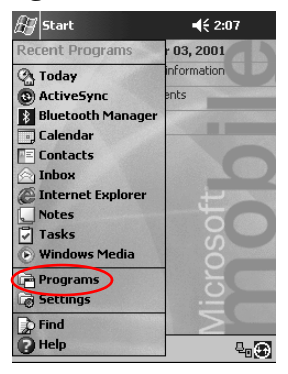

2. Microsoft Reader를 누릅니다.

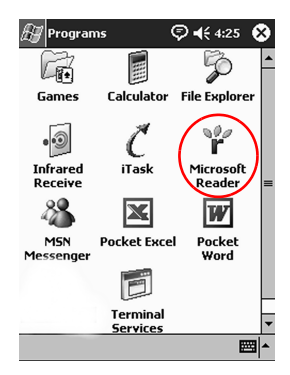

3. 제목을 누릅니다.

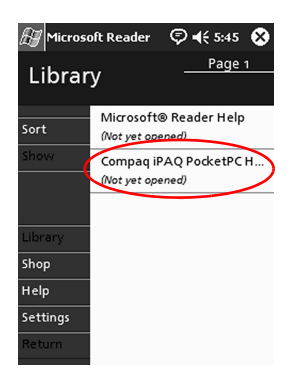

4. 북마크 작성, 강조 표시, 메모 추가 또는 그림 작성을 수행할 텍스 트를 강조 표시한 채로 유지합니다.

| 🖅 Mic                                                             | rosoft Reader (                                                                                                    | 🖓 📢 5:56                                                                                                    | ۲        |
|-------------------------------------------------------------------|----------------------------------------------------------------------------------------------------|----------------------------------------------------------------------------------------------------|----------|
| Ţ Co                                                              | ompaq iPAQ PocketP                                                                                                  | C H3800 ser                                                                                                    |          |
| Beca                                                              | ause your Compaq                                                                                                    | iPAQ Pock                                                                                                    | <b>`</b> |
| vers<br>vou<br>Pod<br>vers<br>whil<br>best<br>iPAC<br>com<br>desl | files in <del>IGM and I</del><br>Add Bookmark<br>Add Highlight<br>Add Text Note<br>Add Drawing<br>Find<br>Copy Text | he dock,<br>the battery<br>mpaq iPAQ<br>o the uni-<br>adapter<br>lesk. The<br>ne Compaq<br>ted to your<br>ng at your<br>L adapter |          |
| and<br>whe                                                        | DC adapter plug v<br>n traveling.                                                                                   | with you                                                                                                    |          |
|                                                                   | (2)                                                                                                    |                                                                                                    |          |

5. 팝업 메뉴에서 Add Bookmark, Add Highlight, Add Text Note, 또는 Add Drawing을 누릅니다.

## Microsoft Reader 옵션 변경

Microsoft Reader를 개인 필요에 맞도록 사용자 정의할 수 있습니다. 옵션을 선택하여 비주얼 가이드를 보거나 주석(북마크, 텍스트 메모, 그림, 강조 표시)을 사용하거나 글꼴 크기를 조정합니다.

1. Start 메뉴에서 Programs를 누릅니다.

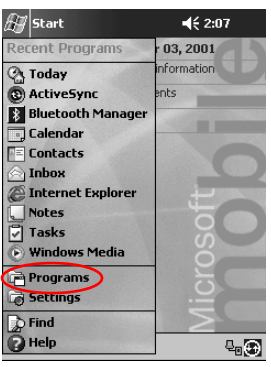

2. Microsoft Reader를 누릅니다.

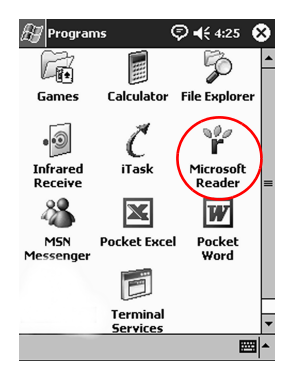

3. Settings를 누릅니다.

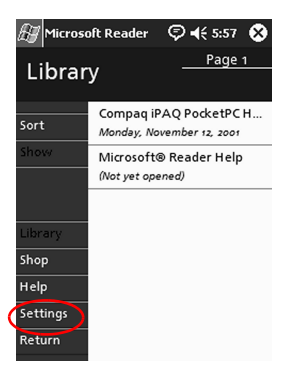

4. Visual Guides 옵션을 누릅니다.

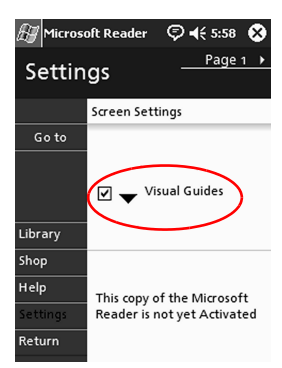

- 5. Page 1을 누릅니다.
- 6. Annotations 옵션을 선택합니다.
- 7. Page 2을 누릅니다.

8. 커서를 누른 채 눈금자를 따라 끌어서 글꼴 크기를 조절합니다.

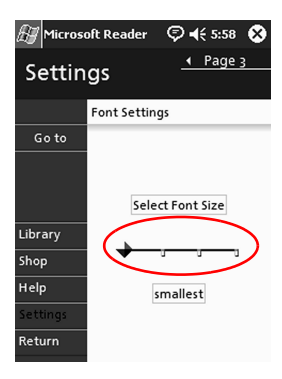

9. Library를 눌러 eBook 목록으로 돌아갑니다.

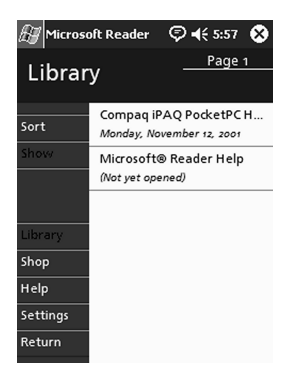

## 확장 팩

Compaq iPAQ Pocket PC H3900 시리즈의 저장 공간 및 연결성을 개 선하려면 다음 선택 사양 팩을 사용합니다.

- 단일 슬롯 또는 이중 슬롯 PC 카드 확장 팩
- CompactFlash 카드 확장 팩
- 확장 팩 플러스

자세한 내용을 보려면 Compaq 웹 사이트 www.compaq.com을 방문 하거나 *주변 장치 정보* 브로셔를 참조하십시오.

확장 팩을 구입하지 않고 iPAQ Pocket PC의 메모리를 늘리려면 옵션 인 Secure Digital(SD) 카드를 SD 메모리 슬롯에 설치하십시오.

## 단일 슬롯 또는 이중 슬롯 PC 카드 확장 팩 사용

선택 사양인 단일 슬롯 또는 이중 슬롯 PC 카드 확장 팩을 사용하면 다음 작업을 할 수 있습니다.

- 선택 사양 카드로 전화 접속 및 무선 연결 생성
- 선택 사양 카드를 사용한 메모리 확장
- 선택사양추가
- 두 개의 Type II 카드 또는 하나의 Type III 카드(이중 슬롯 PC 카 드 확장 팩의 경우만) 설치

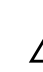

▲ 주의: PC 어댑터가 없을 경우 단일 슬롯 또는 이중 슬롯 PC 카드 확장 팩에 CompactFlash(CF) 카드를 설치할 수 없습니다. 어댑터가 없으면 CompactFlash 카드를 CF 카드 확장 팩에만 설치하십시오.

## 확장 팩 설치

- 1. 제자리에 고정될 때까지 iPAQ Pocket PC를 확장 팩에 밀어 넣습 니다.
- 2. iPAQ Pocket PC 커넥터를 밀어 확장 팩에 단단히 고정시킵니다. iPAQ Pocket PC가 자동으로 확장 팩을 인식합니다.

#### 정보 찾기

단일 슬롯 또는 이중 슬롯 PC 카드 확장 팩 관련 정보는 다음 웹 사이 트에서 찾아볼 수 있습니다.

www.compaq.com/products/handhelds/pocketpc/expansion\_packs.shtml

## CompactFlash 카드 사용 확장 팩

선택 사양인 CompactFlash(CF) 카드 확장 팩을 사용하면 다음 작업 을 할 수 있습니다.

- 선택 사양 카드로 전화 접속 연결 생성
- 선택사양 카드를 사용한 메모리 확장
- Type I 또는 II 카드 설치

<u>주의:</u> CF 카드

주의: CF 카드 확장 팩에만 CompactFlash 카드를 설치하십시오.

## 카드 확장 팩을 설치합니다.

- 1. 제자리에 고정될 때까지 iPAQ Pocket PC를 확장 팩에 밀어 넣습 니다.
- 2. iPAQ Pocket PC 커넥터를 밀어 확장 팩에 단단히 고정시킵니다. iPAQ Pocket PC가 자동으로 확장 팩을 인식합니다.

#### 정보 찾기

CF 카드 확장 팩 관련 정보를 아래 웹 사이트에서 찾을 수 있습니다. www.compaq.com/products/handhelds/pocketpc/expansion\_packs.html.

6

# 확장 카드

카드를 사용하여 Compaq iPAQ Pocket PC H3900 시리즈의 메모리 및 연결을 확장할 수 있습니다. 다음이 가능합니다.

- 메모리 카드의 내용 보기
- 선택 사양인 802.11 카드를 사용한 무선 연결
- 선택 사양인 모뎀 카드를 사용하여 인터넷 또는 네트워크에 연결
- 선택 사양인 CompactFlash 카드를 사용하여 LAN 또는 인터넷에 연결하거나 iPAQ Pocket PC의 메모리 확장
- 선택 사양인 Secure Digital(SD) 카드를 사용하여 iPAQ Pocket PC 의 메모리 확장

| 원하는 사항       | 설치할 카드                                              |
|--------------|-----------------------------------------------------|
| 무선 연결        | 802.11 카드                                           |
| 메모리 증가       | SD 메모리 카드                                           |
| LAN 또는 모뎀 연결 | Modem, CompactFlash 모뎀 카드<br>또는 CompactFlash LAN 카드 |

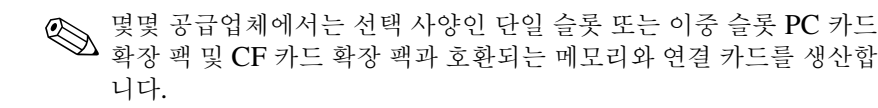

호환 PC 카드의 목록을 보려면 다음 웹 사이트를 방문하십시오. www.compaq.com/products/handhelds/pocketpc/pccardlist.shtml

## 메모리 카드의 내용 보기

File Explorer를 사용하여 선택 사양인 CompactFlash 또는 Secure Digital 카드에 있는 파일을 볼 수 있습니다.

1. Start 메뉴에서 Programs를 누릅니다.

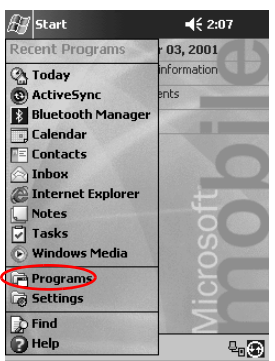

2. File Explorer를 누릅니다.

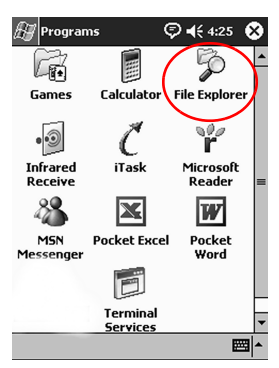

3. Storage Card 아이콘을 눌러 파일과 폴더의 목록을 봅니다.

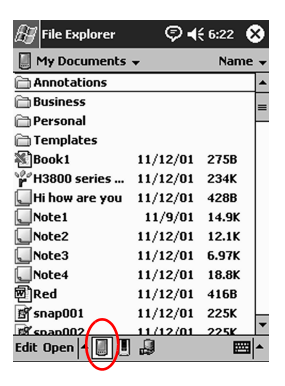

## 선택 사양 802.11 카드를 사용한 무선 연결

선택 사양인 802.11 카드를 사용하여 iPAQ Pocket PC를 인터넷 또는 네트워크에 무선으로 연결할 수 있습니다.

#### 802.11 카드 설치

- 1. 단일 슬롯 또는 이중 슬롯 PC 카드 확장 팩을 설치합니다.
- 802.11 카드를 단일 슬롯 또는 이중 슬롯 PC 카드 확장 팩에 삽입 합니다. 카드의 연결 부위를 확장 팩 슬롯으로 밀어 넣습니다.

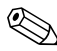

802.11 카드가 인식되지 않을 경우 제조업체의 지침에 따라 드라이버 ♥♥ 802... 를 설치합니다.

#### 802.11 카드 제거

1. 802.11 카드를 사용하는 모든 응용프로그램을 닫습니다.

2. 꺼내기 단추를 누릅니다.

3. 확장 팩에서 802.11 카드를 뺍니다.

#### 정보 찾기

802.11 카드에 대한 정보는 다음 사이트에서 찾을 수 있습니다. www.compaq.com/products/handhelds/pocketpc/pccardlist.shtml

## 선택 사양 모뎀 카드 사용

선택 사양인 모뎀 카드를 사용하여 iPAQ Pocket PC를 인터넷 또는 네트워크에 연결할 수 있지만, 이 경우 무선이 아닌 케이블로 연결해 야 합니다.

#### 모뎀 카드 설치

- 1. 단일 슬롯 또는 이중 슬롯 PC 카드 확장 팩을 설치합니다.
- 모뎀 카드를 단일 슬롯 또는 이중 슬롯 PC 카드 확장 팩에 삽입합 니다. 카드의 연결 부위를 확장 팩 슬롯으로 밀어 넣습니다.

 모뎀 카드가 인식되지 않을 경우 제조업체의 지침에 따라 드라이버를 설치합니다.

#### 모뎀 카드 제거

1. 모뎀 카드를 사용하는 모든 응용 프로그램을 닫습니다.

2. 꺼내기 단추를 누릅니다.

3. 확장 팩과 케이블에서 모뎀 카드를 뺍니다.

#### 모뎀 카드에 대한 정보 찾기

모뎀 카드에 대한 정보는 다음 웹 사이트에서 찾을 수 있습니다. www.compaq.com/products/handhelds/pocketpc/pccardlist.shtml

## 선택 사양 CompactFlash 카드 사용

선택 사양인 CompactFlash(CF) 카드를 사용하여 다음 작업을 할 수 있습니다.

- CompactFlash LAN 카드로 LAN 연결 생성. 이 경우 PC가 네트 워크 연결에 맞게 구성되어 있어야 하고, 이더넷 카드가 있어야 하며, 이더넷 허브 또는 교차 케이블이 있어야 합니다.
- CompactFlash 모뎀 카드로 모뎀 연결 생성. 이 경우 전화 선과 전 화 접속 인터넷 서비스 제공업체(ISP)가 필요합니다.
- CompactFlash 메모리 카드를 사용하여 iPAQ Pocket PC의 메모 리 용량 확대

CF 카드를 사용하는 경우 케이블(이더넷 또는 전화 회선)로 LAN 또 는 인터넷에 연결해야 합니다.

#### CF 카드 설치

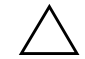

▲ **주의:** 확장 팩을 설치할 때 iPAQ Pocket PC를 AC 어댑터에 연결하는 것이 좋습니다.

- 1. CompactFlash(CF) 카드 확장 팩을 설치합니다.
- CF 카드를 CF 카드 확장 팩에 삽입합니다. 카드의 연결 부위를 확 장 팩 슬롯으로 밀어 넣습니다.

#### CF 카드 제거

- 1. CompactFlash(CF) 카드를 사용하는 모든 응용 프로그램을 닫습 니다.
- 2. CF 카드를 확장 팩에서 뺍니다.

#### 정보 찾기

CF 카드에 대한 정보는 다음 웹 사이트에서 찾을 수 있습니다. www.compaq.com/products/handhelds/pocketpc/cfcardlist.shtml

## 선택 사양 Secure Digital 메모리 카드 사용

#### 소개

선택 사양인 Secure Digital(SD) 메모리 카드를 사용하여 iPAQ Pocket PC의 메모리 용량을 늘릴 수 있습니다.

▲ 주의: SD 카드는 iPAQ Pocket PC의 SD 슬롯에만 설치하십시오. 이 카드 를 단일 슬롯 또는 이중 슬롯 PC 카드 확장 팩이나 CompactFlash 카드 확 장 팩에 설치할 수 없습니다.

## SD 카드 설치

- 1. iPAQ Pocket PC에서 Secure Digital(SD) 슬롯을 찾습니다.
- 2. SD 메모리 카드를 외부 SD 슬롯에 삽입합니다.
- 카드가 제 위치에 들어가 소리가 날 때까지 또는 카드의 연결 부 위가 슬롯 상단과 수평이 될 때까지 카드의 연결 부위를 외부 슬 롯으로 밀어 넣습니다.

## SD 카드 제거

- 1. Secure Digital(SD) 메모리 카드를 사용하는 모든 응용 프로그램 과 파일을 닫습니다.
- 2. SD 메모리 카드를 밀어줍니다.
- 3. 슬롯에서 SD 메모리 카드를 빼냅니다.

#### 정보 찾기

SD 메모리 카드에 대한 정보는 다음 웹 사이트에서 찾을 수 있습니다. www.compaq.com/products/handhelds/pocketpc/cfcardlist.shtml

# 7

# 문제 해결

다음 방법들을 사용하여 Compaq iPAQ H3900 Pocket PC 관련 문제 를 해결합니다.

| 증상 또는 상황             | 해결 방법                                                                                                    |
|----------------------|----------------------------------------------------------------------------------------------------|
| 화면에 아무것도             | 화면이 켜져 있는지 확인합니다.                                                                                           |
| 나타나지 않습<br>니다.       | iPAQ Pocket PC를 AC 어댑터와 범용 크래들에 연결했는지 확인<br>합니다.                                                            |
| 전지가 금새 방전<br>됩니다.    | iPAQ Pocket PC를 사용하지 않을 때에는 항상 범용 크래들이나<br>AC 어댑터에 연결하십시오.                                                  |
|                      | 화면등 설정에서 조정 막대를 가장 낮은 수준으로 이동하여 전원<br>을 절약합니다.                                                              |
| 화면등이 계속 꺼<br>져 있습니다. | 화면등이 켜진 채로 유지되는 시간을 변경하고 화면을 접촉하거나<br>단추를 누를 때 화면등이 켜지도록 선택합니다.                                             |
| 케이블 또는 크래            | iPAQ Pocket PC가 컴퓨터에 연결되어 있는지 확인합니다.                                                                        |
| 들을 사용하여 컴            | 케이블이 제대로 연결되었는지 확인합니다.                                                                                      |
| 퓨터에 연결할 수            | iPAQ Pocket PC가 크래들에 제대로 끼워졌는지 확인합니다.                                                                       |
| ᆹᆸ니나.                | 직렬 케이블을 사용하는 경우 케이블이 COM 포트에 연결되었는<br>지 확인합니다.                                                              |
|                      | USB 케이블을 사용하는 경우 Windows 98, ME 또는 2000이 실<br>행 중이고 컴퓨터에 Microsoft ActiveSync 3.5 이상의 버전이 설<br>치되었는지 확인합니다. |
|                      | iPAQ Pocket PC를 연결하기 전에 Microsoft ActiveSync 3.5를<br>설치해야 합니다.                                              |

| 증상 또는 상황               | 해결 방법                                           |
|------------------------|-------------------------------------------------|
| Microsoft              | 컴퓨터에서 USB 또는 직렬 케이블을 제거합니다.                     |
| ActiveSync 3,5         | Windows 98, 2000, NT 4.0 등을 사용할 경우 USB 또는 직렬    |
| 를 설치하기 전에<br>iPAO      | 장치 기록을 삭제합니다.                                   |
| n AQ<br>Pocket PC를 여   | Microsoft ActiveSync 3.5를 설치합니다.                |
| 결했습니다.                 |                                                 |
| 동기화 시                  | 확실히 연결되었는지 확인합니다.                               |
| Microsoft              | 화면이 켜져 있는지 확인합니다.                               |
|                        | 전지가 충전되었는지 확인합니다.                               |
| 가 IPAQ<br>Pocket PC를 차 | iPAQ Pocket PC를 크래들이나 케이블과 분리하고 <b>전원</b> 단추를   |
| 지 못합니다.                | 누른 다음 크래들에 다시 끼우거나 케이블에 연결합니다.                  |
|                        | 전자펜으로 <b>장치 재설정 스위치</b> 를 1초 동안 누릅니다.           |
| iPAQ Pocket PC         | 자료를 백업합니다.                                      |
| 를 여행 중에 사용             | CompactFlash 메모리 카드에 백업본을 복사하여 휴대합니다.           |
| 하고 싶습니나.               | 모든 외부 장치의 연결을 해제합니다.                            |
|                        | AC 어댑터를 휴대합니다.                                  |
|                        | iPAQ Pocket PC를 보호 케이스에 넣고 가방에 넣어 휴대합니다.        |
| iPAQ Pocket PC         | "iPAQ Pocket PC를 여행 중에 사용하고 싶습니다."의 지침을 따       |
| 를 외국 여행 숭에             |                                                 |
| 사용야고 싶습<br>나다          | 모뎀, 케이블, 플러그 어댑터를 해당 국가에서 사용할 수 있는지 확           |
| iDAO Dealkat DO        |                                                 |
|                        | 사료들 백업합니다.                                      |
| 글 우리 센터에 모<br>비고 지스니다  | 모든 외부 장치의 연결을 해제합니다.                            |
| 네츠 효법이어.               | iPAQ Pocket PC와 모든 외부 장치를 안전한 휴대 케이스에 넣습<br>니다. |

| 증상 또는 상황                                                                    | 해결 방법                                                                                           |
|-----------------------------------------------------------------------------|-------------------------------------------------------------------------------------------------|
| 네트워크에 연결                                                                    | 호환 이더넷/LAN 카드가 있는지 확인합니다.                                                                       |
| 할 수 없습니다.                                                                   | DHCP 서버가 있는지 확인합니다.                                                                             |
|                                                                             | 필요한 서버 정보를 추가했는지 확인합니다.                                                                         |
|                                                                             | 네트워크 사용량이 많지 않은지 확인합니다.                                                                         |
|                                                                             | 카드에 적합한 드라이버가 설치되었는지 확인합니다.                                                                     |
|                                                                             | 사용자 이름과 암호가 정확한지 확인합니다.                                                                         |
| 키보드를 찾을 수<br>없습니다.                                                          | Keyboard 아이콘을 누릅니다.                                                                             |
| Microsoft<br>ActiveSync 3.5<br>사용을 복원한 후<br>Inbox의 전자 우<br>편을 열 수 없습<br>니다. | Microsoft ActiveSync 3.5와 동기화하여 iPAQ Pocket PC의 전<br>자 우편을 컴퓨터와 연결합니다.                          |
| Inbox를 열려고<br>시도하는 중 오류<br>가 발생하고 응용<br>프로그램이 중지<br>되었습니다.                  | 작성한 전자 우편 서비스의 수를 제한합니다.                                                                        |
| Calendar 또는<br>Tasks에서 메모<br>녹음을 시도하면<br>오류가 발생합<br>니다.                     | Calendar 또는 Tasks에서는 압축률이 높은 형식을 사용합니다(<br>예: 8,000 Hz, Mono(.7 KB/s)가 가장 압축을 많이 하는 개체입<br>니다). |
| 현재 날짜를 보려                                                                   | Start 메뉴에서 Calendar를 누릅니다.                                                                      |
| 합니다.                                                                        | Go-to-Today 아이콘을 눌러 오늘 날짜를 봅니다.                                                                 |
| 약속을 모두 볼 수<br>없습니다.                                                         | 작성한 약속이 선택한 분류에 있는지 확인합니다.                                                                      |

| 증상 또는 상황                                                                   | 해결 방법                                                                                                    |
|----------------------------------------------------------------------------|----------------------------------------------------------------------------------------------------|
| 저장한 문서 또는<br>워크북을 찾을 수<br>없습니다.                                            | Pocket Word와 Excel은 My Documents 아래의 단 하나의 폴더<br>에 있는 문서만 인식하고 표시합니다. 예를 들어, My Documents<br>의 Personal 폴더에 다른 폴더를 작성한 경우 그 폴더의 문서는 나<br>타나지 않습니다. |
| 워크북 동기화를<br>시도했으나 파일<br>이 Microsoft<br>ActiveSync 3.5<br>에서 변환되지 않<br>습니다. | Pocket Excel은 모든 Excel 형식을 지원하지는 않으므로<br>Microsoft ActiveSync 3.5에서 파일을 동기화할 수 없습니다.                                                               |
| 컴퓨터에서 지도<br>작성 응용프로그<br>램을 사용하여 작<br>성한지도를 볼 수<br>없습니다.                    | 버전 2001 지도 작성 응용프로그램으로 지도를 작성합니다.                                                                                                    |
| eBook에서 주석<br>을 작성했는데 삭<br>제하는 방법을 모<br>릅니다.                               | 주석이 포함된 페이지로 이동합니다.<br>책갈피, 메모, 그림 아이콘, 강조 표시된 텍스트를 누른 채로 유지<br>합니다.<br>팝업 메뉴에서 <b>Delete</b> 를 누르십시오.                                             |
| 다른 장치를 검색<br>할 수 없습니다.                                                     | 장치에 가능한 가까이 접근합니다.<br>라디오가 켜져 있는지 확인합니다.<br>장치 보기 기능을 제한하지 않았는지 확인합니다.                                                                             |
| 다른 장치가 표시<br>는 되지만, 이를<br>연결하거나 정보<br>를 교환할 수 없습<br>니다.                    | 장치에 가능한 가까이 접근합니다.<br>라디오가 켜져 있는지 확인합니다.<br>다른 장치가 사용자 액세스를 제한하지 않는지 확인합니다.<br>전송 출력을 확인합니다.                                                       |

| 증상 또는 상황                                       | 해결 방법                                          |
|------------------------------------------------|------------------------------------------------|
| 특정 그룹에서 작<br>동범위가더 작은<br>것 같습니다.               | 전송 출력을 확인합니다.                                  |
| 다른 장치에서 내                                      | 장치에 가능한 가까이 접근합니다.                             |
| 장치를 찾을 수 없                                     | 라디오가 켜져 있는지 확인합니다.                             |
| 늡니나.                                           | 다른 장치가 사용자 장치를 찾지 못하도록 설정하지 않았는지 확<br>인합니다.    |
| 다른 장치에서 내<br>장치를 검색할 수<br>는 있지만 연결할<br>수 없습니다. | 다른 장치가 사용자 장치와의 연결을 제한하도록 설정하지 않았는<br>지 확인합니다. |
| 대상 장치가 내 명<br>함 정보를 정확하<br>게 수신하지 못합<br>니다.    | 명함 정보를 정확하게 설정했는지 확인합니다.                       |
| 명함을 교환할 때<br>대상 장치의 정보<br>가 수신되지 않습<br>니다.     | 다른 컴퓨터의 정보를 검색할 권한이 있는지 확인합니다.                 |
| 그룹에 저장한 장<br>치를 찾을 수 없습<br>니다.                 | 장기간 사용되지 않아 권한이 만료되지 않았는지 확인합니다.               |
| 장치에 암호를<br>입력하라는 메시<br>지가 항상 나타납<br>니다.        | 암호키 설정을 확인합니다.                                 |
| 다른 장치로부터<br>받은 파일을 찾을<br>수 없습니다.               | 공유 디렉토리를 확인합니다.                                |

| 증상 또는 상황           | 해결 방법                                      |
|--------------------|--------------------------------------------|
| "All Devices" ⊐    | "All Devices" 그룹은 삭제할 수 없으며, 이름을 변경할 수도 없습 |
| 룹이 삭제되지 않          | 니다.                                        |
| 습니다.               |                                            |
| iPAQ Pocket PC     | iPAQ Pocket PC를 확장 팩에 제대로 고정시켰는지 확인합니다.    |
| 가 확장 팩을 인식         |                                            |
| 하지 못합니다.           |                                            |
| 카드를 삽입할 수<br>없습니다. | 카드를 똑바로 넣었는지 확인합니다.                        |
|                    | 연결 부위가 먼저 들어 가도록 삽입했는지 확인합니다.              |
| 연결을 설정할 수          | 카드가 확장 팩의 메모리 슬롯에 제대로 삽입되었는지 확인합니다.        |
| 없습니다.              | 해당 제조업체의 지침에 따라 드라이버를 설치합니다.               |
| iPAQ               | 전자펜을 iPAQ Pocket PC의 밑면에 있는 장치 재설정 스위치     |
| Pocket PC가 카       | 에 삽입하여 1초 동안 눌러 iPAQ Pocket PC를 소프트 재설정    |
| 드를 인식하지 못          | 합니다.                                       |
| 합니다.               |                                            |

A

# 인증 규격 주의 사항

## FCC(연방 통신 위원회) 고지 사항

본 장비는 FCC 규정 15항에 근거한 Class B 디지털 장치에 대한 제한 규정을 준수하는 것으로 검사 및 판명되었습니다. 이러한 제한 사항은 거주 지역에 설치할 경우 발생할 수 있는 해로운 장애로부터의 합리적 인 보호를 위해 고안되었습니다. 본 장비는 고주파 에너지를 생성, 사 용, 방출하므로 지침에 따라 설치 및 사용하지 않을 경우 무선 통신에 해로운 장애를 일으킬 수 있습니다. 그러나 어느 특정 방식의 설치 시 에는 장애가 일어나지 않는다는 보장은 하지 않습니다. 본 장비가 라 디오 또는 텔레비전 수신에 해로운 장애(장비를 켜거나 끄면 알 수 있 음)를 유발하는 경우, 다음 중 한 가지 방법으로 장애를 제거할 수 있 습니다.

- 수신 안테나의 방향을 바꾸거나 위치를 옮기십시오.
- 장비와 수신기 사이의 거리를 멀리 하십시오.
- 장비를 수신기가 연결된 전원과는 다른 전원에 연결하십시오.
- 판매업체나 숙련된 라디오 기술자 또는 TV 기술자에게 문의하십 시오.

## 수정 사항

FCC 규정에 따라, Compaq Computer Corporation의 명시적인 승인 없이 본 장치를 변경하거나 개조할 경우 장비 작동과 관련된 사용자 권한이 무효화될 수 있습니다.

## 케이블

본 장치는 FCC 규칙과 규정을 준수하기 위해 금속 RFI/EMI 커넥터 덮개가 달린 차폐 케이블을 사용하여 연결해야 합니다.

## FCC 로고가 있는 제품의 규정 준수 사항 --- 미국

본 장치는 FCC 규정의 15항을 준수합니다. 본 장치의 작동 시 다음 두 가지 상황이 발생할 수 있습니다. (1) 본 장치는 유해한 간섭을 발 생하지 않으며 (2) 본 장치는 원치 않는 작동을 유발할 수 있는 간섭을 포함하여 수신된 모든 간섭을 수용해야 합니다.

제품에 대한 문의 사항은 다음 주소로 문의하십시오.

Compaq Computer Corporation P. O. Box 692000, Mail Stop 530113 Houston, Texas 77269-2000

또는 1-800-652-6672(1-800-OK COMPAQ)로 전화하십시오.

본 FCC 규정에 대한 문의 사항은 다음 주소로 문의하십시오.

Compaq Computer Corporation P. O. Box 692000, Mail Stop 510101 Houston, Texas 77269-2000 또는 (281) 514-3333으로 전화하십시오.

제품 식별은 제품에 포함된 부품 번호, 일련 번호 또는 모델 번호를 참 조하십시오.

## 캐나다 고지 사항

본 Class B 디지털 장치는 캐나다 장애-유발 장비 규정의 모든 요구 사항을 준수합니다.

## **Avis Canadien**

Cet appareil numérique de la classe B respecte toutes les exigences du Règlement sur le matériel brouilleur du Canada.

## 유럽 연합 고지 사항

CE 상표가 있는 제품은 유럽 공동체의 위원회에서 발행한 EMC 지침 (89/336/EEC)과 저전압 지침(73/23/EEC)을 준수합니다. 통신 기능 이 있는 제품의 경우 R&TTE 지침(1999/5/EC)을 준수합니다.

이러한 지침을 준수하는 것은 다음의 유럽 표준을 준수하는 것입니다 (괄호 안은 동급의 국제 표준).

- EN55022(CISPR 22) 전자기 방해
- EN55024(IEC61000-4-2, 3, 4, 5, 6, 8, 11) 전자기 내성
- EN61000-3-3(IEC61000-3-3) 전원선 떨림
- EN 60950(IEC60950) 제품 안전

## 일본 고지 사항

この装置は、情報処理装置等電波障害自主規制協議会(VCCI)の基準 に基づくクラスB情報技術装置です。この装置は、家庭環境で使用すること を目的としていますが、この装置がラジオやテレビジョン受信機に近接して 使用されると、受信障害を引き起こすことがあります。

取扱説明書に従って正しい取り扱いをして下さい。

## 전지 주의 사항

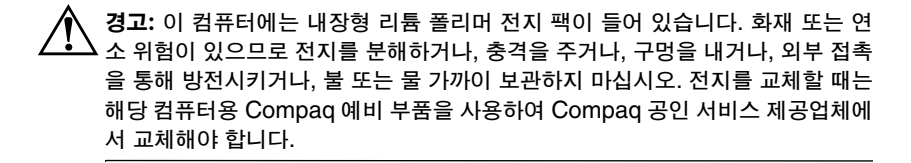

## 항공 여행시 주의 사항

일반 비행기 탑승시 전자 장비의 사용 여부는 각 항공사의 방침을 준 수해야 합니다.

## 전원 코드

Compaq iPAQ Pocket PC H시리즈용 전원 코드나, 장치에 사용할 AC 전원 주변 장치가 제공되지 않을 경우 해당 지역에 맞는 전원 코드 를 구입해야 합니다.

전원 코드는 제품 및 제품의 전류 라벨에 표시된 전압과 전류에 따라 다릅니다. 전원 코드의 전압 및 전류 등급은 제품에 표시된 전압 및 전 류 등급보다 높아야 합니다. 또한 전선의 직경이 0.75mm<sup>2</sup>/18AWG 이 상이어야 하고, 전선의 길이는 1.5m ~ 2m이어야 합니다. 사용할 전원 코드 종류에 대해서는 Compag 공인 서비스 대리점에 문의하십시오.

전선 위에 물건을 올려 놓지 말고, 전선을 밟지 않도록 잘 정돈하십시 오. 제품에서 플러그, 전기 콘센트 및 코드가 연결된 부분은 특히 주의 해서 사용하십시오. 경고: 인체 상해, 감전, 화재 또는 장비 손상의 위험을 줄이려면,
전원 코드 접지 플러그를 사용하십시오. 접지 플러그는 중요한 안전 장 치입니다.
장치의 전원 코드는 언제든 쉽게 사용할 수 있는 접지된 전기 콘센트에 꽂으십시오.
전기 콘센트에서 전원 코드를 분리하여 장비 전원을 해제하십시오.
전원 코드나 케이블 위에 아무것도 올려 놓지 마십시오. 실수로 밟거나 걸려서 넘어지지 않도록 코드나 케이블을 정돈하십시오.
코드나 케이블을 잡아 당기지 마십시오. 전기 콘센트에서 코드를 뽑을 때는 코드의 플러그 부분을 단단히 쥔 채로 뽑으십시오.

가전 제품용 컨버터 키트를 사용하여 컴퓨터에 전원을 공급하지 마십 시오.

Β

# 하드웨어 사양

## 시스템 사양

#### 사양

| 시스템 기능    | Compaq iPAQ H3900 시리즈                                                                                   |
|-----------|----------------------------------------------------------------------------------------------------|
| 프로세서      | PXA250                                                                                                  |
| 메모리       | 32MB SDRAM 이상                                                                                           |
| 디스플레이     | 저반사 컬러 TFT, 240 x 320픽셀, 64K 컬러 지원, 0.24도트 피치                                                           |
| LED 화면등   | 여러 단계 밝기 조정, 밝기 자동 조정을 위한 광 센서                                                                          |
| 오디오       | 스피커, <b>3.5mm</b> 스테레오 헤드폰 잭                                                                            |
| 적외선       | IrDA, 초당 최고 115.2 Kb 데이터 전송, 가정 엔터데인먼트 장치<br>용 범용 리모콘                                                   |
| Bluetooth | 일부 모델                                                                                                   |
| 통신        | 통신 포트, 확장 팩 커넥터                                                                                         |
| 표시기       | 세 가지 모드의 경고 알림:<br>깜박이는 녹색 LED, 발신음, 팝업 메시지<br>충전 충전활성: 깜박이는/켜진 황갈색 LED<br>Bluetooth 활성: 깜박이는/켜진 청색 LED |
| 전지        | 리튬 폴리머                                                                                                  |

## 물리적 사양

#### Compaq iPAQ Pocket PC H3900

|    | 미국                    | 미터법                     |
|----|-----------------------|-------------------------|
| 길이 | <b>5.28</b> 인치        | 134.0mm                 |
| 너비 | 3.30 - 3.03 (상단 - 하단) | 84.0 - 77.0mm (상단 - 하단) |
| 길이 | <b>0.63</b> 인치        | 15.9mm                  |
| 무게 | 6.49 oz               | 184 g                   |

## 작동 환경

#### 환경

|       |       | 미국                    | 미터법                  |
|-------|-------|-----------------------|----------------------|
| 온도    | 작동 시  | 화씨 <b>32 ~ 104</b> 도  | 섭씨 0 ~ 40도           |
|       | 비작동 시 | 화씨 <b>-22 ~ 140</b> 도 | 섭씨 <b>-30 ~ 60</b> 도 |
| 상대 습도 | 작동 시  | 10 ~ 90%              | 10 ~ 90%             |
|       | 비작동 시 | 10 ~ 90%              | 10 ~ 90%             |
| 최대 고도 | 작동 시  | 0-15,000ft            | 14.7 ~ 10.1 psia     |
|       | 비작동 시 | 0-15,000ft            | 14.7 ~ 10.1 psia     |

С

# 일반적인 관리 및 전지 취급 지침

## 일반적인 관리

Compaq iPAQ Pocket PC H3900 시리즈를 좋은 상태로 유지하고 올 바로 작동하게 하려면 다음 지침을 따르십시오.

- iPAQ Pocket PC를 습기가 많고 온도가 너무 높거나 낮은 곳에 두 지 마십시오. iPAQ Pocket PC에 액체나 물이 묻지 않도록 하십 시오.
- 화면이 손상되지 않게 하려면 iPAQ Pocket PC 위에 아무것도 놓 지 마십시오.
- 사용하지 않을 때는 iPAQ Pocket PC를 보관 상자에 넣어 두십 시오.
- iPAQ Pocket PC의 화면과 외부는 물만 약간 적신 부드럽고 촉촉 한 천으로 닦아 주십시오.
- iPAQ Pocket PC를 직사광선이나 강한 자외선에 장시간 노출시 키지 마십시오. 또한 화면이 긁히거나 단단한 물체에 부딪치지 않 도록 하십시오.
- 화면이 긁히지 않게 하려면 iPAQ Pocket PC 전자펜만 사용하십 시오.

## 전지 취급 지침

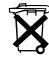

iPAQ Pocket PC에 사용한 전지 유형에 따라 iPAQ Pocket PC의 안전 폐기에 대한 지역 규정을 따르십시오. Compaq 공급업체에 문의하여 지역 규정이나 운영 중인 전지 폐기 프로그램을 확인하 십시오.

iPAQ Pocket PC는 일반 가정용 쓰레기와 함께 버리면 안됩니다. 재 활용하거나 올바로 폐기하려면 공공 수집 시스템을 이용하거나 Compaq 공인 제휴업체 또는 대리점으로 보내십시오.

북미 지역에서는 Compaq 전지 재활용 프로그램을 사용하여 iPAQ Pocket PC를 폐기하십시오. 전지에는 금속 재활용 재생 공장 주소가 적혀 있는 우편 요금이 지불된 전지 봉투가 제공됩니다.

주의: 감전이나 내장 부품에 대한 손상을 줄이려면 화면에 직접 액체를 뿌리 거나 과다한 액체로 인해 iPAQ Pocket PC 내부에 물방울이 떨어지지 않도 록 하십시오. 화면에 비누나 다른 클리닝 제품을 사용하면 마감칠 색이 바래 고 화면이 손상될 수 있습니다.

# 색인

## 숫자

802.11 메모리 카드 6-3 **가** 

고객 지원부 1-3

## 나

날짜 설정 1-20 네트워크, 연결 2-12 녹음 음성 2-67

## 다

단어 제시, 옵션 변경 1-37 단일 슬롯 PC 카드 확장 팩 5-1 도움말 Word 4-9 동기화 웹 사이트 링크 2-20 컴퓨터 2-2 Excel 워크북 4-10 Word 문서 4-1 동기화, 설정 변경 2-6 등록 1-5

#### 마

메모리 복원 2-10 메모리 카드 802.11 6-3 내용 보기 6-2 Secure Digital(SD) 카드 6-6 모템 카드 6-4 무선 연결, 802.11 카드 6-3 문자 인식기 1-40

#### 바

범용 크래들 1-5 보기 메모리 카드 내용 6-2 연락처 2-37 복사 장치 1-43 블록 인식기 1-44

## 사

사양 B-1 사용자 정의 달력 모양 3-6 응용프로그램 단추 1-21 삭제 eBook 4-19 설정 날짜 1-20 시간, 방문할 지역 1-19 시간, 해당 지역 1-16 설치 802.11 메모리 카드 6-3 모뎀 카드 6-4 응용프로그램 1-16 확장 팩 5-2 CompactFlash 카드 6-6 Secure Digital 카드 6-7 시간 방문할 지역 시간 설정 1-19 해당 지역 시간 설정 1-17 쓰기, 문자열로 변환 1-47 쓴 글자를 문자열로 변환 1-47 0ŀ 알림, 설정 3-7, 3-12 약속 분류 3-9 삭제 3-9 일정 잡기 3-7 연결 네트워크 2-12 인터넷 2-12 연락처 2-34 보기 2-37 분류 2-39 삭제 2-43 작성 2-34 편집 2-37 옵션, 변경 단어 제시 1-37

Microsoft Reader 4–27

Word 4-6 웹 사이트 링크 동기화 2-20 웹 사이트 링크 2-20 음성 녹음 2-67 응용프로그램 닫기 1-15 설치 1-16 열기 1-15 응용프로그램 단추 사용자 정의 1-21 이중 슬룻 PC 카드 확장 팩 5-1

## 자

작업 3-12 적외선 연결 컴퓨터 연결 2-1 전자 우편 받기 2-53 보내기 2-48 삭제 2-57 열기 2-55 이동 2-59 작성 2-48 폴더 관리 2-63 폴더 열기 2-62 전자 우편 서비스, 설정 2-46 전지 C-1 정보 입력 1-36 지원 1-3

## 차

참고 작성 2-70

## 카

카드 설치 6-4, 6-6, 6-7 카드, 설치 6-3 키보드 1-40

#### 파

파일, 이동, 컴퓨터 2-9 폴더 2-62, 2-63

## 하

화면 위치 재조정 1-13 화면 위치 조정 1-13 화면 키보드 1-40 화면등 1-11 화면에 그리기 1-45 확전 카드 802.11 메모리 카드 6-3 모뎀 카드 6-4 CompactFlash (CF) 카드 6-5 Secure Digital(SD) 카드 6-6 확장 팩 5-1

## A

AC 어댑터 1-7 ActiveSync 컴퓨터에 연결 2-1 Pocket PC 메모리 복원 2-10 Pocket PC 백업 2-10 AvantGo 2-2

## С

Calendar 3-5 CompactFlash (CF) 카드 6-5 CompactFlash(CF) 카드 확장 팩 5-2

## Ε

eBook 듣기 4-24 복사 4-19 삭제 4-19 읽기 4-22 주석 4-25

## I

Inbox 2-46

## Μ

Microsoft Reader 4-18 eBook 복사 4-19 eBook 삭제 4-19

## Ρ

Pocket Excel 4-10 Pocket PC 백업 2-10 Pocket PC 충전 1-7 Pocket Word 4-1

## S

Secure Digital(SD) 카드 6-6

## Т

Today 화면 3-1

## W

Windows 탐색기 2-9 Word 4-1